# H3C 製品基本操作トレーニング 実習ガイド v3.1

Copyright

Copyright©2003-2021, New H3C Group.

All rights reserved

No part of this book may be reproduced or transmitted in any form or by and means or used to make any derivative work (such translation, transformation, or adaption) without prior written consent of New H3C Group.

## 内容

| H3Cネットワークの学びを始めましょう                             | . 1 |
|-------------------------------------------------|-----|
| 実習内容と目標                                         | . 1 |
| ネットワーク図                                         | . 1 |
| 実習装置                                            | . 1 |
| 実習手順                                            | . 1 |
| タスク1:コンソールケーブルを使ってログインする                        | .1  |
| 手順1:PCとルーターをケーブルで接続する                           | .2  |
| 手順2:PCを起動しputty(tera termなどターミナルソフト)を起動します      | .2  |
| 手順3:シュミレーターの場合はここから始めます。                        | .5  |
| タスク2:システムとファイルを操作する基本的なコマンドを使う                  | .8  |
| 手順1:システムビューに入る                                  | .8  |
| 手順2: ヘルプ機能と補完機能を使用します。                          | .8  |
| 手順3: システム名を変更します                                | .9  |
| 手順4: システム時刻を変更します                               | .9  |
| 手順5: システムの現在のコンフィギュレーションを表示します                  | 10  |
| 手順6: セーブされているコンフィギュレーションを表示します                  | 12  |
| 手順7: コンフィギュレーションをセーブします                         | 12  |
| 手順6: コンフィギュレーションの削除と初期化                         | 14  |
| 手順7: ファイルのディレクトリーを表示します                         | 14  |
| 手順8: テキストファイルの中身を表示します                          | 15  |
| 手順9: 現在のファイルパスを変更します                            | 16  |
| 手順10: ファイルを削除します                                | 17  |
| タスク3:telnetでログインする                              | 20  |
| 手順1:コンソールポートからtelnetユーザーのコンフィギュレーションをする         | 21  |
| 手順2: superパスワードを設定します。                          | 21  |
| 手順3: welcome 情報を設定します。                          | 21  |
| 手順4: telnetユーザーのローカル認証を設定する                     | 22  |
| 手順5: インタフェースビューに入ってEthernetインタフェースにIPアドレスを設定する. | 22  |
| 手順6: telnetサービスをenableにする                       | 22  |
| 手順7: telnetでログインする                              | 22  |
| 手順8: ユーザーrole(役割と権限)を変更する                       | 24  |
| 手順9: 設定をセーブしてルーターをリスタートします。                     | 25  |
| タスク4:ftpを使ってシステムファイルをアップロード、ダウンロードする            | 25  |
| 手順1: コンソールポートからftpユーザーの設定をする                    | 25  |

| 手順2: ユーザーのためにftpサービスタイプを設定して、ユーザー(   | のroleをlevel 15に設 |
|--------------------------------------|------------------|
| 定する                                  | 25               |
| 手順3: ftpサービスをenableにする               | 26               |
| 手順4: ftpにログインする                      | 26               |
| 手順5: ftpを使ってファイルをアップロードする            | 26               |
| 手順6: ftpを使ってファイルをダウンロードする            | 26               |
| タスク5:tftpを使ってシステムファイルをアップロード、ダウンロードで | する27             |
| 手順1: tftpサーバーをenableにする              | 27               |
| 手順2: tftpを使ってファイルをアップロードする           | 27               |
| 手順3: tftpを使ってファイルをダウンロードする           | 27               |
| 質問:                                  | 28               |
| Spanning Treeの設定                     | 29               |
| 実習内容と目標                              | 29               |
| ネットワーク図                              | 29               |
| 現状                                   | 29               |
| 実習装置                                 |                  |
| 実習手順                                 |                  |
| 手順1:ケーブルの接続                          |                  |
| 手順2:Spanning treeの構成                 |                  |
| 手順2:Spanning treeの状態の確認              |                  |
| 手順3: Spanning tree冗長機能の確認            |                  |
| 手順4:ポートの状態の確認                        |                  |
| 手順5:SWAの設定                           | 34               |
| 質問:                                  | 34               |
| Link aggregationの設定                  |                  |
| 実習内容と目標                              |                  |
| ネットリーク図                              |                  |
| 現状                                   |                  |
| 天肖发直                                 |                  |
| 天笛于順                                 |                  |
| 手順1:ケーノルの接続                          |                  |
| 手順2:Static link aggregationの構成       |                  |
| → 順4: リンツェクリケーンヨンの機能唯認               |                  |
| !<br>月回                              |                  |
| USFFルーナイノツ                           |                  |
| 夫百円谷と日际                              |                  |

| ネットワーク図                            |    |
|------------------------------------|----|
| 実習装置                               | 41 |
| 実習手順                               | 41 |
| タスク1:基本的なOSPF単ーエリアの設定をする           | 41 |
| 手順1:図12-1のように実習環境を構築する             | 41 |
| 手順2:基本的な設定をします                     | 41 |
| 手順3:ネットワークの接続性とルーティングテーブルをチェックします。 |    |
| 手順4:OSPFを設定します。                    |    |
| 手順5:OSPFのネイバーとルーティングテーブルをチェックします。  |    |
| 手順6:ネットワークの接続性をチェックします。            |    |
| タスク2:上級OSPF単ーエリアの設定をする             |    |
| 手順1:図12-2のようにlab環境を構築する            |    |
| 手順2:基本的な設定をする                      |    |
| 手順3:OSPFネイバーとルーティングテーブルをチェックする     |    |
| 手順4:インターフェースのOSPF costを変更する        |    |
| 手順5:ルーティングテーブルをチェックする              |    |
| 手順6:インタフェースのOSPF DRプライオリティを変更します。  |    |
| 手順7:ルーター上でOSPFプロセスをリスタートさせる        | 51 |
| 手順8:OSPFネイバーのステータスをチェックする          |    |
| タスク3:基本的なOSPF複数エリアの設定をする           |    |
| 手順1:図12-3のようにlab環境を構築する            |    |
| 手順2:基本的な設定をします                     |    |
| 手順3:OSPFネイバーとルーティングテーブルをチェックする     | 54 |
| 手順4:ネットワークの接続性をチェックする              |    |
| 質問:                                |    |
| ACLIによるパケットフィルタリング                 |    |
| 実習内容と目標                            |    |
| ネットワーク図                            |    |
| 実習装置                               |    |
| 実習手順                               |    |
| タスク1:ACLの基本的な設定をする                 |    |
| 手順1:PCとルーターをケーブルで接続する              |    |
| 手順2:ACLを計画する                       | 61 |
| 手順3:basic ACLを構成し、それを適用します。        | 61 |
| 手順4:ファイアウォール機能を確認します。              | 62 |
| 手順5:一部のパケットはACLルールにヒットします。         | 62 |

| タスク2:ACLの高度な構成                            | 62      |
|-------------------------------------------|---------|
| 手順1:タスク1で設定したACLを削除する                     | 63      |
| 手順2:ACLを計画する                              | 63      |
| 手順3:アドバンスACLを構成し、それを適用します。                | 63      |
| 手順4∶ファイアウォール機能を確認します。                     | 64      |
| 手順5:一部のパケットはACL 3002ルールにヒットします。           | 65      |
| 手順6(オプション):RTAのACL 3002ルールを削除して、FTPが正しく利用 | 「できることを |
| 確認しましょう。                                  | 65      |
| 質問:                                       | 66      |
| 補足:                                       | 67      |
| IPルーティング基礎                                | 68      |
| 実習内容と目標                                   | 68      |
| ネットワーク図                                   | 68      |
| 実習装置                                      | 68      |
| 実習手順                                      | 69      |
| タスク1:ルーティングテーブルを表示する                      | 69      |
| 手順1:PCとルーターをケーブルで接続する                     | 69      |
| 手順2:ルーティングテーブルを表示します                      | 69      |
| タスク2:static routeの設定をします                  | 72      |
| 手順1:PCのIPアドレスを設定する                        | 72      |
| 手順2:static routeの計画を立てる                   | 74      |
| 手順3:static routeを設定する                     | 74      |
| 手順4:ルーティングループを作成し、ルーターの転送動作を観察します。        | 76      |
| 質問:                                       | 78      |
| VRRPの設定                                   | 79      |
| 実習内容と目標                                   | 79      |
| ネットワーク図                                   | 79      |
| 実習装置                                      | 81      |
| 実習手順                                      | 81      |
| タスク1:それぞれの装置にIPアドレスを設定する                  | 81      |
| 手順1:両PCにIPアドレス、ゲートウェイアドレスを設定する            | 81      |
| 手順2:SWA, SWBのSTPを無効にする                    | 82      |
| 手順3:SWA, SWBにIPアドレス、デフォルトルートを設定する         | 82      |
| 手順4:SWAとRTA間、SWBとRTB間にケーブルを接続しRTA, RTBにIP | アドレスを設  |
| 定する                                       | 83      |
| タスク2:RTA, RTBにVRRPを設定する                   | 83      |

| タスク3:RTA, RTBにOSPFを設定する<br>手順1:RTAとRTB間にケーブルを接続しRTA RTRにしアドレスを設定する | 84<br>84 |
|--------------------------------------------------------------------|----------|
| 手順1.RTAとRTR問にケーブルを培結LRTA RTRにIDアドレスを設定する                           | 84       |
|                                                                    |          |
| 手順2:RTA, RTBにOSPFを設定する                                             | 84       |
| タスク4:OSPFの状態を確認する                                                  | 85       |
| タスク5:VRRPの状態を確認する                                                  | 87       |
| タスク6:PCとHostB間の疎通確認をします                                            | 88       |
| タスク7:VRID 1のマスターに接続されているSWAのポートをshutdownして切り替えの                    | の        |
| 状態を確認します。                                                          | 88       |
| 手順1:PCからHostBへpingを続けます                                            | 88       |
| 手順2:SWAのG1/0/2をshutdownする                                          | 88       |
| 手順3:PCからHostBへのpingの状態を確認します                                       | 89       |
| 手順4:RTA, RTBのルーティングテーブルを表示します                                      | 89       |
| 手順5:RTA, RTBのvrrpの状態を表示します                                         | 91       |
| タスク8:VRID 2のマスターに接続されているSWAのポートをshutdownして切り替えの                    | の        |
| 状態を確認します。                                                          | 92       |
| 手順1:SWAのG1/0/2をundo shutdownする                                     | 92       |
| 手順2:PCからHostBへpingを続けます                                            | 92       |
| 手順3:SWAのG1/0/3をshutdownする                                          | 92       |
| 手順4:PCからHostBへpingのpingの状態を確認します                                   | 92       |
| 手順5:RTA, RTBのルーティングテーブルを表示します                                      | 92       |
| 手順6:RTA, RTBのvrrpの状態を表示します                                         | 94       |
| NATの設定                                                             | 96       |
| 実習内容と目標                                                            | 96       |
| ネットワーク図                                                            | 96       |
| 実習装置                                                               | 97       |
| 実習手順                                                               | 97       |
| タスク1:基本的なNATの設定をする                                                 | 97       |
| 手順1:テスト環境を構築する                                                     | 97       |
| 手順2:基本的なコンフィギュレーション                                                | 98       |
| 手順3:接続性をチェックします                                                    | 98       |
| 手順4:Basic NATを設定します                                                | 99       |
| 手順5:接続性をチェックします                                                    | 99       |
| 手順6:NATエントリーをチェックします                                               | 99       |
| 手順7:コンフィギュレーションを元に戻します1                                            | 03       |
| タスク2:NAPTの設定をする1                                                   | 03       |

| 手順1:テスト環境を構築する                            | 103      |
|-------------------------------------------|----------|
| 手順2:接続性をチェックします                           |          |
| 手順3:NAPTを設定します                            | 104      |
| 手順4:接続性をチェックします                           |          |
| 手順5:NATエントリーをチェックします                      |          |
| 手順6:コンフィギュレーションを元に戻します                    |          |
| タスク3:Easy IPの設定をする                        |          |
| 手順1:テスト環境を構築する                            |          |
| 手順2:接続性をチェックします                           |          |
| 手順3:East IPを設定します                         |          |
| 手順4:接続性をチェックします                           |          |
| 手順5:NATエントリーをチェックします                      |          |
| 手順6:コンフィギュレーションを元に戻します                    | 110      |
| タスク4:NAT Serverの設定をする                     | 110      |
| 手順1:接続性をチェックします                           | 110      |
| 手順2:NAT Serverを設定します                      | 110      |
| 手順3:接続性をチェックします                           | 110      |
| 手順4:NATエントリーをチェックします                      |          |
| 手順5:コンフィギュレーションを元に戻します                    | 111      |
| 質問:                                       | 112      |
| PPPoEの設定                                  | 114      |
| 実習内容と目標                                   | 114      |
| ネットワーク図                                   | 114      |
| 実習装置                                      | 114      |
| 実習手順                                      | 115      |
| タスク1:PPPoEの基本的な設定をします                     | 115      |
| 手順1:ルーター同士をLANケーブルで接続する                   | 115      |
| 手順2:PPPoE ServerのWANポートのためのPPPカプセル化の設定と   | IPアドレスの割 |
| り当て                                       | 115      |
| 手順3:PPPoE Serverのdomainの認証をppp localにする   | 116      |
| 手順4: PPPoEのローカルユーザーを作成する                  | 116      |
| タスク2:PPP CHAPの設定をします                      | 117      |
| 手順1:PPPoE ClientのWANポートのためのPPPカプセル化の設定とIP | アドレスの設定  |
|                                           | 117      |
| 手順2:PPPoE Clientでデフォルトゲートウェイの設定をします       | 117      |
| 手順3:PPPoE ServerでPPPoEセッションのデバッグをします      |          |

| 手順4: PPPoE ClientからPPPoE ServerのIPアドレスに対しpingをします 119 |
|-------------------------------------------------------|
| 手順5: PPPoE ClientでPPPoE Serverとの接続を確認します119           |
| 手順6:PPPoE ServerでPPPoE Clientとの接続を確認します120            |
| 基本的なBGPの設定121                                         |
| 実習内容と目標121                                            |
| ネットワーク図121                                            |
| 実習装置121                                               |
| IPアドレス割り当て122                                         |
| 実習手順122                                               |
| 手順1:4つのルーターにIPアドレスを設定する122                            |
| 手順2:RTAからRTBへpingする122                                |
| 手順3:eBGP peerを設定する122                                 |
| 手順4:BGP peer情報を表示する123                                |
| 手順5:networkコマンドでローカルネットワークをアドバタイズする124                |
| 手順6:RTAのBGPルーティングテーブルを表示する                            |
| 手順3:iBGP peerを設定する125                                 |
| 手順3:iBGP peer情報を表示する125                               |
| 手順4:BGP ルーティングテーブルを表示する126                            |
|                                                       |

### H3Cネットワークの学びを始めましょう

#### 実習内容と目標

このラボでは以下のことを学びます:

- コンソールポートから装置にログインする方法を習得します。
- telnet でログインする方法を習得します。
- システムを操作する基本的なコマンドを習得します。
- ファイルを操作する基本的なコマンドを習得します。
- ftp、tftp でファイルのアップロード、ダウンロードの方法を習得します。

#### ネットワーク図

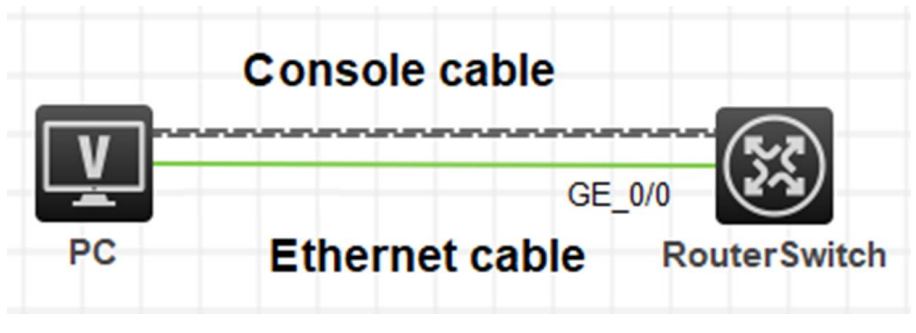

図 1.1 実習ネットワーク

#### 実習装置

| 本実験に必要な主な設備機材 | バー・ジョン     | 数量 | 特記事項 |  |
|---------------|------------|----|------|--|
| 実験装置名前とモデル番号  |            | 双里 |      |  |
| MSR36-20      | Version7.1 | 2  | なし   |  |
| コンソールシリアルケーブル | -          | 1  |      |  |
| ネットワークケーブルの接続 |            | 1  | なし   |  |

#### 実習手順

このタスクは、ルーターをテスト装置として使いますが、スイッチでも構いません。 タスク1:コンソールケーブルを使ってログインする

このタスクは、ユーザーがコンソール接続を介してデバイスを構成する方法を理解し、習 得できるようにすることです。

#### 注:シュミレーターでの実習では手順3から始めます

手順1:PCとルーターをケーブルで接続する

図1.1のようにPC(端末)のシリアルポートとMSRのコンソールポートをコンソールケーブ ルで接続します。ケーブルのRJ-45の端はMSRのコンソールポートに接続され、9ピン RS-232の端はPCのシリアルポートに接続されます。

手順2:PCを起動しputty(tera termなどターミナルソフト)を起動します

次の図に示すように、PCデスクトップでputtyを実行して、接続セッションページを表

| 🕵 PuTTY 設定                             |                                                          | ×               |  |  |
|----------------------------------------|----------------------------------------------------------|-----------------|--|--|
| カテゴリ <b>(</b> G):                      |                                                          |                 |  |  |
| ローセッション                                | PuTTY セッションの基本設定                                         |                 |  |  |
| ー・ログ<br>□・端末<br>ー・キーボード<br>ー・ベル        | 接続先の指定<br>ホスト名 (または IP アドレス)(N)                          | ポート(P)<br>22    |  |  |
| □ □ □ □ □ □ □ □ □ □ □ □ □ □ □ □ □ □ □  | 接続タイプ<br>〇 Raw 〇 Telnet 〇 Rlogin <b>O</b> SSH            | ◯ Serial        |  |  |
| ·····································  | ー保存済みセッションの読込、保存、削除<br>保存済みセッション一覧(E)                    |                 |  |  |
|                                        | 標準の設定<br>192.168.1.10<br>192.168.10.1<br>192.168.10.3    | 読込(L)<br>(保存(V) |  |  |
| … プロキシ<br>… Telnet<br>… Rlogin<br>⊕SSH | 192, 168, 2, 111<br>192, 168, 2, 112<br>192, 168, 2, 113 | 肖·J序余(D)        |  |  |
|                                        | 終了時にウインドワを閉じる(X):<br>○常にする ○しない ○正常終了時                   | መው              |  |  |
| 示します。                                  | 開((0)                                                    | キャンセル(C)        |  |  |

図 1-2 putty 起動画面

接続タイプでシリアルを選択します。COMポートを選択します。このラボでは、COM4 を選択してPCをコンソールケーブルに接続します。次の図に示すように、ボーレートを デフォルト値9600に設定します。

| 🕵 PuTTY 設定                                   |                              | ×             |  |  |
|----------------------------------------------|------------------------------|---------------|--|--|
| カテゴリ(G):                                     |                              |               |  |  |
|                                              | ローカルシリアルポートの設定               |               |  |  |
| 「「「「」」」                                      | シリアルポートの選択                   |               |  |  |
| □ -====×<br>-=============================== | 接続先のシリアルポート <mark>(L)</mark> | COM4          |  |  |
| ベル                                           | ミリアルポートの設定                   |               |  |  |
| 一 一 一 一 一 一 一 一 万 な 該 定<br>                  |                              |               |  |  |
| 小姐                                           | 通信速度 (木一)(S)                 | 9600          |  |  |
| 一動作                                          | データ長 (ビット)(B)                | 8             |  |  |
|                                              | ストップビット <b>(T)</b>           | 1             |  |  |
| 色                                            | パリティ(P)                      | なしーン          |  |  |
| - 望秋 - アイコン                                  | フロー制御(F)                     | なし、シー         |  |  |
| □接続                                          |                              |               |  |  |
| - データ                                        |                              |               |  |  |
| Telnet                                       |                              |               |  |  |
| Rlogin                                       |                              |               |  |  |
|                                              |                              |               |  |  |
| 23777                                        |                              |               |  |  |
| ·                                            |                              |               |  |  |
| About                                        | Ē                            | 駅(O) キャンセル(C) |  |  |

図 1.3 シリアルポートの設定画面

以下はtera termの起動画面でシリアルポートを選択します。

| 🌉 Tera Term - [未接続] VT<br>ファイル(F) 編集(E) 設定(S) | コントロール(O) ウィント   | <sup>2</sup> ウ(W) ヘルブ(H)                                                                        | _ | > |
|-----------------------------------------------|------------------|-------------------------------------------------------------------------------------------------|---|---|
|                                               | Tera Term: 新しい接続 | a ×                                                                                             |   |   |
|                                               | O TCP/IP         | ホスト(T):<br>レストリ(o)<br>サービス: O Telnet<br>O SSH SSH/バージョン(V): SSH2<br>O その他<br>プロトコル(C): UNSPEC ~ |   |   |
|                                               | ●シリアル(E)         | ) ボート(R): COM4: Elecom USB-Serial Converte ∨<br>OK キャンセル ヘルブ(H)                                 |   |   |
|                                               |                  |                                                                                                 |   |   |

図 1.4 tera term 起動画面

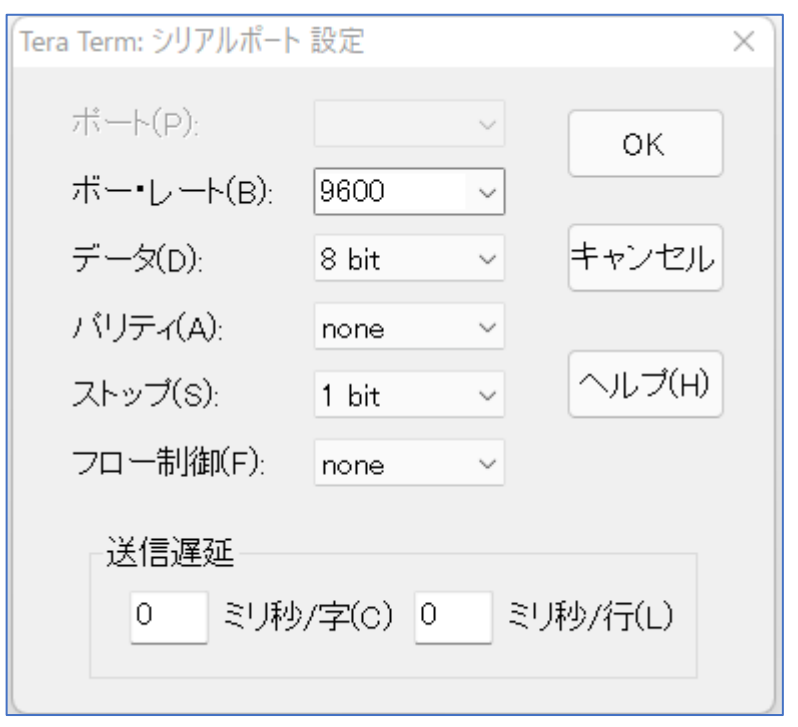

図 1.5 tera term シリアルポートの設定画面

OKをクリックすると装置のコンフィギュレーション画面が以下のように表示されます。

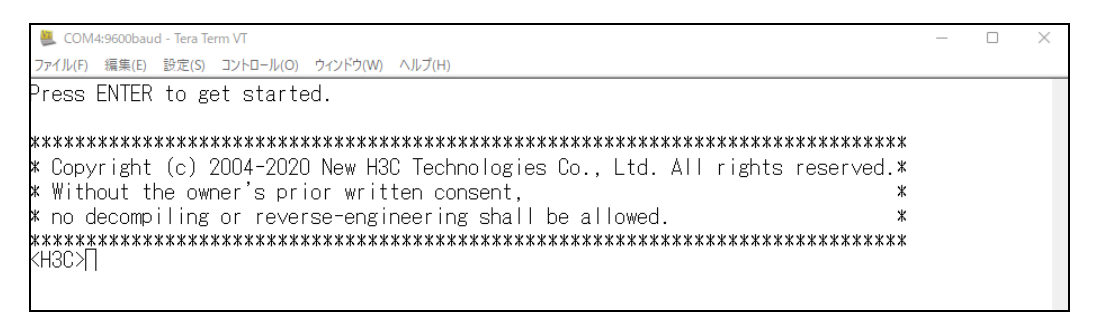

手順3:シュミレーターの場合はここから始めます。

注意:HCLではコンソールケーブルは必要なく、直接装置を起動し、CLIで接続できます。

以下にHCLでのコンソールログインのケースを示します。

左側のメニューからPCを選択しワークスペースへ置きます。

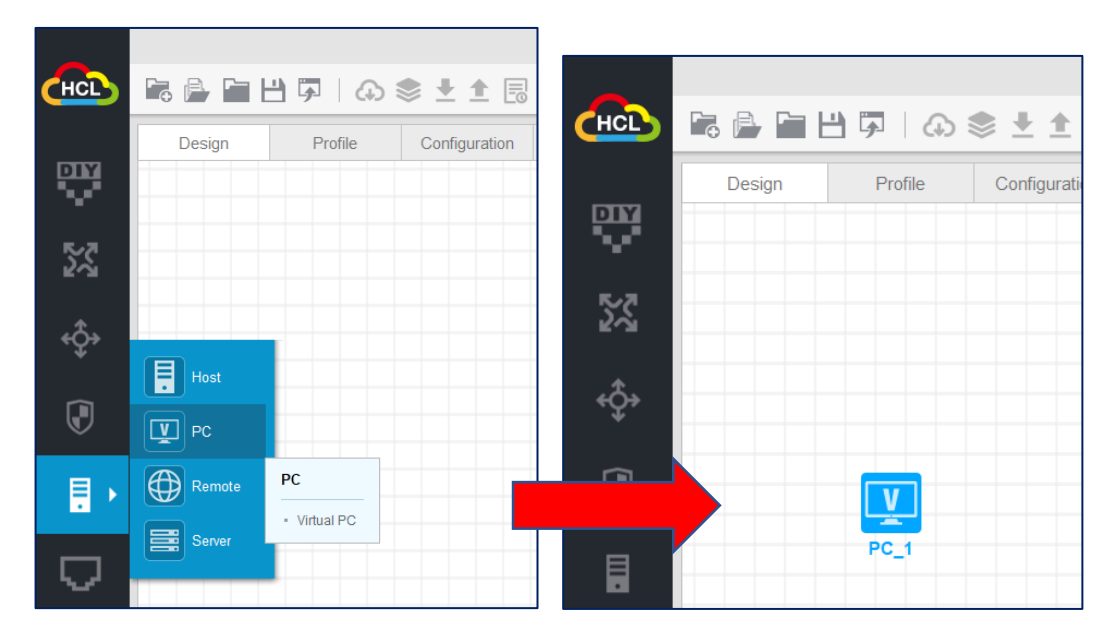

同様にルーターを選択し、ワークスペースへ置きます。

|               | <b>F</b> , <b>A F H</b> | ☞   ↔ 📚 🛨 🗄                                                       | нсъ        | ╔╔┙    | <b>7</b>   🗘 | <b>\$ ± ±</b> |
|---------------|-------------------------|-------------------------------------------------------------------|------------|--------|--------------|---------------|
|               | Design                  | Profile Configuration                                             |            | Design | Profile      | Configuratio  |
| <u>- 22</u> - | MSR36-20                |                                                                   | <b>N</b> 2 |        |              |               |
| ¢;•           | <b>VSR-88</b>           | MSR36-20  • GigabitEthernet interfaces: 7  • Radial interfaces: 4 | ¢,         | PC_1   |              | MSR36-20_2    |
|               |                         | PC_1                                                              |            |        |              |               |
| Ū.            |                         |                                                                   |            |        |              |               |

|   | Start                              | X         |      |        |  |
|---|------------------------------------|-----------|------|--------|--|
| * | Rename<br>Delete                   | SR36-20_2 | PC 1 | GE_0/1 |  |
| * | Lower One Layer<br>Raise One Layer |           |      |        |  |

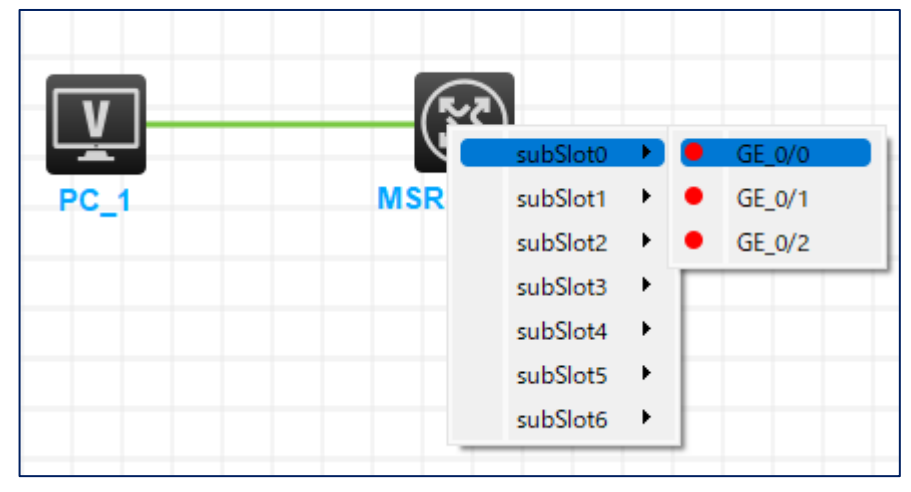

右端の下にトポロジーサマリーが表示され、PCとルーター間のどのインターフェースが 接続されたか確認できます。

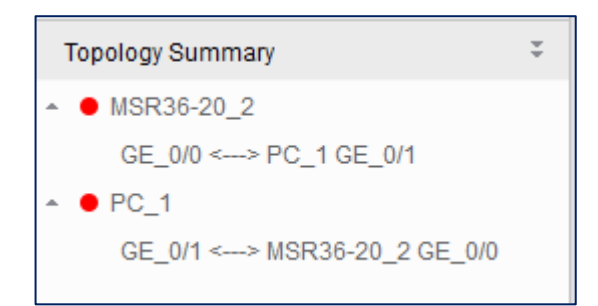

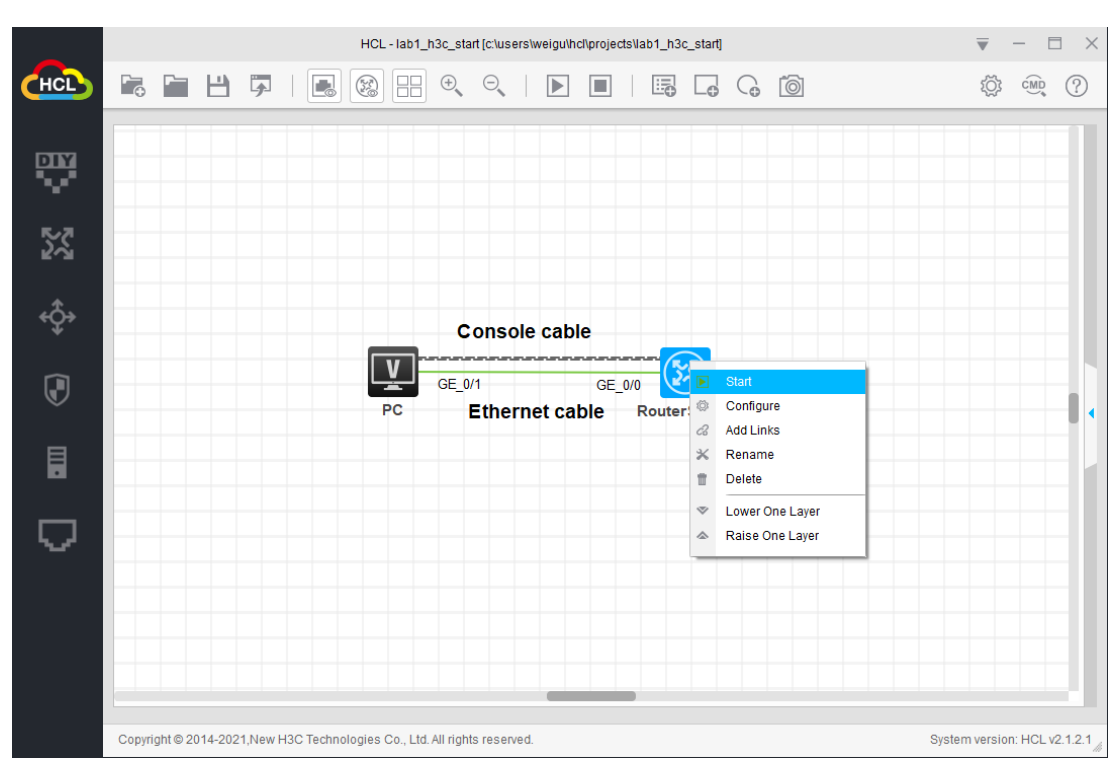

ルーターを起動するには、装置の上で右クリックしメニューからStartを選択します。

次に装置を右クリックし、メニューからStart CLIを選択するとコンソール画面が表示されます。

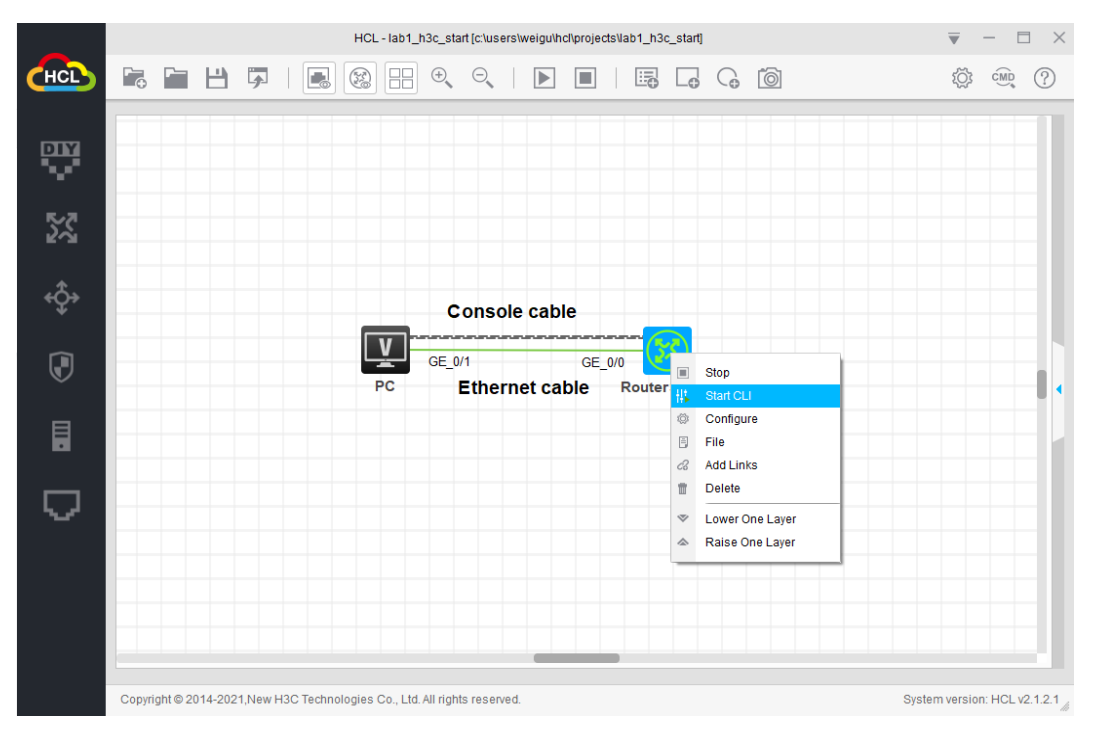

以下はHCLのコンソール画面です。

タスク2:システムとファイルを操作する基本的なコマンドを使う

手順1:システムビューに入る

タスク1が完了すると、構成インターフェイスがユーザービューに入ります。 system-viewコマ ンドを実行して、システムビューに入ります。

<H3C>sys

<H3C>system-view

System View: return to User View with Ctrl+Z.

[H3C]

プロンプトが[XXX]に変わってユーザーがシステムビューに入ったことが分かります。

システムビューでquitコマンドを実行するとユーザービューに戻ります。

[H3C]quit

<H3C>

手順2: ヘルプ機能と補完機能を使用します。

H3C Comwareプラットフォームは、CLI入力に応じてヘルプとインテリジェントな補完機能を提供します。

入カヘルプ機能:コマンドを入力するときに、コマンド名を忘れた場合は、構成ビューでコ マンドの最初の文字を入力してから、?を押すことができます。 システムは、最初の文 字で始まるすべてのコマンドを自動的にリストします。 コマンドのキーワードまたはパラ メーターを入力するときは、?を押します。 次の利用可能なキーワードとパラメーターを 検索します。 システムビューで、sysと入力し、?を押します。システムには、sysで始まるすべてのコ マンドが一覧表示されます。

[H3C]sys?

sysname Specify the host name

system-working-mode System working mode

システムビューで、sysnameと入力し、スペースと?を押します。システムは、以下の 使用可能なすべてのキーワードとパラメーターをリストします。

[H3C]sysname?

TEXT Host name (1 to 64 characters)

インテリジェント補体機能:コマンドを入力するときに、コマンドの最初の文字を入力して からTabキーを押すことができます。システムは自動的にコマンドを補完します。 複数 のコマンドが同じプレフィックスを共有している場合は、Tabキーを繰り返し押してコマンド を切り替えます。

システムビューで、sysと入力します。

[H3C]sys

タブを押します。システムは自動的にコマンドを補完します。

[H3C]sysname

システムビューでinと入力します。

[H3C]in

タブを押します。システムは自動的にinで始まる最初のコマンドを補完します:

[H3C]interface

タブを繰り返します。システムは自動的にinで始まるコマンドを繰り返します。

[H3C]info-center

手順3: システム名を変更します

Sysnameを変更するためにsysnameコマンドを実行します。

[H3C]sysname YourName

[YourName]

システム名はH3CからYourNameに変更されました。

手順4: システム時刻を変更します

現在のシステム時刻を問い合わせます。時刻はユーザービューでもシステムビューでも 問い合わせることができます。

[YourName]display clock

11:46:17 UTC Fri 11/26/2021

quitコマンドを実行してシステムビューから抜け、システム時間を変更します。

[YourName]quit

<YourName>clock datetime 10:10:10 11/26/2021

To manually set the system time, execute the clock protocol none command first. このエラーメッセージは、デフォルトでは時間をntpから取得するようになっているので、 マニュアルで時間を変更することはできません。システムビューに戻ってclockのプロトコ ルをnoneに変更します。

< YourName >system-view

System View: return to User View with Ctrl+Z.

[YourName]clock protocol none

時刻を変更するためにユーザービューへ戻るためにquitを押して、ユーザービューでマ

- ニュアルで時刻を設定します。
- [YourName]quit
- <YourName>clock datetime 10:10:10 11/26/2021
- 現在のシステム時間を確認します。
- <YourName>display clock
- 10:10:15 UTC Fri 11/26/2021
- システム時刻は変更されておりました。
- システムには自動識別機能があり、最初の文字がコマンドを一意に表すことができる場合、コマンドを識別します。
- <YourName>dis clo
- 10:10:26 UTC Fri 11/26/2021
- 手順5: システムの現在のコンフィギュレーションを表示します

display current-configurationコマンドを実行して、システムの現在の構成を表示しま す。特定の表示コンテンツは、使用中のデバイスとモジュールの対象となります。次の 構成で、インターフェイス情報を確認し、その情報をデバイスの実際のインターフェイスお よびモジュールと比較します。

- <YourName>display current-configuration
- #

version 7.1.075, Alpha 7571

```
#
```

sysname YourName

#

clock protocol none

#

system-working-mode standard

```
xbar load-single
```

password-recovery enable

```
lpu-type f-series
```

```
#
vlan 1
#
interface Serial1/0
#
interface Serial2/0
#
interface Serial3/0
#
interface Serial4/0
#
interface NULL0
  ---- More ----
  Spaceを押すと、次のページが表示されます。Enterキーを押して次の行を表示し、
Ctrl+C
  を押して表示を閉じます。このラボでは、Spaceを押します。
  interface NULL0
  #
  interface GigabitEthernet0/0
   port link-mode route
   combo enable copper
  #
  interface GigabitEthernet0/1
   port link-mode route
   combo enable copper
  #
  interface GigabitEthernet0/2
   port link-mode route
   combo enable copper
  #
  interface GigabitEthernet5/0
   port link-mode route
   combo enable copper
  #
  interface GigabitEthernet5/1
   port link-mode route
```

combo enable copper

#

interface GigabitEthernet6/0

port link-mode route

---- More ----

設定に基づいて、ルーターにはインターフェイスGigabitEthernet0/0、インターフェイス GigabitEthernet0/1、およびインターフェイスGigabitEthernet0/2があります。 特定のイ ンターフェイス番号とタイプは、挿入されるデバイスモデルとボードによって異なります。 手順6: セーブされているコンフィギュレーションを表示します

**display saved-configurationコマン**ドを実行してシステムのセーブされているコンフィ ギュレーションを表示します。

<YourName>display saved-configuration

<YourName>

構成ファイルは保存されません。display current-configurationコマンドの実行後に 構成があるのはなぜですか? 現在の構成は永続ストレージではなく一時ストレージに 保存されるためです。デバイスを再起動すると、現在の構成が失われます。正しい現 在の構成をタイムリーに保存する必要があります。保存された構成は、フラッシュ(また はCFカード、ハードディスクなど)に保存されます。ここに保存された情報はありませ ん。そのため、フラッシュには設定ファイルは保存されません。

手順7: コンフィギュレーションをセーブします

コンフィギュレーションをセーブするためにsaveコマンドを実行します。

<YourName>save

The current configuration will be written to the device. Are you sure? [Y/N]:y 装置のストレージに現在のコンフィギュレーションを書き込むのを承認するようにyを選択 します。

Please input the file name(\*.cfg)[flash:/startup.cfg]

(To leave the existing filename unchanged, press the enter key):

システムは、構成ファイルの名前を入力するように通知します。ファイル名の形式は

\*.cfgであることに注意してください。このラボでは、設定ファイルは、デフォルトで

startup.cfgとしてフラッシュに保存されます。

デフォルトのファイル名を使用するには、Enterキーを押します

Validating file. Please wait...

Configuration is saved to device successfully.

上記の情報は、構成ファイルを初めて保存する手順を示しています。 設定ファイルを再

度保存すると、次のような表示内容が表示されます。

<YourName>save

```
The current configuration will be written to the device. Are you sure? [Y/N]:y
Please input the file name(*.cfg)[flash:/startup.cfg]
(To leave the existing filename unchanged, press the enter key):
flash:/startup.cfg exists, overwrite? [Y/N]:y
Validating file. Please wait...
Configuration is saved to device successfully.
Enterキーを押すと、デフォルトのファイル名startup.cfgを選択したため、システムは前
の構成ファイルを上書きするかどうかを通知します。保存した構成を再度表示します。
<YourName>display saved-configuration
#
version 7.1.075, Alpha 7571
#
sysname YourName
#
clock protocol none
#
 system-working-mode standard
xbar load-single
 password-recovery enable
Ipu-type f-series
#
vlan 1
#
interface Serial1/0
#
interface Serial2/0
#
interface Serial3/0
#
interface Serial4/0
#
interface NULL0
<YourName>
saveコマンドを実行すると、保存された構成は現在の構成と一致します。
```

手順6: コンフィギュレーションの削除と初期化

コマンドを削除するには、undoコマンドを実行してコマンドを削除します。たとえば、 sysnameコマンドが削除された後、デバイス名はH3Cに復元されます。

[YourName]undo sysname

[H3C]

工場出荷時の設定に戻すには、ユーザービューでreset saved-configurationコマンド を実行して、保存された構成をクリアします(保存された構成をクリアするだけです。現在 の構成は引き続き使用できます)。次に、rebootコマンドを実行してsystmを再起動しま す。システムは工場出荷時の設定に復元されます。

[H3C]quit

<H3C>reset saved-configuration

The saved configuration file will be erased. Are you sure? [Y/N]:y

Configuration file in flash: is being cleared.

Please wait ...

Configuration file is cleared.

<H3C>reboot

Start to check configuration with next startup configuration file, please

wait.....DONE!

保存されて構成はクリアされましたが、現在のコンフィギュレーションをクリアされたファイ

ルに上書きしたのでは、意味がないので上書きしないというnを選択します。

Current configuration may be lost after the reboot, save current configuration? [Y/N]:**n** 

Please input the file name(\*.cfg)[flash:/startup.cfg]

(To leave the existing filename unchanged, press the enter key):

Validating file. Please wait...

Configuration is saved to device successfully.

This command will reboot the device. Continue? [Y/N]:y

手順7: ファイルのディレクトリーを表示します

pwdコマンドを実行して、現在のパスを表示します。

<YourName>pwd

flash:

<YourName>

現在のパスはflash:/です。フラッシュは他のファイルディレクトリを保存し、一部のルー ターには複数のハードディスクとCFカードが搭載されている場合があります。 pwdコマ ンドを実行すると、現在のパスが表示されます。 次に、dirコマンドを実行して、フラッシュ上のすべてのファイルを表示します。

14

<YourName>dir

Directory of flash:

| 0 drw-    | - Nov 26 2021 11:20:23                | diagfile                    |
|-----------|---------------------------------------|-----------------------------|
| 1 -rw-    | 253 Nov 26 2021 10:13:20              | ifindex.dat                 |
| 2 -rw-    | 43136 Nov 26 2021 11:20:23            | licbackup                   |
| 3 drw-    | - Nov 26 2021 11:20:23                | license                     |
| 4 -rw-    | 43136 Nov 26 2021 11:20:23            | licnormal                   |
| 5 drw-    | - Nov 26 2021 11:20:23                | logfile                     |
| 6 -rw-    | 0 Nov 26 2021 11:20:23                | msr36-cmw710-boot-a7514.bin |
| 7 -rw-    | 0 Nov 26 2021 11:20:23                | msr36-cmw710-system-        |
| a7514.bin |                                       |                             |
| 8 drw-    | - Nov 26 2021 11:20:30                | pki                         |
| 9 drw-    | - Nov 26 2021 11:20:23                | seclog                      |
| 10 -rw-   | 2204 Nov 26 2021 10:13:20             | startup.cfg                 |
| 11 -rw-   | 41214 Nov 26 2021 10:13:20            | startup.mdb                 |
|           | · · · · · · · · · · · · · · · · · · · |                             |

1046512 KB total (1046328 KB free)

前の例では、dirコマンドの行の最初に行番号が表示されています。2番目のカラムには 属性が表示されます(drw-ディレクトリーを示し、-rw-は読み取りおよび書き込み可能な ファイルを示します)。3カラム目はファイルサイズを示します。5行目は属性に基づい て、logfileが実際にはディレクトリーであることがわかります。

手順8: テキストファイルの中身を表示します

```
moreコマンドを使うとテキストファイルの中身を表示できます。
```

```
<YourName>more startup.cfg
```

#

```
version 7.1.075, Alpha 7571
```

```
#
```

sysname H3C

```
#
```

clock protocol none

```
#
```

system-working-mode standard

xbar load-single

password-recovery enable

```
lpu-type f-series
```

```
#
```

vlan 1

# interface Serial1/0 # interface Serial2/0 # interface Serial3/0 # interface Serial4/0 # interface NULL0 # interface GigabitEthernet0/0 port link-mode route combo enable copper # interface GigabitEthernet0/1 port link-mode route combo enable copper # interface GigabitEthernet0/2 port link-mode route combo enable copper # interface GigabitEthernet5/0 port link-mode route combo enable copper # interface GigabitEthernet5/1 port link-mode route combo enable copper # . . . . <YourName> 手順9: 現在のファイルパスを変更します cdコマンドを使って現在のパスを変更することができます。 logfileのサブディレクトリーに移動します。

<YourName>cd logfile/

<YourName>dir

Directory of flash:/logfile

The directory is empty.

1046512 KB total (1046328 KB free)

現在のディレクトリーから一つ上のディレクトリーに移動します。

<YourName>cd ..

<YourName>pwd

flash:

<YourName>

手順10: ファイルを削除します

saveコマンドを実行して構成ファイルを20211126.cfgという名前を付けて保存し、

deleteコマンドを実行して構成ファイルを削除します。

<YourName>save 20211126.cfg

The current configuration will be saved to flash:/20211126.cfg. Continue? [Y/N]:y Now saving current configuration to the device.

Saving configuration flash:/20211126.cfg.Please wait...

Configuration is saved to device successfully.

<YourName>dir

Directory of flash:

| 0 -rw-                             | 2209 Nov 26 2021 14:08:46  | 20211126.cfg                |  |  |
|------------------------------------|----------------------------|-----------------------------|--|--|
| 1 -rw-                             | 41214 Nov 26 2021 14:08:46 | 20211126.mdb                |  |  |
| 2 drw-                             | - Nov 26 2021 11:20:23     | diagfile                    |  |  |
| 3 -rw-                             | 253 Nov 26 2021 14:08:46   | ifindex.dat                 |  |  |
| 4 -rw-                             | 43136 Nov 26 2021 11:20:23 | licbackup                   |  |  |
| 5 drw-                             | - Nov 26 2021 11:20:23     | license                     |  |  |
| 6 -rw-                             | 43136 Nov 26 2021 11:20:23 | licnormal                   |  |  |
| 7 drw-                             | - Nov 26 2021 11:20:23     | logfile                     |  |  |
| 8 -rw-                             | 0 Nov 26 2021 11:20:23     | msr36-cmw710-boot-a7514.bin |  |  |
| 9 -rw-                             | 0 Nov 26 2021 11:20:23     | msr36-cmw710-system-        |  |  |
| a7514.bin                          |                            |                             |  |  |
| 10 drw-                            | - Nov 26 2021 11:20:30     | pki                         |  |  |
| 11 drw-                            | - Nov 26 2021 11:20:23     | seclog                      |  |  |
| 12 -rw-                            | 2204 Nov 26 2021 10:13:20  | startup.cfg                 |  |  |
| 13 -rw-                            | 41214 Nov 26 2021 10:13:20 | startup.mdb                 |  |  |
| 1046512 KB total (1046276 KB free) |                            |                             |  |  |

<YourName>delete 20211126.cfg

Delete flash:/20211126.cfg? [Y/N]:y

Deleting file flash:/20211126.cfg... Done.

20211126.cfgファイルが削除された後、ファイルリストを照会して、ファイルが削除され

たことを確認します。

<YourName>dir

Directory of flash:

| 0 -rw-    | 41214 Nov 26 2021 14:08:46 | 20211126.mdb                |
|-----------|----------------------------|-----------------------------|
| 1 drw-    | - Nov 26 2021 11:20:23     | diagfile                    |
| 2 -rw-    | 253 Nov 26 2021 14:08:46   | ifindex.dat                 |
| 3 -rw-    | 43136 Nov 26 2021 11:20:23 | licbackup                   |
| 4 drw-    | - Nov 26 2021 11:20:23     | license                     |
| 5 -rw-    | 43136 Nov 26 2021 11:20:23 | licnormal                   |
| 6 drw-    | - Nov 26 2021 11:20:23     | logfile                     |
| 7 -rw-    | 0 Nov 26 2021 11:20:23     | msr36-cmw710-boot-a7514.bin |
| 8 -rw-    | 0 Nov 26 2021 11:20:23     | msr36-cmw710-system-        |
| a7514.bin |                            |                             |
| 9 drw-    | - Nov 26 2021 11:20:30     | pki                         |
| 10 drw-   | - Nov 26 2021 11:20:23     | seclog                      |
| 11 -rw-   | 2204 Nov 26 2021 10:13:20  | startup.cfg                 |
| 12 -rw-   | 41214 Nov 26 2021 10:13:20 | startup.mdb                 |

1046512 KB total (1046272 KB free)

yを選択してファイルを削除したにもかかわらず、ファイル内の使用可能なスペースが 1046272KBの空き容量のままです。どうして?

ファイルが削除されると、ごみ箱フォルダーが作成され、追加されたファイルがストレージ スペースを占有します。さらに、削除されたファイルは引き続きごみ箱に保存され、スト レージスペースを占有します。ユーザーがこのコマンドを頻繁に使用してファイルを削 除すると、デバイスのストレージ容量が減少します。ごみ箱から廃棄ファイルを完全に 削除し、ストレージスペースをリサイクルするには、ファイルの元のディレクトリーでreset recycle-binコマンドを実行します。

dir / allコマンドを実行して、現在のディレクトリーの下にあるすべてのファイルとサブフォ ルダを表示します。表示コンテンツには、非表示のファイル、非表示のフォルダー、非表 示のファイル、および非表示のフォルダーが含まれます。

ごみ箱フォルダーの名前は.trashで、このフォルダー内のファイルは**dir / all .trash**コマ ンドを実行してクエリできます。 <YourName>dir /all

Directory of flash:

| 0 -rw-                                            | 41214 Nov 26 2021 14:08:46 | 20211126.mdb                |  |
|---------------------------------------------------|----------------------------|-----------------------------|--|
| 1 drw-                                            | - Nov 26 2021 11:20:23     | diagfile                    |  |
| 2 -rw-                                            | 253 Nov 26 2021 14:08:46   | ifindex.dat                 |  |
| 3 -rw-                                            | 43136 Nov 26 2021 11:20:23 | licbackup                   |  |
| 4 drw-                                            | - Nov 26 2021 11:20:23     | license                     |  |
| 5 -rw-                                            | 43136 Nov 26 2021 11:20:23 | licnormal                   |  |
| 6 drw-                                            | - Nov 26 2021 11:20:23     | logfile                     |  |
| 7 -rw-                                            | 0 Nov 26 2021 11:20:23     | msr36-cmw710-boot-a7514.bin |  |
| 8 -rw-                                            | 0 Nov 26 2021 11:20:23     | msr36-cmw710-system-        |  |
| a7514.bin                                         |                            |                             |  |
| 9 drw-                                            | - Nov 26 2021 11:20:30     | pki                         |  |
| 10 drw-                                           | - Nov 26 2021 11:20:23     | seclog                      |  |
| 11 -rw-                                           | 2204 Nov 26 2021 10:13:20  | startup.cfg                 |  |
| 12 -rw-                                           | 41214 Nov 26 2021 10:13:20 | startup.mdb                 |  |
| 1046512 KB t                                      | otal (1046272 KB free)     |                             |  |
| <yourname></yourname>                             | dir /all .trash            |                             |  |
| Directory of fla                                  | ash:/.trash                |                             |  |
| 0 -rw-                                            | 2209 Nov 26 2021 14:08:46  | 20211126.cfg_0001           |  |
| 1 -rwh                                            | 52 Nov 26 2021 14:09:11    | .trashinfo                  |  |
| 1046512 KB t                                      | otal (1046272 KB free)     |                             |  |
| ファイル20211                                         | 126.cfgは引き続きフラッシュで使用       | できます。 reset recycle-binコマン  |  |
| ドを実行して、こ                                          | ごみ箱をクリアし、ストレージスペース         | 、をリサイクルします。                 |  |
| <yourname>r</yourname>                            | eset recycle-bin           |                             |  |
| Clear flash:/20                                   | 0211126.cfg? [Y/N]:y       |                             |  |
| Clearing file fla                                 | ash:/20211126.cfg Done.    |                             |  |
|                                                   |                            |                             |  |
| <yourname></yourname>                             | dir /all .trash            |                             |  |
| Directory of fla                                  | ash:/.trash                |                             |  |
| 0 -rwh                                            | 0 Nov 26 2021 14:12:26     | .trashinfo                  |  |
| 1046512 KB t                                      | otal (1046280 KB free)     |                             |  |
| ごみ箱がクリア                                           | された後、20211126.cfgファイルが     | 削除され、使用可能なストレージスペ           |  |
| ースが104628                                         | 0KBの空き容量に変更されます。           |                             |  |
| ごみ箱を使用せずにファイルを削除する別の方法があります。 delete / unreservedコ |                            |                             |  |
| マンドを実行し                                           | て、ファイルを完全に削除します。こ          | このコマンドは、コマンドdelete を実       |  |
|                                                   |                            |                             |  |

#### 行後 reset recycle-binを実行したのと同等です。

<YourName>delete /unreserved 20211126.mdb The file cannot be restored. Delete flash:/20211126.mdb? [Y/N]:y Deleting the file permanently will take a long time. Please wait... Deleting file flash:/20211126.mdb... Done. <YourName>

タスク3:telnetでログインする

注意:HCLのPCはtelnetの機能がありません。そこで、PCを削除してPCの代わりに Routerやswitchを利用します。このラボではswitchを利用してtelnetを行います。 その場合の、switchのコンフィグは以下の通りです。 <H3C>sys System View: return to User View with Ctrl+Z. [H3C]interface Vlan-interface 1 [H3C-Vlan-interface1]ip address 192.168.1.2 24 [H3C-Vlan-interface1]quit [H3C]ping 192.168.1.1 Ping 192.168.1.1 (192.168.1.1): 56 data bytes, press CTRL\_C to break 56 bytes from 192.168.1.1: icmp\_seq=0 ttl=255 time=3.000 ms 56 bytes from 192.168.1.1: icmp\_seq=2 ttl=255 time=2.000 ms 56 bytes from 192.168.1.1: icmp\_seq=3 ttl=255 time=3.000 ms 56 bytes from 192.168.1.1: icmp\_seq=4 ttl=255 time=3.000 ms 56 bytes from 192.168.1.1: icmp\_seq=4 ttl=255 time=3.000 ms

--- Ping statistics for 192.168.1.1 ---

5 packet(s) transmitted, 5 packet(s) received, 0.0% packet loss round-trip min/avg/max/std-dev = 2.000/2.400/3.000/0.490 ms %Nov 26 18:14:17:722 2021 H3C PING/6/PING\_STATISTICS: Ping statistics for 192.168.1.1: 5 packet(s) transmitted, 5 packet(s) received, 0.0% packet loss, round-trip min/avg/max/std-dev = 2.000/2.400/3.000/0.490 ms.

[H3C]save f

Validating file. Please wait...

Saved the current configuration to mainboard device successfully.

| 192.168.0.2/2 | 24                     |                          |                |
|---------------|------------------------|--------------------------|----------------|
| sw            | GE_0/1<br>Ethernet cab | GE_0/0<br>le<br>RouterSt | 192.168.0.1/24 |
|               | 図 1.4 HCL 0            | の場合のネットワー                | ーク             |

手順1:コンソールポートからtelnetユーザーのコンフィギュレーションをする

<YourName>sys

System View: return to User View with Ctrl+Z.

testという名前のユーザーを作成します。

[YourName]local-user test

New local user added.

ログインパスワードをtestに設定します。passwordコマンドを実行して、パスワードの構 成方法を指定できます。 プレーンテキストのパスワードを構成するために示されるキー

ワードsimpleと、暗号パスワードを構成するために示されるキーワードcipher。

[YourName-luser-manage-test]password simple test

ユーザーのTelnetサービスタイプを設定します。 使用ロールはlevel 0です。レベル番号の数値が小さいほど、ユーザー権限は低くなります。

[YourName-luser-manage-test]service-type telnet

[YourName-luser-manage-test]authorization-attribute user-role level-0

[YourName-luser-manage-test]quit

手順2: superパスワードを設定します。

スーパーパスワードは、ユーザーロールを指定されたレベルに変更するために使用され ます。 ユーザーロールをレベル15に変更するには、プレーンテキストモードでパスワー ドをH3Cに設定します。

[YourName]super password role level-15 simple H3C

手順3: welcome 情報を設定します。

ウェルカム情報を "Welcome to H3C world!" に設定します。 文字 "%" はテキストの 終了文字です。 "%" と入力してテキストを終了し、 ヘッダーコマンドを終了します。

[YourName]header login

Please input banner content, and quit with the character '%'.

Welcome to H3C world!%

[YourName]

手順4: telnetユーザーのローカル認証を設定する

VTY 0~63ユーザー行を入力します。システムは、最大64のVTYユーザーの同時アク セスをサポートします。 VTYポートは論理端末回線であり、telnetまたはSSHを介してル ーターにアクセスするために使用されます。

[YourName]line vty 0 63

ルーターは、ローカルサーバーまたはサードパーティサーバーを使用してユーザーを認 証できます。このラボでは、ローカル認証が採用されています(認証モードはschemeで す)。

[YourName-line-vty0-63]authentication-mode scheme

[YourName-line-vty0-63]quit

手順5: インタフェースビューに入ってEthernetインタフェースにIPアドレスを設定する interfaceコマンドを実行してイーサネットビューに入り、IPアドレスコマンドを実行してル ータのイーサネットIPアドレスを設定します。

[YourName]interface GigabitEthernet 0/0

[YourName-GigabitEthernet0/0]ip address 192.168.0.1 255.255.255.0

[YourName-GigabitEthernet0/0]quit

PCのIPアドレスをルーターポートと同じネットワークセグメント上にある192.168.0.10/24 に設定します。

PCを構成した後、PuTTYでルーターポートのGigabitEthernet0 / 1アップ情報を確認できます。

%Nov 26 15:33:00:860 2021 YourName IFNET/3/PHY\_UPDOWN: Physical state on the interface GigabitEthernet0/0 changed to up.

%Nov 26 15:33:00:860 2021 YourName IFNET/5/LINK\_UPDOWN: Line protocol state on the interface GigabitEthernet0/0 changed to up.

手順6: telnetサービスをenableにする

[YourName]telnet server enable

[YourName]save f

Validating file. Please wait...

Configuration is saved to device successfully.

手順7: telnetでログインする

クロスネットワークケーブルを使用してPCをルーターのイーサネットポート GigabitEthernet 0/0に接続し、PC CLIウィンドウでルーターポートのイーサネットIPアド レスをtelnetして、Enterキーを押します。 C:¥Users¥YourName>telnet 192.168.0.1 telnetのユーザー名とパスワードを入力して、構成ページに入ります。 ?を入力すると ユーザーが使用できるコマンド(レベル0)を表示します。 ユーザーは最低レベルです。 そのため、使用者はコマンドを表示し、いくつかのコマンドを使用することしかできません。

接続中 192.168.0.1 ...

Press CTRL+K to abort

Connected to 192.168.0.1 ...

\* Copyright (c) 2004-2017 New H3C Technologies Co., Ltd. All rights reserved.\*

\* Without the owner's prior written consent,

\* no decompiling or reverse-engineering shall be allowed.

Welcome to H3C world!

login: test

Password: test

<YourName>?

User view commands:

display Display current system information

erase Alias for 'delete'

exit Alias for 'quit'

no Alias for 'undo'

quit Exit from current command view

show Alias for 'display'

system-view Enter System View

write Alias for 'save'

xml Enter XML view

<YourName>

次の情報がPuTTYに表示されます。これは、ユーザーがPC経由でルーターにログインしていることを示しています。

<YourName>

%Nov 29 10:21:18:727 2021 YourName SHELL/5/SHELL\_LOGIN: Console logged in from con0.

手順8: ユーザーrole(役割と権限)を変更する

superコマンドを実行してユーザーロールを変更し、スーパーパスワードを入力してレベル15に入ります。ユーザーレベル15で使用できるコマンドとユーザーレベル0で使用できるコマンドを比較します。

<YourName>super level-15 ?

<cr>

<YourName>super level-15

Password: H3C

User privilege role is level-15, and only those commands that authorized to the role can be used.

<YourName>?

User view commands:

| archive            | Archive configuration                              |
|--------------------|----------------------------------------------------|
| arp                | Address Resolution Protocol (ARP) module           |
| backup             | Backup operation                                   |
| boot-loader        | Software image file management                     |
| bootrom            | Update/read/backup/restore bootrom                 |
| bootrom-access     | Bootrom access control                             |
| cd                 | Change current directory                           |
| clock              | Specify the system clock                           |
| сору               | Copy a file                                        |
| debugging          | Enable system debugging functions                  |
| delete             | Delete a file                                      |
| diagnostic-logfile | Diagnostic log file configuration                  |
| dialer             | Specify Dial-on-Demand Routing(DDR) configuration  |
|                    | information                                        |
| dir                | Display files and directories on the storage media |
|                    |                                                    |
| <br>…中略            |                                                    |
|                    | algorithm                                          |
| show               | Alias for 'display'                                |
|                    |                                                    |

| enen        |                                            |
|-------------|--------------------------------------------|
| ssh2        | Establish a secure shell client connection |
| startup     | Specify system startup parameters          |
| super       | Switch to a user role                      |
| system-view | Enter System View                          |

| tar      | Archive management                    |
|----------|---------------------------------------|
| tclquit  | Exit from TCL shell                   |
| tclsh    | Enter the TCL shell                   |
| telnet   | Establish a telnet connection         |
| terminal | Set the terminal line characteristics |
| tftp     | Open a TFTP connection                |
| tracert  | Tracert function                      |
| umount   | Unmount a storage medium              |
| undelete | Recover a deleted file                |
| undo     | Cancel current setting                |
| write    | Alias for 'save'                      |
| xml      | Enter XML view                        |

手順9:設定をセーブしてルーターをリスタートします。

```
saveコマンドを実行して、現在の情報をルーターストレージに保存します。次に、5コマ
```

ンドを実行してシステムを再起動します。

```
<YourName>save force
```

Validating file. Please wait...

Configuration is saved to device successfully.

<YourName>reboot

Start to check configuration with next startup configuration file, please

wait.....DONE!

This command will reboot the device. Continue? [Y/N]:

Now rebooting, please wait...

```
タスク4:ftpを使ってシステムファイルをアップロード、ダウンロードする
```

```
手順1: コンソールポートからftpユーザーの設定をする
```

<YourName>system-view

System View: return to User View with Ctrl+Z.

[YourName]local-user test\_ftp

New local user added.

[YourName-luser-manage-test\_ftp]password simple test\_ftp

手順2: ユーザーのためにftpサービスタイプを設定して、ユーザーのroleをlevel 15に設定する

[YourName-luser-manage-test\_ftp]service-type ftp

[YourName-luser-manage-test\_ftp]authorization-attribute user-role level-15

[YourName-luser-manage-test\_ftp]quit

手順3: ftpサービスをenableにする [YourName]ftp server enable 手順4: ftplこログインする <H3C>ftp 192.168.0.1 Press CTRL+C to abort. Connected to 192.168.0.1 (192.168.0.1). 220-220-Welcome to H3C world! 220 FTP service ready. User (192.168.0.1:(none)): test\_ftp 331 Password required for test\_ftp. Password: test\_ftp 230 User logged in. Remote system type is UNIX. Using binary mode to transfer files.

手順5: ftpを使ってファイルをアップロードする

226 File successfully transferred

ftp> put test.txt227 Entering Passive Mode (192,168,0,1,220,127)150 Accepted data connection

6187 bytes sent in 0.000 seconds (6.04 Kbytes/s) 手順6: ftpを使ってファイルをダウンロードする ftp> get startup.cfg startup.cfg already exists. Overwrite it? [Y/N]:y 227 Entering Passive Mode (192,168,0,1,222,13) 150 Accepted data connection . 226 File successfully transferred 3080 bytes received in 0.002 seconds (1.47 Mbytes/s) ftp> quit 221-Goodbye. You uploaded 7 and downloaded 4 kbytes.

221 Logout.

タスク5:tftpを使ってシステムファイルをアップロード、ダウンロードする 手順1:tftpサーバーをenableにする

このラボではTFTPサーバーアプリケーションとして3CDaemonを使います。TFTPサー バーのパラメーターを設定し、ファイルのアップロード、ダウンロードのローカルディレクト リー(c:¥)を設定します。

| 3CD 3CDaemon                                      |                                                          | - 🗆 X               |
|---------------------------------------------------|----------------------------------------------------------|---------------------|
| File View Help                                    | 3CDaemon Configuration                                   | ×                   |
| TFTP Server                                       | General Configuration TFTP Configuration FTP Profiles Sy | rslog Configuration |
| Configure TFTP Server                             | Create directory names in incoming file requests?        |                     |
| TFTP Server is started.<br>Click here to stop it. | Allow overwrite of existing files?                       |                     |
|                                                   | Upload/Download directory: C:¥Users¥weigu¥Download       | 5¥                  |
| Logging to Tftpd.log.                             | Per-packet timeout in seconds (2-15): 5                  |                     |
| Syslog Server<br>TFTP Client                      | Maximum retries (5-20):                                  |                     |
| For Help, press F1                                | Interframe transmission gap: 0                           |                     |
|                                                   |                                                          |                     |
|                                                   |                                                          |                     |
|                                                   |                                                          |                     |
|                                                   | 3CDaemon OK                                              | <b>キャンセル</b> 適用(A)  |

手順2: tftpを使ってファイルをアップロードする

<YourName>tftp 192.168.0.2 get test.cfg Press CTRL+C to abort. % Total % Received % Xferd Average Speed Time Time Time Current Dload Upload Total Spent Left Speed 100 598 100 0 0 --:--:- 0:00:40 --:--:--598 0 0 116k 手順3: tftpを使ってファイルをダウンロードする <YourName>tftp 192.168.0.2 put test.txt Press CTRL+C to abort.

% Total % Received % Xferd Average Speed Time Time Time Current Dload Upload Total Spent Left Speed 100 598 100 598 0 0 0 0 --:--: 0:00:40 --:--:--116k 質問:

1. このラボでは、システム時刻がコンフィギュレーションされているのを確認できない(コンフィギュレーションの中にclock時間が表示されない)のはなぜですか?

答え:

clockコマンドは、システムのハードウェアパラメータを変更するために使用されるコマンドであり、すぐに有効になります。そのため、クロックは現在の構成ファイルまたは保存された構成ファイルに表示されません。
## Spanning Treeの設定

## 実習内容と目標

このラボを修了すると以下のことができるようになります:

● STP の基本的な概念を理解します

STP の基本的な設定方法を理解します。
 このタスクは、スイッチのSTPルートブリッジとエッジポートを設定して、リーダーがSTPルートブリッジとエッジポートの設定コマンドとクエリメソッドをマスターできるようにし、ポートの移行を表示してRSTP / MSTPのクイックコンバージェンス機能を理解することです。

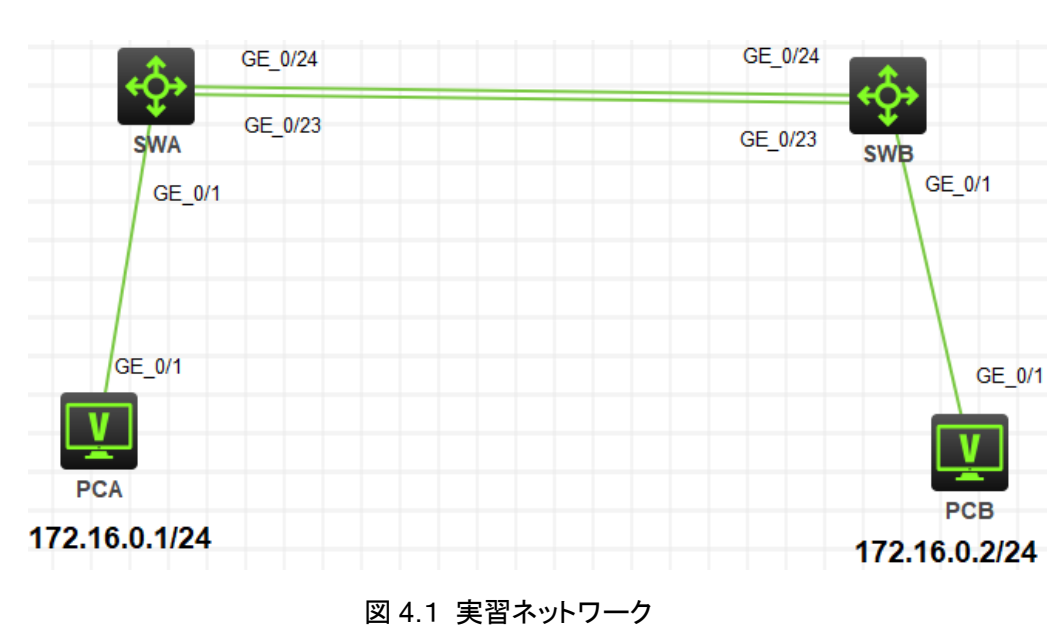

## ネットワーク図

## 現状

- スイッチ SWA、スイッチ SWB、PCA、PCB は、上の図のように配線されています。
- PCA、PCB は異なるスイッチに接続されていてそれぞれのスイッチ間は spanning tree の設定がされています。

最後に設定されたプロトコルが機能するかどうかをチェックします。

## 実習装置

| 本実験に必要な主な設備機材 | バージョン     | 数量      | 特記事項 |
|---------------|-----------|---------|------|
| 実験装置名前とモデル番号  |           | <u></u> | Nuty |
| スイッチS5820v2   | 7571      | 2       | なし   |
| PC            | Windows 7 | 2       | なし   |
| ネットワークケーブルの接続 |           | 4       | なし   |

## 実習手順

手順1:ケーブルの接続

図4.1のようにスイッチ間、スイッチとPC間のケーブルを接続します。なお、この時点 でスイッチをstartさせるとスイッチ間でループが発生するので、交互にstartさせてコン フィグをします。両方のコンフィグが完了したら、両方のスイッチをstartさせてください。 SWA、SWBの設定がデフォルトであることを確実にするには**reset saved**configurationコマンドでデフォルトのコンフィギュレーションへ戻します。

<SWA>reset saved-configuration

The saved configuration file will be erased. Are you sure? [Y/N]:y

Configuration file in flash: is being cleared.

Please wait ...

Configuration file is cleared.

<SWA>reboot

Start to check configuration with next startup configuration file, please

wait.....DONE!

Current configuration may be lost after the reboot, save current configuration? [Y/N]:n

Please input the file name(\*.cfg)[flash:/startup.cfg]

(To leave the existing filename unchanged, press the enter key):y

.....

#### 手順2: Spanning treeの構成

リンクアグリゲーションは、静的アグリゲーションモードまたは動的アグリゲーションモ ードで動作します。このラボタスクは、静的リンクアグリゲーションを検証することで す。システムビューでレイヤ2アグリゲートインターフェイスを作成します。次に、アグ リゲーションインターフェイスに対応するリンクアグリゲーショングループに物理ポート を割り当てます。このリンクアグリゲーショングループには、アグリゲーションインター フェイスと同じ番号が付けられ、アグリゲーションインターフェイスの作成時に自動的 に作成されます。

#### # SWA の設定

<SWA>sys System View: return to User View with Ctrl+Z. [SWA]stp global enable [SWA]stp priority 0 [SWA]interface GigabitEthernet 1/0/1 [SWA-GigabitEthernet1/0/1]stp edged-port Edge port should only be connected to terminal. It will cause temporary loops if port GigabitEthernet1/0/1 is connected to bridges. Please use it carefully. [SWA-GigabitEthernet1/0/1]quit [SWA]

#### # SWB の設定

<SWB>sys System View: return to User View with Ctrl+Z. [SWB]stp global enable [SWB]stp priority 0 [SWB]interface GigabitEthernet 1/0/1 [SWB-GigabitEthernet1/0/1]stp edged-port Edge port should only be connected to terminal. It will cause temporary loops if port GigabitEthernet1/0/1 is connected to bridges. Please use it carefully. [SWB-GigabitEthernet1/0/1]quit [SWB]

#### 手順2:Spanning treeの状態の確認

#### SWAとSWBのSTP情報を確認する。以下に例を示す。

GigabitEthernet1/0/23

GigabitEthernet1/0/24

<SWA>dis stp

0

0

| [CIST Global Info        | o][Mode MSTP]         |                           |   |
|--------------------------|-----------------------|---------------------------|---|
| Bridge ID                | : 32768.9c19-1eaa-01  | 00                        |   |
| Bridge times             | : Hello 2s MaxAge 20s | s FwdDelay 15s MaxHops 20 |   |
| Root ID/ERPC             | : 4096.9c19-2e97-02   | 200, 20                   |   |
| RegRoot ID/IRPC          | : 32768.9c19-1eaa-0   | 0100, 0                   |   |
| RootPort ID              | : 128.24              |                           |   |
| <b>BPDU-Protection</b>   | : Disabled            |                           |   |
| Bridge Config-           |                       |                           |   |
| Digest-Snooping          | : Disabled            |                           |   |
| TC or TCN received       | : 4                   |                           |   |
| Time since last TC       | : 0 days 0h:0m:30s    |                           |   |
| <swa>dis stp brief</swa> |                       |                           |   |
| MST ID Port              |                       | Role STP State Protection | า |
| 0 GigabitEth             | ernet1/0/1            | DESI FORWARDING NONE      |   |

以上の情報によると、SWA はルートブリッジではありません。 ポート G1/0/23 はルート ポートであり、転送状態です(スイッチ間でデータを転送する役割を果たします)。 ポート G/ 1/0/24 は、スタンバイルートポート(alternate)であり、ブロック状態です。 PC に接続し

ROOT FORWARDING NONE

ALTE DISCARDING NONE

ているポートG1/0/1は、指定ポート(designate)であり、転送状態です。

<SWB>dis stp

-----[CIST Global Info][Mode MSTP]------

| Bridge ID              | : 4096.9c19-2e97-0200                         |
|------------------------|-----------------------------------------------|
| Bridge times           | : Hello 2s MaxAge 20s FwdDelay 15s MaxHops 20 |
| Root ID/ERPC           | : 4096.9c19-2e97-0200, 0                      |
| RegRoot ID/IRPC        | : 4096.9c19-2e97-0200, 0                      |
| RootPort ID            | : 0.0                                         |
| <b>BPDU-Protection</b> | : Disabled                                    |
| Bridge Config-         |                                               |
| Digest-Snooping        | : Disabled                                    |
| TC or TCN received     | : 3                                           |
| Time since last TC     | : 0 days 0h:4m:19s                            |

<SWB>dis stp brief

| MST ID | Port                  | Role | STP State | Protection |
|--------|-----------------------|------|-----------|------------|
| 0      | GigabitEthernet1/0/1  | DESI | FORWARDIN | G NONE     |
| 0      | GigabitEthernet1/0/23 | DESI | FORWARDIN | G NONE     |
| 0      | GigabitEthernet1/0/24 | DESI | FORWARDIN | G NONE     |

前の情報によると、SWB はルートブリッジであり、その上のすべてのポートは指定された ポート(DESI)であり、転送状態にあります。

#### 手順3:Spanning tree冗長機能の確認

STPは冗長リンクをブロックできます。アクティブなリンクが切断された場合にネットワーク 接続を復元するためにアクティブ化します。

| 装置名 | IPアドレス        | gateway |
|-----|---------------|---------|
| PCA | 172.16.0.1/24 |         |
| PCB | 172.16.0.2/24 |         |

PCBでping172.16.0.1コマンドを実行して、PCBがICMPパケットをPCAに送信するようにします。

#### <PCB>ping 172.16.0.1

Ping 172.16.0.1 (172.16.0.1): 56 data bytes, press CTRL\_C to break 56 bytes from 172.16.0.1: icmp\_seq=0 ttl=255 time=2.000 ms 56 bytes from 172.16.0.1: icmp\_seq=1 ttl=255 time=5.000 ms 56 bytes from 172.16.0.1: icmp\_seq=2 ttl=255 time=5.000 ms 56 bytes from 172.16.0.1: icmp\_seq=3 ttl=255 time=5.000 ms 56 bytes from 172.16.0.1: icmp\_seq=4 ttl=255 time=5.000 ms

SWAのSTP状態を照会します。そして、どのポート(このラボではG1/0/23)がforwarding

状態にあるかを確認します。スイッチを接続しているforwading状態のケーブルを外し、 PCBから送信されたICMPパケットが失われていないかどうかを確認します。通常の場 合、失われるパケットはないか、1つのパケットだけが失われます。

SWAでSTPポートの状態を再度照会します。出力は次のとおりです。

<SWA>dis stp brief

| MST ID | Port                  | Role STP State Protection |
|--------|-----------------------|---------------------------|
| 0      | GigabitEthernet1/0/1  | DESI FORWARDING NONE      |
| 0      | GigabitEthernet1/0/24 | ROOT FORWARDING NONE      |

前の情報に従って、元のブロックポートG1/0/24がforward状態に変更されます。 失われたパケットはありません。 収束速度が速いことを示します。 これは、STPと比較し たRSTP/MSTPの改善です。 デフォルトでは、スイッチはMSTPで実行されます。 SWA の2つのポートは、1つのルートポートともう1つのスタンバイルートポートです。 アクティブ なルートポートがブロックされている場合、スタンバイルートポートはすぐにforward状態に 変更されます。

ノート:

PCBでping 172.16.0.1コマンドを実行します。 "request timed out"と表示された場合、 PCAは応答しません。 PCAのファイアウォール機能または対応するスイッチの構成を確 認してください。

#### 手順4:ポートの状態の確認

SWポートG1 / 0/1に接続されているケーブルを外し、ケーブルを再接続します。 SWAの 出力情報は以下の通りです

<SWA>%Oct 28 14:30:13:203 2021 H3C IFNET/3/PHY\_UPDOWN:

Physical state on the interface GigabitEthernet1/0/1 changed to down.

%Oct 28 14:30:13:204 2021 H3C IFNET/5/LINK\_UPDOWN: Line protocol state on the interface GigabitEthernet1/0/1

changed to down.

<SWA>%Oct 28 14:39:39:057 2021 H3C IFNET/3/PHY\_UPDOWN: Physical state on the interface GigabitEthernet1/0/1 changed to up. %Oct 28 14:39:39:057 2021 H3C IFNET/5/LINK\_UPDOWN: Line protocol state on the interface GigabitEthernet1/0/1 changed to up. 以前の情報によると、ポートは再接続された直後にforward状態に変更されます。ポート はエッジポートとして構成されます。そのため、遅延せず、forward状態になります。これ は、STPと比較したRSTP/MSTPのもう1つの改善点です。

ポートの移行は迅速です。ポートの状態を明確に観察します。PCに接続されているポートG1/0/1のエッジポート設定をキャンセルします。

手順5:SWAの設定

[SWA]interface GigabitEthernet 1/0/1

[SWA-GigabitEthernet1/0/1]undo stp edged-port

[SWA-GigabitEthernet1/0/1]quit

SWBポートG1/0/1に接続されているケーブルを外し、ケーブルを再接続します。SWBで ポートの状態を表示します。数秒間隔でコマンドを実行して、ポートの移行状態を表示し ます。出力情報は次のとおりです。

<SWB>dis stp brief

MST ID Port

 0
 GigabitEthernet1/0/1
 DESI
 DISCARDING
 NONE

 0
 GigabitEthernet1/0/24
 DESI
 FORWARDING
 NONE

 <SWB>dis stp brief
 MST ID
 Port
 Role
 STP State
 Protection

0GigabitEthernet1/0/1DESILEARNINGNONE0GigabitEthernet1/0/24DESIFORWARDINGNONE<SWB>dis stp brief

MST IDPortRoleSTP StateProtection0GigabitEthernet1/0/1DESIFORWARDINGNONE

0 GigabitEthernet1/0/24

DESI FORWARDING NONE

Role STP State

Protection

ポートの状態は次の順序で変更されます。Discarding < learning < forwarding。以前の情報によるとエッジポートの設定がキャンセルされた後、STPコンバージェンス速度が低下します。

質問:

ラボではSWBはデータを転送するルートポートをG1/0/23に選びました。ルートポートをG1/0/24に変更することができますか?

答え:

はい。デフォルトのポートのコストは200(100Mポートのデフォルト値)です。ポートG1/0/24 からSWAへのSWBオーバーヘッドが、ポートG1/0/23からSWAへのオーバーヘッドより も少なくなるように、ポートG1/0/24のコスト値を100に変更します。 設定後、スイッチはデ ータ転送用のルートポートとしてポートG1/0/24を選択します。

## Link aggregationの設定

### 実習内容と目標

このラボタスクでは、スイッチとユーザー表示コマンドで静的リンクアグリゲーションを構成して構成を確認する方法を示します。さらに、ラボタスクで作成されたリンクアグリゲーショングループ内のリンクが切断され、リンクアグリゲーションがどのように機能してリンクの信頼性が確保されるかがテストされます。

## ネットワーク図

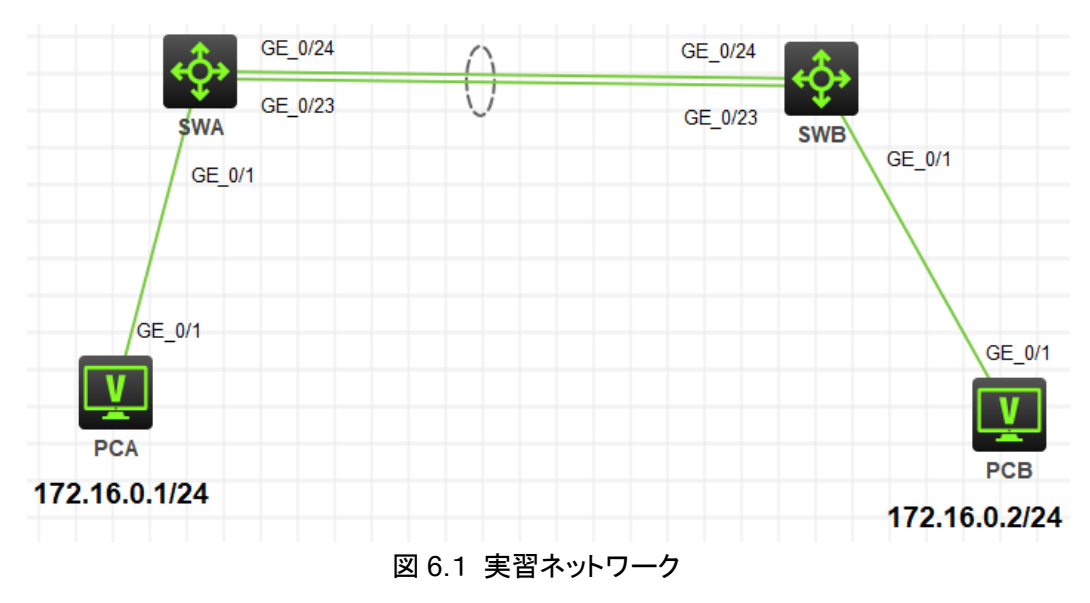

## 現状

- スイッチ SWA、スイッチ SWB、PCA、PCB は、上の図のように配線されています。
- PCA、PCB は異なるスイッチに接続されていてそれぞれのスイッチ間は link aggregation で接続されています。

最後に設定されたプロトコルが機能するかどうかをチェックします。

## 実習装置

| 本実験に必要な主な<br>設備機材<br>実験装置名前とモデ<br>ル番号 | バージョン     | 数 | 特記事項 |
|---------------------------------------|-----------|---|------|
| スイッチS5820v2                           | 7571      | 2 | なし   |
| PC                                    | Windows 7 | 2 | なし   |
| ネットワークケーブルの接続                         |           | 4 | なし   |

## 実習手順

手順1:ケーブルの接続

図6.1のようにスイッチ間、スイッチとPC間のケーブルを接続します。なお、この時点 でスイッチをstartさせるとスイッチ間でループが発生するので、交互にstartさせてコン フィグをします。両方のコンフィグが完了したら、両方のスイッチをstartさせてください。 SWA、SWBの設定がデフォルトであることを確実にするには**reset saved-**

configurationコマンドでデフォルトのコンフィギュレーションへ戻します。

<SWA>reset saved-configuration

The saved configuration file will be erased. Are you sure? [Y/N]:y

Configuration file in flash: is being cleared.

Please wait ...

Configuration file is cleared.

<SWA>reboot

Start to check configuration with next startup configuration file, please

wait.....DONE!

Current configuration may be lost after the reboot, save current configuration?

[Y/N]:n

Please input the file name(\*.cfg)[flash:/startup.cfg]

(To leave the existing filename unchanged, press the enter key):y

.....

手順2: Static link aggregationの構成

リンクアグリゲーションは、静的アグリゲーションモードまたは動的アグリゲーションモ

ードで動作します。このラボタスクは、静的リンクアグリゲーションを検証することで す。システムビューでレイヤ2アグリゲートインターフェイスを作成します。次に、アグ リゲーションインターフェイスに対応するリンクアグリゲーショングループに物理ポート を割り当てます。このリンクアグリゲーショングループには、アグリゲーションインター フェイスと同じ番号が付けられ、アグリゲーションインターフェイスの作成時に自動的 に作成されます。

# SWA の設定

<SWA>sys System View: return to User View with Ctrl+Z. [SWA]interface Bridge-Aggregation 1 [SWA-Bridge-Aggregation1]quit [SWA]int GigabitEthernet 1/0/23 [SWA-GigabitEthernet1/0/23]port link-aggregation group 1 [SWA-GigabitEthernet1/0/23]quit [SWA]interface GigabitEthernet 1/0/24 [SWA-GigabitEthernet1/0/24]port link-aggregation group 1 [SWA-GigabitEthernet1/0/24]port link-aggregation group 1

# SWB の設定

<SWB>sys System View: return to User View with Ctrl+Z. [SWB]interface Bridge-Aggregation 1 [SWB-Bridge-Aggregation1]quit [SWB]int GigabitEthernet 1/0/23 [SWB-GigabitEthernet1/0/23]port link-aggregation group 1 [SWB]interface GigabitEthernet 1/0/24 [SWB]interface GigabitEthernet 1/0/24 [SWB-GigabitEthernet1/0/24]port link-aggregation group 1 [SWB-GigabitEthernet1/0/24]quit

## 手順3:コンフィグレーションの確認

SWAとSWB のそれぞれで link-aggregation group 情報を表示します。

<SWA>display link-aggregation summary Aggregation Interface Type: BAGG -- Bridge-Aggregation, BLAGG -- Blade-Aggregation, RAGG -- Route-Aggregation, SCH-B -- Schannel-Bundle Aggregation Mode: S -- Static, D -- Dynamic Loadsharing Type: Shar -- Loadsharing, NonS -- Non-Loadsharing Actor System ID: 0x8000, 441a-fac6-9f5e

| AGG       | AGG  | Partner ID | Selected | Unselected | Individual | Share |
|-----------|------|------------|----------|------------|------------|-------|
| Interface | Mode |            | Ports    | Ports      | Ports      | Type  |
| BAGG1     | S    | None       | 0        | 2          | 0          | Shar  |

<SWB>display link-aggregation summary Aggregation Interface Type: BAGG -- Bridge-Aggregation, BLAGG -- Blade-Aggregation, RAGG -- Route-Aggregation, SCH-B -- Schannel-Bundle Aggregation Mode: S -- Static, D -- Dynamic Loadsharing Type: Shar -- Loadsharing, NonS -- Non-Loadsharing Actor System ID: 0x8000, 441a-fac6-9f5e

| AGG       | AGG  | Partner ID | Selected | Unselected | Individual | Share |
|-----------|------|------------|----------|------------|------------|-------|
| Interface | Mode |            | Ports    | Ports      | Ports      | Type  |
| BAGG1     | S    | None       | 0        | 2          | 0          | Shar  |

手順4:リンクアグリゲーションの機能確認

両方のPCにIPアドレスをアサインします。 PCAのIPアドレスを172.16.0.124 PCBのIPアドレスを172.16.0.2/24

PCBからPCAへpingします。

<H3C>ping 172.16.0.2

Ping 172.16.0.2 (172.16.0.2): 56 data bytes, press CTRL\_C to break

56 bytes from 172.16.0.2: icmp\_seq=0 ttl=255 time=3.000 ms

56 bytes from 172.16.0.2: icmp\_seq=1 ttl=255 time=5.000 ms

56 bytes from 172.16.0.2: icmp\_seq=2 ttl=255 time=5.000 ms

SWAのGE0/23とSWBのGE0/23間のケーブルを外します。

そして、再び上記のpingを実行してpingが成功することを確認してください。

#### 質問:

1. 1つのスイッチに複数のリンクアグリゲーショングループを作ることができますか? 2. 1つのポートが複数のリンクアグリゲーショングループに属することができますか?

答え:

1. アグリゲーションインタフェースを作成することにより、複数のリンクアグリゲーショ ングループを作成することができます。

2. 1つのポートはただ1つのリンクアグリゲーショングループにしか属することができません。

### OSPFルーティング

### 実習内容と目標

このラボでは以下のことを学びます:

- OSPF area のコンフィグレーション。
- OSPF DR のコンフィグレーション。
- OSPF cost のコンフィグレーション。
- OSPF のルート選択について。
- 複数の OSPF area のコンフィギュレーション。

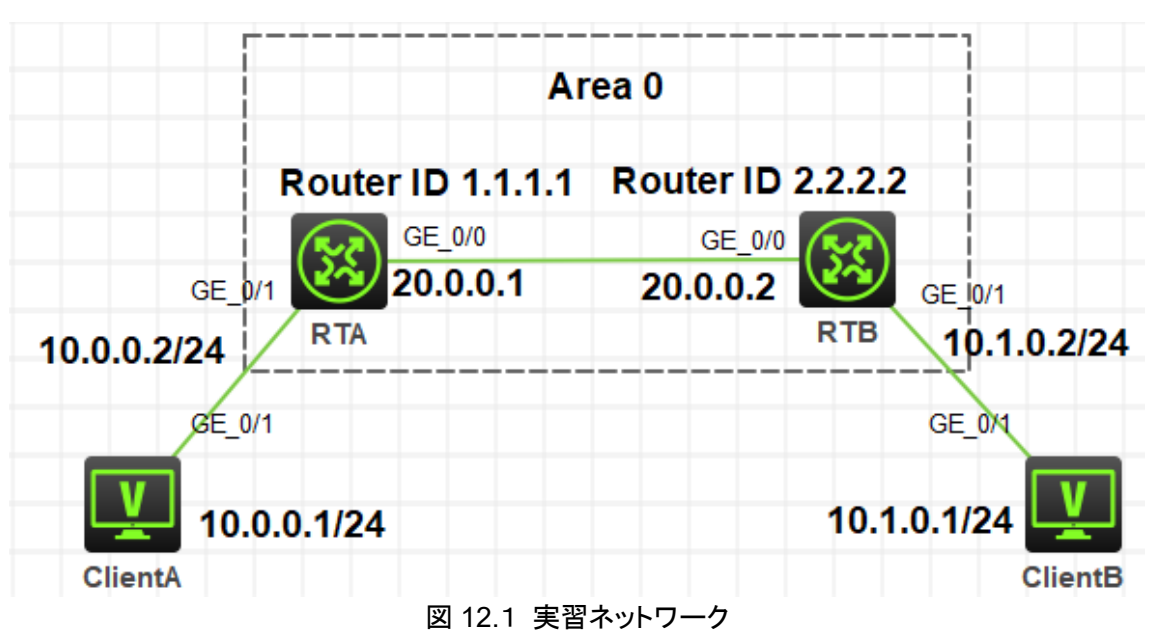

図12-1は、単一のOSPFエリアを構成する方法を説明するlab task1のネットワーク図を示し ています。RTAとRTBは、それぞれクライアントAとクライアントBのゲートウェイです。RTA のルーターIDはループバックインターフェイスアドレス1.1.1.1であり、RTBのルーターIDはル ープバックインターフェイスアドレス2.2.2です。RTAとRTBはどちらもOSPFエリア0に属し ています。RTAとRTBはネットワーク層で相互に到達でき、Client AとClient Bは相互に到達 できます。

### ネットワーク図

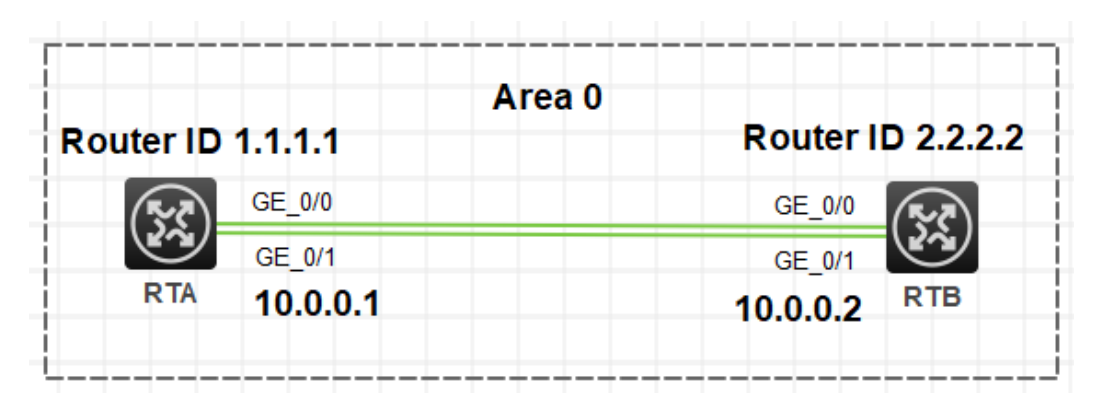

図12.2 実習ネットワーク

図12-2に、OSPFルートの選択を説明するラボタスク2のネットワーク図を示します。このネットワ ークでは、2つのMSR30-20ルーターRTAおよびRTBがOSPFループバックインターフェイスアドレ ス2.2.2に展開されています。RTAとRTBはどちらもOSPFエリア0に属しています。RTAとRTB は2つのリンクを介して接続されています。

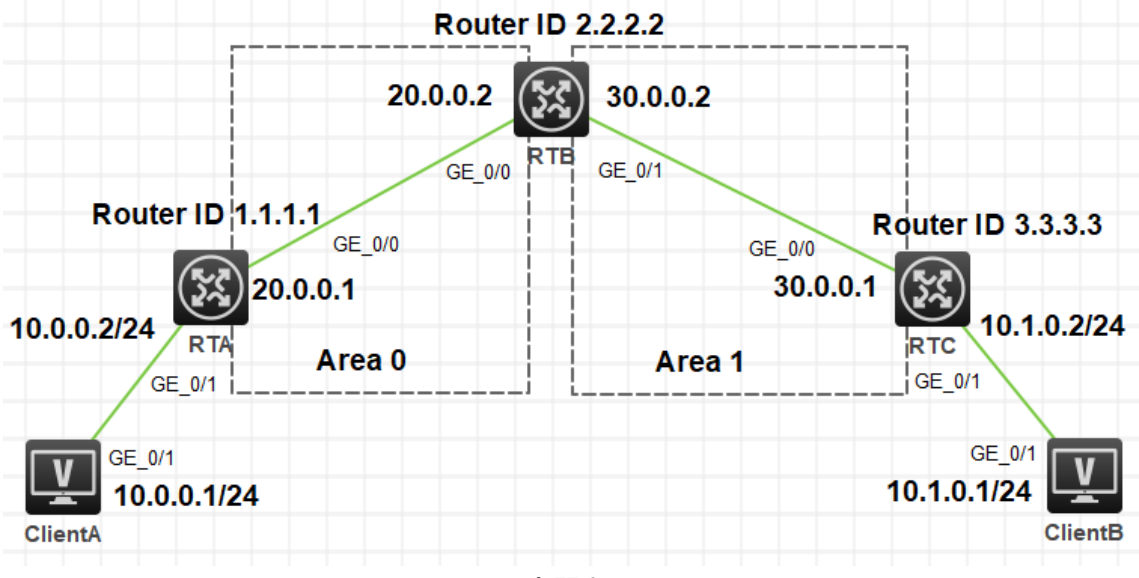

図 12.3 実習ネットワーク

図12-3に、lab task3のネットワーク図を示します。これは、複数のOSPFエリアを構成する方 法を示しています。3台のMSR30-20ルーター、RTA、RTB、RTC、および2台のPC、client Aとclient Bがネットワークに展開されています。RTAとRTCは、それぞれclient Aとclient B のゲートウェイです。RTAのルーターIDはループバックインターフェイスアドレス1.1.1.1であ り、RTBのルーターIDはループバックインターフェイスアドレス2.2.2.2であり、RTCのルーター IDはループバックインターフェイスアドレス3.3.3です。RTAとRTBのGigabitEthernet 0/0 インターフェイスは両方ともOSPFエリア0に属します。RTBとRTCのGigabitEthernet 0/1イン ターフェイスは両方ともOSPFエリア1に属します。RTA、RTB、RTCは到達可能であり、クラ イアントAとクライアントBはお互いに到達可能です。

## 実習装置

| 本実験に必要な主な設備機材 | <u></u>    |          | 株司車百 |
|---------------|------------|----------|------|
| 実験装置名前とモデル番号  | //-/3/     | <u> </u> | 行起事項 |
| MSR36-20      | Version7.1 | 3        | なし   |
| PC            | Windows 7  | 2        | なし   |
| ネットワークケーブルの接続 |            | 4        | なし   |

## 実習手順

タスク1:基本的なOSPF単一エリアの設定をする

手順1:図12-1のように実習環境を構築する

まず、ラボ図に示すようにラボ環境を確立します。次に、Client AのIPアドレスを 10.0.0.1/24として構成し、ゲートウェイアドレスを10.0.0.2として指定します。 Client Bの IPアドレスを10.1.0.1/24として構成し、ゲートウェイアドレスを10.1.0.2として指定します。 手順2:基本的な設定をします

ルーターインタフェースのIPアドレスを設定します。

[RTA]interface GigabitEthernet 0/0

[RTA-GigabitEthernet0/0]ip address 20.0.0.1 24

[RTA-GigabitEthernet0/0]quit

[RTA]interface GigabitEthernet 0/1

[RTA-GigabitEthernet0/1]ip address 10.0.0.2 24

[RTA-GigabitEthernet0/1]quit

[RTA]interface LoopBack 0

[RTA-LoopBack0]ip address 1.1.1.1 32

[RTA-LoopBack0]quit

[RTB]interface GigabitEthernet 0/0

[RTB-GigabitEthernet0/0]ip address 20.0.0.2 24

[RTB-GigabitEthernet0/0]quit

[RTB]interface GigabitEthernet 0/1

[RTB-GigabitEthernet0/1]ip address 10.1.0.2 24

[RTB-GigabitEthernet0/1]quit

[RTB]interface LoopBack 0

[RTB-LoopBack0]ip address 2.2.2.2 32

[RTB-LoopBack0]quit

手順3:ネットワークの接続性とルーティングテーブルをチェックします。

Client Aからclient Bへpingします。

<Client A>ping 10.1.0.1

Ping 10.1.0.1 (10.1.0.1): 56 data bytes, press CTRL\_C to break

Request time out

Request time out

Request time out

Request time out

Request time out

Client AはClient Bへping出来ませんでした。それは、RTAは10.1.0.1へのルートを学習していないからです。

#### RTAでdisplay ip routing-tableコマンドを実行してみましょう。

[RTA]display ip routing-table

Destinations : 17 Routes : 17

| Destination/Mask   | Proto    | Pre | e Cost   | NextHop       | Interface |
|--------------------|----------|-----|----------|---------------|-----------|
| 0.0.0/32           | Direct   | 0   | 0        | 127.0.0.1     | InLoop0   |
| 1.1.1.1/32         | Direct   | 0   | 0        | 127.0.0.1     | InLoop0   |
| 10.0.0/24          | Direct   | 0   | 0        | 10.0.0.2      | GE0/1     |
| 10.0.0/32          | Direct   | 0   | 0        | 10.0.0.2      | GE0/1     |
| 10.0.0.2/32        | Direct   | 0   | 0        | 127.0.0.1     | InLoop0   |
| 10.0.0.255/32      | Direct   | 0   | 0        | 10.0.0.2      | GE0/1     |
| 20.0.0/24          | Direct   | 0   | 0        | 20.0.0.1      | GE0/0     |
| 20.0.0/32          | Direct   | 0   | 0        | 20.0.0.1      | GE0/0     |
| 20.0.0.1/32        | Direct   | 0   | 0        | 127.0.0.1     | InLoop0   |
| 20.0.0.255/32      | Direct   | 0   | 0        | 20.0.0.1      | GE0/0     |
| 127.0.0.0/8        | Direct   | 0   | 0        | 127.0.0.1     | InLoop0   |
| 127.0.0.0/32       | Direct   | 0   | 0        | 127.0.0.1     | InLoop0   |
| 127.0.0.1/32       | Direct   | 0   | 0        | 127.0.0.1     | InLoop0   |
| 127.255.255.255/32 | 2 Direct | 0   | 0        | 127.0.0.1     | InLoop0   |
| 224.0.0.0/4        | Direct   | 0   | 0        | 0.0.0.0       | NULL0     |
| 224.0.0.0/24       | Direct   | 0   | 0        | 0.0.0.0       | NULL0     |
| 255.255.255.255/32 | 2 Direct | 0   | 0        | 127.0.0.1     | InLoop0   |
| RTAはclient Bへの     | レートを持    | 寺って | こいません。その | Dため、Client Bへ | のパケットを送信で |
| きません。              |          |     |          |               |           |

同じ情報をチェックするために、同じ操作をRTBで行ってみましょう。

手順4:OSPFを設定します。

OSPFをRTAに設定します。 [RTA]router id 1.1.1.1 [RTA]ospf 1 [RTA-ospf-1]area 0.0.0.0 [RTA-ospf-1-area-0.0.0.0]network 1.1.1.1 0.0.0.0 [RTA-ospf-1-area-0.0.0.0]network 10.0.0.0 0.0.0.255 [RTA-ospf-1-area-0.0.0.0]network 20.0.0.0 0.0.0.255 [RTA-ospf-1-area-0.0.0.0]quit [RTA-ospf-1]quit

OSPFをRTBに設定します。

[RTB]router id 2.2.2.2 [RTB]ospf 1 [RTB-ospf-1]area 0.0.0.0 [RTB-ospf-1-area-0.0.0.0]network 2.2.2.2 0.0.0.0 [RTB-ospf-1-area-0.0.0.0]network 10.1.0.0 0.0.0.255 [RTB-ospf-1-area-0.0.0.0]network 20.0.0.0 0.0.0.255 [RTB-ospf-1-area-0.0.0.0]quit [RTB-ospf-1]quit

手順5:OSPFのネイバーとルーティングテーブルをチェックします。

OSPFのネイバー状態をチェックするためにRTAで**display ospf peer**コマンドを実行します。

[RTA]display ospf peer

OSPF Process 1 with Router ID 1.1.1.1 Neighbor Brief Information

Area: 0.0.0.0

| Router ID | Address  | Pr | i Dead-Time | State    | Interface |
|-----------|----------|----|-------------|----------|-----------|
| 2.2.2.2   | 20.0.0.2 | 1  | 35          | Full/BDR | GE0/0     |

RTAとRTBの20.0.0.2のインターフェイス(ルーターID 2.2.2.2)はネイバーです。 RTB

のインターフェイス20.0.0.2は、ネットワークセグメントのDRでもあります。ネイバー状態 がfullで、RTAとRTBのLSDBが同期されていることを示しています。したがって、RTAに はRTBへのルートが必要です。

OSPFのルーティングテーブルをチェックするためにRTAで**display ospf routing**コマン ドを実行します。

[RTA]display ospf routing

OSPF Process 1 with Router ID 1.1.1.1 Routing Table

#### Topology base (MTID 0)

Routing for network

| Destination   | Cost          | Туре   | NextHop   | AdvRoute | er      |
|---------------|---------------|--------|-----------|----------|---------|
| Area          |               |        |           |          |         |
| 20.0.0.0/24   | 1             | Transi | t 0.0.0.0 | 1.1.1.1  | 0.0.0.0 |
| 10.0.0/24     | 1             | Stub   | 0.0.0.0   | 1.1.1.1  | 0.0.0.0 |
| 2.2.2.2/32    | 1             | Stub   | 20.0.0.2  | 2.2.2.2  | 0.0.0.0 |
| 10.1.0.0/24   | 2             | Stub   | 20.0.0.2  | 2.2.2.2  | 0.0.0.0 |
| 1.1.1.1/32    | 0             | Stub   | 0.0.0.0   | 1.1.1.1  | 0.0.0.0 |
| Total nets: 5 |               |        |           |          |         |
| Intra area: 5 | Inter area: 0 | ASE: 0 | NSSA: 0   |          |         |

## OSPFのグローバルなルーティングテーブルをチェックするためにRTAでdisplay ip routing-tableコマンドを実行します。 [RTA]display ip routing-table

Destinations : 19 Routes : 19

| Destination/Mask | Proto  | Pr   | e Cost | NextHop   | Interface |
|------------------|--------|------|--------|-----------|-----------|
| 0.0.0/32         | Direct | 0    | 0      | 127.0.0.1 | InLoop0   |
| 1.1.1.1/32       | Direct | 0    | 0      | 127.0.0.1 | InLoop0   |
| 2.2.2.2/32       | O_INTF | RA 1 | 0 1    | 20.0.0.2  | GE0/0     |
| 10.0.0/24        | Direct | 0    | 0      | 10.0.0.2  | GE0/1     |
| 10.0.0/32        | Direct | 0    | 0      | 10.0.0.2  | GE0/1     |
| 10.0.0.2/32      | Direct | 0    | 0      | 127.0.0.1 | InLoop0   |

| 10.0.0.255/32      | Direct   | 0  | 0  |   | 10.0.0.2  | GE0/1   |
|--------------------|----------|----|----|---|-----------|---------|
| 10.1.0.0/24        | O_INTI   | RA | 10 | 2 | 20.0.0.2  | GE0/0   |
| 20.0.0/24          | Direct   | 0  | 0  |   | 20.0.0.1  | GE0/0   |
| 20.0.0/32          | Direct   | 0  | 0  |   | 20.0.0.1  | GE0/0   |
| 20.0.0.1/32        | Direct   | 0  | 0  |   | 127.0.0.1 | InLoop0 |
| 20.0.0.255/32      | Direct   | 0  | 0  |   | 20.0.0.1  | GE0/0   |
| 127.0.0.0/8        | Direct   | 0  | 0  |   | 127.0.0.1 | InLoop0 |
| 127.0.0.0/32       | Direct   | 0  | 0  |   | 127.0.0.1 | InLoop0 |
| 127.0.0.1/32       | Direct   | 0  | 0  |   | 127.0.0.1 | InLoop0 |
| 127.255.255.255/32 | 2 Direct | 0  | 0  |   | 127.0.0.1 | InLoop0 |
| 224.0.0.0/4        | Direct   | 0  | 0  |   | 0.0.0.0   | NULL0   |
| 224.0.0.0/24       | Direct   | 0  | 0  |   | 0.0.0.0   | NULL0   |
| 255.255.255.255/32 | 2 Direct | 0  | 0  |   | 127.0.0.1 | InLoop0 |
|                    |          |    |    |   |           |         |

RTAはRTBの2.2.2.2/32と10.1.0.0/24へのルートを持っています。 同じような情報を得るためにRTBで同じような操作をしてください。

```
手順6:ネットワークの接続性をチェックします。
```

Client AからClient B(10.1.0.1)へpingします。

<Client A>ping 10.1.0.1

Ping 10.1.0.1 (10.1.0.1): 56 data bytes, press CTRL\_C to break 56 bytes from 10.1.0.1: icmp\_seq=0 ttl=253 time=3.000 ms 56 bytes from 10.1.0.1: icmp\_seq=1 ttl=253 time=2.000 ms 56 bytes from 10.1.0.1: icmp\_seq=2 ttl=253 time=2.000 ms 56 bytes from 10.1.0.1: icmp\_seq=3 ttl=253 time=2.000 ms 56 bytes from 10.1.0.1: icmp\_seq=4 ttl=253 time=4.000 ms

Client BからClient A(10.0.0.1)へpingします。

<Client B>ping 10.0.0.1

Ping 10.0.0.1 (10.0.0.1): 56 data bytes, press CTRL\_C to break 56 bytes from 10.0.0.1: icmp\_seq=0 ttl=253 time=3.000 ms 56 bytes from 10.0.0.1: icmp\_seq=1 ttl=253 time=6.000 ms 56 bytes from 10.0.0.1: icmp\_seq=2 ttl=253 time=6.000 ms 56 bytes from 10.0.0.1: icmp\_seq=3 ttl=253 time=6.000 ms 56 bytes from 10.0.0.1: icmp\_seq=4 ttl=253 time=5.000 ms タスク2:上級OSPF単一エリアの設定をする

手順1:図12-2のようにlab環境を構築する

手順2:基本的な設定をする

ルーターインタフェースのIPアドレスの設定とOSPFの設定

RTAの設定:

[RTA]interface GigabitEthernet 0/0

[RTA-GigabitEthernet0/0]ip address 20.0.0.1 24

[RTA-GigabitEthernet0/0]quit

[RTA]interface GigabitEthernet 0/1

[RTA-GigabitEthernet0/1]ip address 10.0.0.1 24

[RTA-GigabitEthernet0/1]quit

[RTA]interface LoopBack 0

[RTA-LoopBack0]ip address 1.1.1.1 32

[RTA-LoopBack0]quit

[RTA]router id 1.1.1.1

[RTA]ospf 1

[RTA-ospf-1]area 0.0.0.0

[RTA-ospf-1-area-0.0.0.0]network 1.1.1.1 0.0.0.0

[RTA-ospf-1-area-0.0.0.0]network 10.0.0.0 0.0.0.255

[RTA-ospf-1-area-0.0.0.0]network 20.0.0.0 0.0.0.255

[RTA-ospf-1-area-0.0.0.0]quit

[RTA-ospf-1]quit

RTBの設定:

[RTB]interface GigabitEthernet 0/0

[RTB-GigabitEthernet0/0]ip address 20.0.0.2 24

[RTB-GigabitEthernet0/0]quit

[RTB]interface GigabitEthernet 0/1

[RTB-GigabitEthernet0/1]ip address 10.0.0.2 24

[RTB-GigabitEthernet0/1]quit

[RTB]interface LoopBack 0

[RTB-LoopBack0]ip address 2.2.2.2 32

[RTB-LoopBack0]quit

[RTB]router id 2.2.2.2

[RTB]ospf 1

[RTB-ospf-1]area 0.0.0.0

[RTB-ospf-1-area-0.0.0.0]network 2.2.2.2 0.0.0.0
[RTB-ospf-1-area-0.0.0.0]network 10.0.0.0 0.0.0.255
[RTB-ospf-1-area-0.0.0.0]network 20.0.0.0 0.0.0.255
[RTB-ospf-1-area-0.0.0.0]quit
[RTB-ospf-1]quit
%Nov 18 12:32:18:343 2021 RTB OSPF/5/OSPF\_NBR\_CHG: OSPF 1 Neighbor
10.0.0.1(GigabitEthernet0/1) changed from LOADING to FULL.
%Nov 18 12:32:27:344 2021 RTB OSPF/5/OSPF\_NBR\_CHG: OSPF 1 Neighbor
20.0.0.1(GigabitEthernet0/0) changed from LOADING to FULL.

手順3:OSPFネイバーとルーティングテーブルをチェックする

OSPFネイバーの状態をチェックするためにRTAで**display ospf peer**コマンドを実行します。

[RTA]display ospf peer

OSPF Process 1 with Router ID 1.1.1.1

Neighbor Brief Information

Area: 0.0.0.0

| Router ID | Address  | Pr | i Dead-Time | State    | Interface |
|-----------|----------|----|-------------|----------|-----------|
| 2.2.2.2   | 20.0.0.2 | 1  | 40          | Full/BDR | GE0/0     |
| 2.2.2.2   | 10.0.0.2 | 1  | 37          | Full/BDR | GE0/1     |

RTAは、RTB(ルーターID 2.2.2.2)と2つのネイバーシップを確立しました。 RTAのイン ターフェイスGigabitEthernet 0/0は、ネットワークのDRであるRTBの20.0.0.2/24にある インターフェイスとのネイバーシップを確立します。 RTAのインターフェイス GigabitEthernet0/1は、そのネットワークのDRであるRTBの10.0.0.0/24にあるインター フェイスとのネイバーシップを確立します。

RTAでdisplay ospf Routingコマンドを実行して、OSPFルーティングテーブルを確認します。

[RTA]display ospf routing

OSPF Process 1 with Router ID 1.1.1.1

Routing Table

Topology base (MTID 0)

| Routing for ne | etwork        |        |           |          |         |
|----------------|---------------|--------|-----------|----------|---------|
| Destination    | Cost          | Туре   | NextHop   | AdvRoute | ər      |
| Area           |               |        |           |          |         |
| 20.0.0/24      | 1             | Transi | t 0.0.0.0 | 1.1.1.1  | 0.0.0.0 |
| 10.0.0/24      | 1             | Transi | t 0.0.0.0 | 1.1.1.1  | 0.0.0.0 |
| 2.2.2.2/32     | 1             | Stub   | 10.0.0.2  | 2.2.2.2  | 0.0.0.0 |
| 2.2.2.2/32     | 1             | Stub   | 20.0.0.2  | 2.2.2.2  | 0.0.0.0 |
| 1.1.1.1/32     | 0             | Stub   | 0.0.0.0   | 1.1.1.1  | 0.0.0.0 |
| Total nets: 5  |               |        |           |          |         |
| Intra area: 5  | Inter area: 0 | ASE: 0 | NSSA: 0   |          |         |

出力は、RTAにネットワーク2.2.2.2/32への2つのルートがあることを示しています。1つ はネイバー20.0.0.2によってアドバタイズされ、もう1つはネイバー10.0.0.1によってアド バタイズされます。2つのルートのコストは同じです。

RTAで**display ip routing-table**コマンドを実行して、グローバルルーティングテーブル を表示します。

[RTA]display ip routing-table

| Destinations : 18 | Ro     | utes | : 19   |           |           |
|-------------------|--------|------|--------|-----------|-----------|
| Destination/Mask  | Proto  | Pr   | e Cost | NextHop   | Interface |
| 0.0.0/32          | Direct | 0    | 0      | 127.0.0.1 | InLoop0   |
| 1.1.1.1/32        | Direct | 0    | 0      | 127.0.0.1 | InLoop0   |
| 2.2.2.2/32        | O_INTF | RA 1 | 01     | 10.0.0.2  | GE0/1     |
|                   |        |      |        | 20.0.0.2  | GE0/0     |
| 10.0.0/24         | Direct | 0    | 0      | 10.0.0.1  | GE0/1     |
| 10.0.0/32         | Direct | 0    | 0      | 10.0.0.1  | GE0/1     |
| 10.0.0.1/32       | Direct | 0    | 0      | 127.0.0.1 | InLoop0   |
| 10.0.0.255/32     | Direct | 0    | 0      | 10.0.0.1  | GE0/1     |
| 20.0.0/24         | Direct | 0    | 0      | 20.0.0.1  | GE0/0     |
| 20.0.0/32         | Direct | 0    | 0      | 20.0.0.1  | GE0/0     |
| 20.0.0.1/32       | Direct | 0    | 0      | 127.0.0.1 | InLoop0   |
| 20.0.0.255/32     | Direct | 0    | 0      | 20.0.0.1  | GE0/0     |
| 127.0.0.0/8       | Direct | 0    | 0      | 127.0.0.1 | InLoop0   |
| 127.0.0.0/32      | Direct | 0    | 0      | 127.0.0.1 | InLoop0   |
| 127.0.0.1/32      | Direct | 0    | 0      | 127.0.0.1 | InLoop0   |

127.255.255.255/32 Direct 0 0 127.0.0.1 InLoop0 224.0.0.0/4 Direct 0 0 0.0.0.0 NULL0 224.0.0.0/24 Direct 0 0 0.0.0.0 NULL0 255.255.255.255/32 Direct 0 0 127.0.0.1 InLoop0 出力は、RTAが同じコストでネットワーク2.2.2.2/32への2つのルートを持っていることを 示しています。 RTBで同様の操作を実行して、関連情報を確認します。

手順4:インターフェースのOSPF costを変更する

RTAのGigabitEthernet 0/0のOSPF costを150に設定します。

[RTA]interface GigabitEthernet 0/0

[RTA-GigabitEthernet0/0]ospf cost 150

[RTA-GigabitEthernet0/0]quit

手順5:ルーティングテーブルをチェックする

. .

# RTAで**display ospf Routing**コマンドを実行して、OSPFルーティングテーブルを確認します。

[RTA]display ospf routing

OSPF Process 1 with Router ID 1.1.1.1 Routing Table

#### Topology base (MTID 0)

| Routing for netv | vork |         |           |         |         |
|------------------|------|---------|-----------|---------|---------|
| Destination      | Cost | Туре    | NextHop   | AdvRout | er      |
| Area             |      |         |           |         |         |
| 20.0.0.0/24      | 150  | Transit | t 0.0.0.0 | 1.1.1.1 | 0.0.0.0 |
| 10.0.0/24        | 1    | Transit | 0.0.0.0   | 1.1.1.1 | 0.0.0.0 |
| 2.2.2.2/32       | 1    | Stub    | 10.0.0.2  | 2.2.2.2 | 0.0.0.0 |
| 1.1.1/32         | 0    | Stub    | 0.0.0.0   | 1.1.1.1 | 0.0.0.0 |

Total nets: 4

.. e

Intra area: 4 Inter area: 0 ASE: 0 NSSA: 0

RTAのインターフェイスGigabitEthernet 0/0のospfコストは150に変更されます。これ は、GigabitEthernet 0/1よりも高くなります。したがって、RTAには、ネイバー10.0.0.2 (RTAのGigabitEthernet 0/1に接続)によってアドバタイズされたネットワーク2.2.2.2/32 へのルートが1つしかありません。 RTAでdisplay ip routing-tableコマンドを実行して、グローバルルーティングテーブル を表示します。

[RTA-GigabitEthernet0/0]display ip routing-table

Destinations : 18 Routes : 18

| Destination/Mask   | Proto    | Pre   | e Cost | NextHop   | Interface |
|--------------------|----------|-------|--------|-----------|-----------|
| 0.0.0/32           | Direct   | 0     | 0      | 127.0.0.1 | InLoop0   |
| 1.1.1.1/32         | Direct   | 0     | 0      | 127.0.0.1 | InLoop0   |
| 2.2.2.2/32         | O_INTF   | RA 1( | D 1    | 10.0.0.2  | GE0/1     |
| 10.0.0/24          | Direct   | 0     | 0      | 10.0.0.1  | GE0/1     |
| 10.0.0/32          | Direct   | 0     | 0      | 10.0.0.1  | GE0/1     |
| 10.0.0.1/32        | Direct   | 0     | 0      | 127.0.0.1 | InLoop0   |
| 10.0.0.255/32      | Direct   | 0     | 0      | 10.0.0.1  | GE0/1     |
| 20.0.0/24          | Direct   | 0     | 0      | 20.0.0.1  | GE0/0     |
| 20.0.0/32          | Direct   | 0     | 0      | 20.0.0.1  | GE0/0     |
| 20.0.0.1/32        | Direct   | 0     | 0      | 127.0.0.1 | InLoop0   |
| 20.0.0.255/32      | Direct   | 0     | 0      | 20.0.0.1  | GE0/0     |
| 127.0.0.0/8        | Direct   | 0     | 0      | 127.0.0.1 | InLoop0   |
| 127.0.0.0/32       | Direct   | 0     | 0      | 127.0.0.1 | InLoop0   |
| 127.0.0.1/32       | Direct   | 0     | 0      | 127.0.0.1 | InLoop0   |
| 127.255.255.255/32 | 2 Direct | 0     | 0      | 127.0.0.1 | InLoop0   |
| 224.0.0.0/4        | Direct   | 0     | 0      | 0.0.0.0   | NULL0     |
| 224.0.0.0/24       | Direct   | 0     | 0      | 0.0.0.0   | NULL0     |
| 255.255.255.255/32 | 2 Direct | 0     | 0      | 127.0.0.1 | InLoop0   |

[RTA-GigabitEthernet0/0]quit

出力は、RTAがネットワーク2.2.2.2/32へのルートを1つだけ持っており、出力インターフェイスがGigabitEthernet 0/1であることを示しています。

手順6:インタフェースのOSPF DRプライオリティを変更します。

RTBのインターフェイスGigabitEthernet0/0のOSPFDR優先度を0に変更します。

[RTB]interface GigabitEthernet 0/0

[RTB-GigabitEthernet0/0]ospf dr-priority 0

[RTB-GigabitEthernet0/0]quit

%Nov 18 12:43:07:837 2021 RTB OSPF/5/OSPF\_NBR\_CHG: OSPF 1 Neighbor 20.0.0.1(GigabitEthernet0/0) changed from FULL to DOWN.

%Nov 18 12:43:17:548 2021 RTB OSPF/5/OSPF\_NBR\_CHG: OSPF 1 Neighbor 20.0.0.1(GigabitEthernet0/0) changed from LOADING to FULL.

手順7:ルーター上でOSPFプロセスをリスタートさせる

OSPFプロセスをRTBでリスタートさせ、次いでRTAでリスタートさせます。

<RTB>reset ospf 1 process

Reset OSPF process? [Y/N]:y

<RTB>%Nov 18 12:47:16:519 2021 RTB OSPF/5/OSPF\_NBR\_CHG: OSPF 1 Neighbor 20.0.0.1(GigabitEthernet0/0) changed from FULL to DOWN.

%Nov 18 12:47:16:520 2021 RTB OSPF/5/OSPF\_NBR\_CHG: OSPF 1 Neighbor 10.0.0.1(GigabitEthernet0/1) changed from FULL to DOWN.

%Nov 18 12:47:17:605 2021 RTB OSPF/5/OSPF\_NBR\_CHG: OSPF 1 Neighbor 20.0.0.1(GigabitEthernet0/0) changed from LOADING to FULL.

%Nov 18 12:47:18:612 2021 RTB OSPF/5/OSPF\_NBR\_CHG: OSPF 1 Neighbor 10.0.0.1(GigabitEthernet0/1) changed from LOADING to FULL.

<RTA>

%Nov 18 12:43:07:328 2021 RTA OSPF/5/OSPF\_NBR\_CHG: OSPF 1 Neighbor 20.0.0.2(GigabitEthernet0/0) changed from FULL to INIT.

%Nov 18 12:43:17:035 2021 RTA OSPF/5/OSPF\_NBR\_CHG: OSPF 1 Neighbor 20.0.0.2(GigabitEthernet0/0) changed from LOADING to FULL.

%Nov 18 12:47:15:952 2021 RTA OSPF/5/OSPF\_NBR\_CHG: OSPF 1 Neighbor 20.0.0.2(GigabitEthernet0/0) changed from FULL to INIT.

%Nov 18 12:47:15:953 2021 RTA OSPF/5/OSPF\_NBR\_CHG: OSPF 1 Neighbor 10.0.0.2(GigabitEthernet0/1) changed from FULL to INIT.

%Nov 18 12:47:17:035 2021 RTA OSPF/5/OSPF\_NBR\_CHG: OSPF 1 Neighbor 20.0.0.2(GigabitEthernet0/0) changed from LOADING to FULL.

%Nov 18 12:47:18:041 2021 RTA OSPF/5/OSPF\_NBR\_CHG: OSPF 1 Neighbor 10.0.0.2(GigabitEthernet0/1) changed from LOADING to FULL.

<RTA>reset ospf 1 process

Reset OSPF process? [Y/N]:y

%Nov 18 12:48:43:126 2021 RTA OSPF/5/OSPF\_NBR\_CHG: OSPF 1 Neighbor 20.0.0.2(GigabitEthernet0/0) changed from FULL to DOWN.

%Nov 18 12:48:43:127 2021 RTA OSPF/5/OSPF\_NBR\_CHG: OSPF 1 Neighbor 10.0.0.2(GigabitEthernet0/1) changed from FULL to DOWN.

%Nov 18 12:48:49:957 2021 RTA OSPF/5/OSPF\_NBR\_CHG: OSPF 1 Neighbor

10.0.0.2(GigabitEthernet0/1) changed from LOADING to FULL.

%Nov 18 12:49:27:040 2021 RTA OSPF/5/OSPF\_NBR\_CHG: OSPF 1 Neighbor 20.0.0.2(GigabitEthernet0/0) changed from LOADING to FULL.

手順8:OSPFネイバーのステータスをチェックする

RTAでdisplay ospf peerコマンドを実行して、OSPFネイバーの状態情報を確認します。

[RTA]display ospf peer

OSPF Process 1 with Router ID 1.1.1.1 Neighbor Brief Information

Area: 0.0.0.0

Router ID Address Pri Dead-Time State Interface 2.2.2.2 20.0.0.2 Full/DROther 0 34 GE0/0 2.2.2.2 10.0.0.2 1 35 Full/DR GE0/1 RTBのインターフェイスGigabitEthernet 0/0のDR優先度が0であるため、インターフェイ スはDR/BDR選出に参加できません。再起動後、RTAのインターフェイス GigabitEthernet 0/0はネットワークセグメントのDRになり、RTBのインターフェイス GigabitEthernet 0/0はDRotherになります。

RTBで同様の操作を実行して、関連情報を確認します。

タスク3:基本的なOSPF複数エリアの設定をする

手順1:図12-3のようにlab環境を構築する

最初に、ラボ図に示されているようにラボ環境を確立します。次に、クライアントAのIP アドレスを10.0.0.1/24として構成し、ゲートウェイアドレスを10.0.0.2として指定します。 クライアントBのIPアドレスを10.1.0.1/24として構成し、ゲートウェイアドレスを10.1.0.2と して指定します。

手順2:基本的な設定をします

ルーターインタフェースのIPアドレスの設定とOSPFの設定

[RTA]interface GigabitEthernet 0/0

[RTA-GigabitEthernet0/0]ip address 20.0.0.1 24

[RTA-GigabitEthernet0/0]quit

[RTA]interface GigabitEthernet 0/1

[RTA-GigabitEthernet0/1]ip address 10.0.0.2 24

[RTA-GigabitEthernet0/1]quit

[RTA]int

[RTA]interface lo

[RTA]interface LoopBack 0 [RTA-LoopBack0]ip address 1.1.1.1 32 [RTA-LoopBack0]quit [RTA]router [RTA]router id 1.1.1.1 [RTA]ospf 1 [RTA-ospf-1]area 0.0.0.0 [RTA-ospf-1-area-0.0.0.0]network 1.1.1.1 0.0.0.0 [RTA-ospf-1-area-0.0.0.0]network 10.0.0.0 0.0.0.255 [RTA-ospf-1-area-0.0.0.0]network 20.0.0.0 0.0.255 [RTA-ospf-1-area-0.0.0.0]quit [RTA-ospf-1]quit

[RTB]interface GigabitEthernet 0/0 [RTB-GigabitEthernet0/0]ip address 20.0.0.2 24 [RTB-GigabitEthernet0/0]quit [RTB]interface GigabitEthernet 0/1 [RTB-GigabitEthernet0/1]ip address 30.0.0.2 24 [RTB-GigabitEthernet0/1]quit [RTB]interface LoopBack 0 [RTB-LoopBack0]ip address 2.2.2.2 32 [RTB-LoopBack0]quit [RTB]router id 2.2.2.2 [RTB]ospf 1 [RTB-ospf-1]area 0.0.0.0 [RTB-ospf-1-area-0.0.0.0]network 2.2.2.2 0.0.0.0 [RTB-ospf-1-area-0.0.0.0]network 20.0.0.0 0.0.0.255 [RTB-ospf-1-area-0.0.0.0]quit %Nov 18 14:46:19:795 2021 RTB OSPF/5/OSPF\_NBR\_CHG: OSPF 1 Neighbor 20.0.0.1(GigabitEthernet0/0) changed from LOADING to FULL. [RTB-ospf-1]area 1 [RTB-ospf-1-area-0.0.0.1]network 30.0.0.0 0.0.255 [RTB-ospf-1-area-0.0.0.1]quit [RTB-ospf-1]quit

[RTC]interface GigabitEthernet 0/0

[RTC-GigabitEthernet0/0]ip address 30.0.0.1 24 [RTC-GigabitEthernet0/0]quit [RTC]interface GigabitEthernet 0/1 [RTC-GigabitEthernet0/1]ip address 10.1.0.2 24 [RTC-GigabitEthernet0/1]quit [RTC]interface LoopBack 0 [RTC-LoopBack0]ip address 3.3.3.3 32 [RTC-LoopBack0]quit [RTC]router id 3.3.3.3 [RTC]ospf 1 [RTC-ospf-1]area 1 [RTC-ospf-1-area-0.0.0.1]network 3.3.3.3 0.0.0.0 [RTC-ospf-1-area-0.0.0.1]network 10.1.0.0 0.0.0.255 [RTC-ospf-1-area-0.0.0.1]network 30.0.0.0 0.0.0.255 [RTC-ospf-1-area-0.0.0.1]quit [RTC-ospf-1]quit 手順3:OSPFネイバーとルーティングテーブルをチェックする RTBでdisplay ospf peerコマンドを実行して、OSPFネイバーの状態情報を確認しま す。 [RTB]dis ospf peer OSPF Process 1 with Router ID 2.2.2.2 Neighbor Brief Information Area: 0.0.0.0 Router ID Address Pri Dead-Time State Interface 1.1.1.1 20.0.0.1 1 34 Full/DR GE0/0 Area: 0.0.0.1 Router ID Address Pri Dead-Time State Interface 3.3.3.3 30.0.0.1 1 32 Full/BDR GE0/1

RTBとRTA(ルーターID 1.1.1.1)はエリア0にあります。RTBのインターフェイス GigabitEthernet 0/0は、ネットワークのDRであるRTAの20.0.0.1/24にインターフェイス とのネイバーシップを確立しました。

RTBとRTC(ルーターID 3.3.3.3)はエリア1にあります。RTBのインターフェイス GigabitEthernet 0/1は、RTCの30.0.0.1/24のインターフェイスとのネイバーシップを確 立します。これはネットワークのDRです

# RTBで**display ospf routing**コマンドを実行して、OSPFルーティングテーブルを確認します。

[RTB]display ospf routing

OSPF Process 1 with Router ID 2.2.2.2 Routing Table

Topology base (MTID 0)

| ork  |                                                     |                                                                                              |                                                                                                    |                                                                                                    |
|------|-----------------------------------------------------|----------------------------------------------------------------------------------------------|----------------------------------------------------------------------------------------------------|----------------------------------------------------------------------------------------------------|
| Cost | Туре                                                | NextHop                                                                                      | AdvRoute                                                                                                    | er                                                                                                    |
|      |                                                     |                                                                                              |                                                                                                    |                                                                                                    |
| 1    | Transit                                             | 0.0.0.0                                                                                      | 1.1.1.1                                                                                                    | 0.0.0.0                                                                                                    |
| 2    | Stub                                                | 20.0.0.1                                                                                     | 1.1.1.1                                                                                                    | 0.0.0.0                                                                                                    |
| 1    | Stub                                                | 30.0.0.1                                                                                     | 3.3.3.3                                                                                                    | 0.0.0.1                                                                                                    |
| 0    | Stub                                                | 0.0.0.0                                                                                      | 2.2.2.2                                                                                                    | 0.0.0.0                                                                                                    |
| 2    | Stub                                                | 30.0.0.1                                                                                     | 3.3.3.3                                                                                                    | 0.0.0.1                                                                                                    |
| 1    | Transit                                             | 0.0.0.0                                                                                      | 2.2.2.2                                                                                                    | 0.0.0.1                                                                                                    |
| 1    | Stub                                                | 20.0.0.1                                                                                     | 1.1.1.1                                                                                                    | 0.0.0.0                                                                                                    |
|      | ork<br>Cost<br>1<br>2<br>1<br>0<br>2<br>1<br>1<br>1 | ork<br>Cost Type<br>1 Transit<br>2 Stub<br>1 Stub<br>0 Stub<br>2 Stub<br>1 Transit<br>1 Stub | ork       Cost       Type       NextHop         1       Transit 0.0.0       2         2       Stub       20.0.0.1         1       Stub       30.0.0.1         0       Stub       0.0.0         2       Stub       30.0.0.1         1       Transit 0.0.0       1         1       Stub       20.0.0.1 | Cost         Type         NextHop         AdvRoute           1         Transit 0.0.0.0         1.1.1.1           2         Stub         20.0.0.1         1.1.1.1           1         Stub         30.0.0.1         3.3.3.3           0         Stub         0.0.0.0         2.2.2.2           2         Stub         30.0.0.1         3.3.3.3           1         Transit 0.0.0.0         2.2.2.2         1 |

#### Total nets: 7

Intra area: 7 Inter area: 0 ASE: 0 NSSA: 0

RTBには、OSPFルーティングテーブル内のすべてのネットワークへのルートがあります。

RTBで**display ip routing-table**コマンドを実行して、グローバルルーティングテーブル を表示します。

[RTB]display ip routing-table

Destinations : 21 Routes : 21

| Destination/Mask | Proto Pre Cost | NextHop   | Interface |
|------------------|----------------|-----------|-----------|
| 0.0.0/32         | Direct 0 0     | 127.0.0.1 | InLoop0   |
| 1.1.1.1/32       | O_INTRA 10 1   | 20.0.0.1  | GE0/0     |
| 2.2.2.2/32       | Direct 0 0     | 127.0.0.1 | InLoop0   |
| 3.3.3/32         | O_INTRA 10 1   | 30.0.0.1  | GE0/1     |
| 10.0.0/24        | O_INTRA 10 2   | 20.0.0.1  | GE0/0     |

| 10.1.0.0/24        | O_INT    | RA 10 | 02 | 30.0.0.1  | GE0/1   |
|--------------------|----------|-------|----|-----------|---------|
| 20.0.0/24          | Direct   | 0     | 0  | 20.0.0.2  | GE0/0   |
| 20.0.0/32          | Direct   | 0     | 0  | 20.0.0.2  | GE0/0   |
| 20.0.0.2/32        | Direct   | 0     | 0  | 127.0.0.1 | InLoop0 |
| 20.0.0.255/32      | Direct   | 0     | 0  | 20.0.0.2  | GE0/0   |
| 30.0.0/24          | Direct   | 0     | 0  | 30.0.0.2  | GE0/1   |
| 30.0.0/32          | Direct   | 0     | 0  | 30.0.0.2  | GE0/1   |
| 30.0.0.2/32        | Direct   | 0     | 0  | 127.0.0.1 | InLoop0 |
| 30.0.0.255/32      | Direct   | 0     | 0  | 30.0.0.2  | GE0/1   |
| 127.0.0.0/8        | Direct   | 0     | 0  | 127.0.0.1 | InLoop0 |
| 127.0.0.0/32       | Direct   | 0     | 0  | 127.0.0.1 | InLoop0 |
| 127.0.0.1/32       | Direct   | 0     | 0  | 127.0.0.1 | InLoop0 |
| 127.255.255.255/32 | 2 Direct | 0     | 0  | 127.0.0.1 | InLoop0 |
| 224.0.0.0/4        | Direct   | 0     | 0  | 0.0.0.0   | NULL0   |
| 224.0.0.0/24       | Direct   | 0     | 0  | 0.0.0.0   | NULL0   |
| 255.255.255.255/32 | 2 Direct | 0     | 0  | 127.0.0.1 | InLoop0 |

RTBのグローバルルーティングテーブルには、すべてのネットワークへのルートがあります。 す。RTAで同様の操作を実行して、関連情報を確認します。

手順4:ネットワークの接続性をチェックする

```
次の出力について、Client AからClient B(10.1.0.1)にpingを実行します。
<Client A>ping 10.1.0.1
Ping 10.1.0.1 (10.1.0.1): 56 data bytes, press CTRL_C to break
56 bytes from 10.1.0.1: icmp_seq=0 ttl=252 time=5.000 ms
56 bytes from 10.1.0.1: icmp_seq=1 ttl=252 time=7.000 ms
56 bytes from 10.1.0.1: icmp_seq=2 ttl=252 time=7.000 ms
56 bytes from 10.1.0.1: icmp_seq=3 ttl=252 time=8.000 ms
56 bytes from 10.1.0.1: icmp_seq=4 ttl=252 time=8.000 ms
次の出力について、Client BからClient A(10.0.0.1)にpingを実行します。
<Client B>ping 10.0.0.1
Ping 10.0.0.1 (10.0.0.1): 56 data bytes, press CTRL_C to break
56 bytes from 10.0.0.1: icmp_seq=0 ttl=252 time=4.000 ms
56 bytes from 10.0.0.1: icmp_seq=1 ttl=252 time=7.000 ms
56 bytes from 10.0.0.1: icmp_seq=2 ttl=252 time=6.000 ms
56 bytes from 10.0.0.1: icmp_seq=3 ttl=252 time=6.000 ms
56 bytes from 10.0.0.1: icmp_seq=4 ttl=252 time=7.000 ms
```

質問:

1. ラボタスク2のステップ4で、RTAのインターフェイスGigabitEthernet0 / 0のOSPFコストが 変更されます。RTBは、RTAに接続されたネットワーク1.1.1.1/32へのルーティングテーブル にいくつのルートを持っていますか。その理由は何ですか。

答え:

2つの等コストルートが利用可能です。RTAのGigabitEthernet0/0で行われたコスト変更は、RTBではなくRTAでのルート計算にのみ影響します。

2. OSPFエリア内の指定されたネットワークに接続されたインターフェイスでOSPFを有効に するには、ルーターID構成を含める必要がありますか?

答え:

いいえ。指定されたルーターIDは、アドバタイズルーターのループバックインターフェイスアド レスです。

3. インターフェイスにOSPFコストを設定して、ルートバックアップを実装するにはどうすれば よいですか。

答え:

ospf costコマンドを使用して、バックアップインターフェイスのコストをプライマリインターフェイ スのコストよりも大きい値に設定します。 プライマリインターフェイスに障害が発生すると、バ ックアップインターフェイスが使用されます。

## ACLによるパケットフィルタリング

### 実習内容と目標

このラボでは以下のことを学びます:

- ACL の原理を学びます。
- ACL の基本的なコンフィギュレーションを習得します。
- ACL の共通のコンフィギュレーションコマンドを習得します。

### ネットワーク図

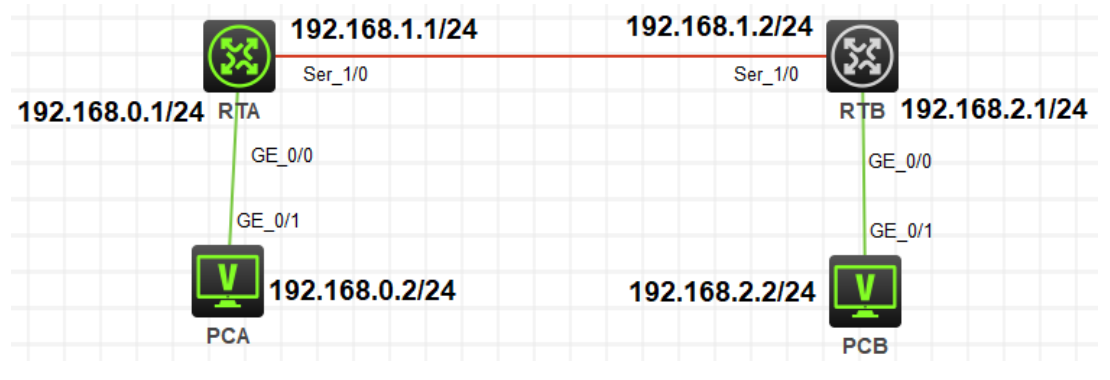

図 13.1 実習ネットワーク

## 実習装置

| 本実験に必要な主な設備機材<br>実験装置名前とモデル番号 | バージョン      | 数量 | 特記事項 |
|-------------------------------|------------|----|------|
| MSR36-20                      | Version7.1 | 2  | なし   |
| V35 DTEシリアルケーブル               | -          | 1  |      |
| V35 DCEシリアルケーブル               | -          | 1  |      |
| PC                            | Windows 7  | 2  | なし   |
| ネットワークケーブルの接続                 |            | 2  | なし   |

## 実習手順

タスク1:ACLの基本的な設定をする

このタスクは、PCAがローカルネットワークセグメントを除く他のネットワークにアクセスす

ることを禁止するように、ルーターに基本的なACLを構成することです。このタスクの後、基本ACLの構成方法と機能をマスターします。

手順1:PCとルーターをケーブルで接続する

図10.1のようにルーターとPC間のケーブルを接続します。

RTA、RTBの設定がデフォルトであることを確実にするにはreset saved-

configurationコマンドでデフォルトのコンフィギュレーションへ戻します。

<RTA>reset saved-configuration

The saved configuration file will be erased. Are you sure? [Y/N]:y

Configuration file in flash: is being cleared.

Please wait ...

Configuration file is cleared.

<RTA>reboot

. . . . .

Start to check configuration with next startup configuration file, please

wait.....DONE!

Current configuration may be lost after the reboot, save current configuration? [Y/N]:n

Please input the file name(\*.cfg)[flash:/startup.cfg]

(To leave the existing filename unchanged, press the enter key):y

| 装置  | インターフェイス | IPアドレス         | ゲートウェイ      |
|-----|----------|----------------|-------------|
| RTA | S3/0     | 192.168.1.1/24 | -           |
|     | G0/0     | 192.168.0.1/24 | -           |
| RTB | S3/0     | 192.168.1.2/24 | -           |
|     | G0/0     | 192.168.2.1/24 | -           |
| PCA |          | 192.168.0.2/24 | 192.168.0.1 |
| PCB |          | 192.168.2.2/24 | 192.168.2.1 |

表13-1 IPアドレス割り当てスキーマ

表13-1に従ってPCのIPアドレスとゲートウェイを構成します。Windowsの「スタート」から 「ファイル名を指定して実行」を選択します。表示されるウィンドウで、CMDと入力しま す。コマンドプロンプトウィンドウでipconfigコマンドを実行して、設定されているすべて のIPアドレスを表示し、表13-1に従ってRTAポートとRTBポートにIPアドレスとゲートウェ イを設定します。 RTAを設定します。 [RTA]interface GigabitEthernet 0/0 [RTA-GigabitEthernet0/0]ip address 192.168.0.1 24 [RTA-GigabitEthernet0/0]quit [RTA]interface Serial 1/0 [RTA-Serial1/0]ip address 192.168.1.1 24 [RTA-Serial1/0]quit

RTBを設定します。 [RTB]interface GigabitEthernet 0/0 [RTB-GigabitEthernet0/0]ip address 192.168.2.1 24 [RTB-GigabitEthernet0/0]quit [RTB]interface Serial 1/0 [RTB-Serial1/0]ip address 192.168.1.2 24 [RTB-Serial1/0]quit

ネットワーク接続を実現するために、ルーターに静的ルートまたは任意のタイプの動的 ルートを構成できます。 たとえば、RIPを使用する場合、構成は次のようになります。 RTAを設定します。 [RTA]rip [RTA-rip-1]network 192.168.0.0 [RTA-rip-1]network 192.168.1.0 [RTA-rip-1]quit

RTBを設定します。 [RTB]rip [RTB-rip-1]network 192.168.1.0 [RTB-rip-1]network 192.168.2.0 [RTB-rip-1]quit

PCAでpingコマンドを実行して、PCAとルーター間の接続、およびPCAとPCB間の接続 をテストします。 PCAはルーターとPCBにpingを実行する必要があります。 出力は次のとおりです。 <PCA>ping 192.168.2.2 Ping 192.168.2.2 (192.168.2.2): 56 data bytes, press CTRL\_C to break 56 bytes from 192.168.2.2: icmp\_seq=0 ttl=253 time=5.000 ms 56 bytes from 192.168.2.2: icmp\_seq=1 ttl=253 time=6.000 ms 56 bytes from 192.168.2.2: icmp\_seq=2 ttl=253 time=5.000 ms 56 bytes from 192.168.2.2: icmp\_seq=3 ttl=253 time=6.000 ms 56 bytes from 192.168.2.2: icmp\_seq=4 ttl=253 time=6.000 ms

ルートに到達できない場合は、関連する章を参照して、ルーティングプロトコルが正しく 設定されているかどうかを確認してください。

#### 手順2:ACLを計画する

このテストは、PCAがローカルネットワーク以外の他のネットワークにアクセスすることを 禁止するためのものです。ACLの計画中に次の質問を考慮する必要があります。

- どのタイプの ACL を使用する必要がありますか?
- ACL ルールのアクションは拒否または許可ですか?
- ACL ルールの逆マスクはどうあるべきですか?
- ACL を適用するルーターポートと方向はどれですか。

答えは次のとおりです。

- 送信元 IP アドレスに基づいて PCA パケットを識別できる場合は、基本的な ACL が 適用されます。
- PCA がローカルネットワーク以外の他のネットワークにアクセスすることを禁止する
   目的。したがって、ACL アクションは拒否する必要があります。
- PC から送信されたパケットのみを制御する必要があるため、リバースマスクは 0.0.0.0(192.168.0.2 に限定)に設定されます。
- ACLは、PCAに接続するインバウンドRTAポートGigibitEtherenet0/0に適用して、 PCA がローカルネットワーク以外の他のネットワークにアクセスすることを禁止する 必要があります。

手順3:basic ACLを構成し、それを適用します。

RTAでACLを次のように定義します。

[RTA]acl basic 2001

[RTA-acl-ipv4-basic-2001]rule deny source 192.168.0.2 0.0.0.0

[RTA-acl-ipv4-basic-2001]quit

RTAのパケットフィルタリングファイアウォール機能はデフォルトで有効になっており、デフォルトのアクションは許可です。

ACLをRTAのポートGigabitEthernet0/0に適用します。 [RTA]interface GigabitEthernet 0/0 [RTA-GigabitEthernet0/0]packet-filter 2001 inbound

[RTA-GigabitEthernet0/0]quit

手順4:ファイアウォール機能を確認します。

PCAでpingコマンドを実行して、PCAとPCBの接続をテストします。 PCAはPCBにping ができません。出力情報は次のとおりです。

<PCA>ping 192.168.2.2

Ping 192.168.2.2 (192.168.2.2): 56 data bytes, press CTRL\_C to break

Request time out

Request time out

Request time out

Request time out

Request time out

ACLとパケットフィルタリングファイアウォールの状態とRTAの統計を表示します。上の

pingが5回deny条件に合致したことを示しています(5 times matched)。

[RTA]display acl 2001

Basic IPv4 ACL 2001, 1 rule,

ACL's step is 5

rule 0 deny source 192.168.0.2 0 (5 times matched)

手順5:一部のパケットはACLルールにヒットします。

[RTA]display packet-filter interface inbound

Interface: GigabitEthernet0/0

Inbound policy:

IPv4 ACL 2001

[RTA]display packet-filter statistics sum inbound 2001

Sum:

Inbound policy:

IPv4 ACL 2001

rule 0 deny source 192.168.0.2 0

Totally 0 packets permitted, 0 packets denied

Totally 0% permitted, 0% denied

パケットフィルタリングファイアウォールはRTAで有効になっています。ACL 2001を使用して、ポートGigabitEthernet0 / 0宛てのインバウンドパケットを照合およびフィルタリングします。

タスク2:ACLの高度な構成

このタスクは、PCAとネットワーク192.168.2.0/24の間のFTPフローを禁止するように、

ルーターに高度なACLを構成することです。このタスクの後、高度なACLの構成方法と 機能を習得します。

設定の前に、ルーターのACLおよびパケットフィルタリング設定をクリアして、元のルーターを設定に復元することは、タスク2の手順1です。

手順1:タスク1で設定したACLを削除する

[RTA]undo acl basic 2001

手順2:ACLを計画する

このテストは、PCAとネットワーク192.168.2.0/24の間のFTPフローを禁止するためのものです。 ACLの計画時には、次の質問を検討する必要があります。

- どのタイプの ACL を使用する必要がありますか?
- ACL ルールのアクションは拒否または許可ですか?
- ACL ルールの逆マスクはどうあるべきですか?
- どのルーター部分とどの方向に ACL を適用する必要がありますか?

答えは次のとおりです。

- このテストは、PCA とネットワーク 192.168.2.0/24 の間の FTP フローを禁止するためのものです。 FTP パケットはポート番号に基づいて識別される必要があるため、 アドバンス ACL が適用されます。
- 目的は PC 通信を禁止することであるため、ACL アクションは拒否する必要があります。
- PC からネットワーク 192.168.2.0/24 に送信されるパケットを制御する必要があるため、送信元 IP アドレスのリバースマスクは 0.0.0(192.168.0.2 に限定)に設定され、 宛先 IP アドレスのリバースマスクは 0.0.0.255(192.168.2.0 の全てのアドレス)に設定されます。。
- ACL は、PCA に接続するインバウンド RTA のポート GigabitEthernet0/0 に適用して、PCA がパケットを送信しないようにする必要があります。

手順3:アドバンスACLを構成し、それを適用します。

RTAでACLを次のように定義します。

[RTA]acl advanced 3002

[RTA-acl-ipv4-adv-3002]rule deny tcp source 192.168.0.2 0.0.0.0 destination

192.168.2.0 0.0.0.255 destination-port eq ftp

[RTA-acl-ipv4-adv-3002]rule permit ip source 192.168.0.2 0.0.0.0 destination

192.168.2.0 0.0.0.255

[RTA-acl-ipv4-adv-3002]quit

RTAのパケットフィルタリングファイアウォール機能はデフォルトでpermitになっており、 pingは許可されています。

ACLをRTAのポートGigabitEthernet0/0に適用します。

[RTA]interface GigabitEthernet 0/0

[RTA-GigabitEthernet0/0]packet-filter 3002 inbound

[RTA-GigabitEthernet0/0]quit

設定されたACLを確認してみます。

[RTA]display packet-filter verbose interface GigabitEthernet 0/0 inbound

Interface: GigabitEthernet0/0

Inbound policy:

IPv4 ACL 3002

rule 0 deny tcp source 192.168.0.2 0 destination 192.168.2.0 0.0.0.255 destination-port eq ftp

rule 5 permit ip source 192.168.0.2 0 destination 192.168.2.0 0.0.0.255 手順4:ファイアウォール機能を確認します。

PCAでpingコマンドを実行して、PCAとPCBの接続をテストします。 PCAはPCBにping を実行できる必要があります。出力情報は次のとおりです。

<PCA>ping 192.168.2.2

Ping 192.168.2.2 (192.168.2.2): 56 data bytes, press CTRL\_C to break 56 bytes from 192.168.2.2: icmp\_seq=0 ttl=253 time=2.000 ms 56 bytes from 192.168.2.2: icmp\_seq=1 ttl=253 time=1.000 ms 56 bytes from 192.168.2.2: icmp\_seq=2 ttl=253 time=1.000 ms 56 bytes from 192.168.2.2: icmp\_seq=3 ttl=253 time=1.000 ms 56 bytes from 192.168.2.2: icmp\_seq=4 ttl=253 time=1.000 ms

RTBでFTPサービスを有効にします。

[RTB]ftp server enable

[RTB]local-user admin class manage

New local user added.

[RTB-luser-manage-admin]password simple h3cjapan

[RTB-luser-manage-admin]service-type ftp

[RTB-luser-manage-admin]authorization-attribute user-role network-admin

[RTB-luser-manage-admin]quit

次に、PCA上のFTPクライアントを使用してPCAからRTBIにFTP接続します。FTP接続
は失敗するはずです。出力情報は次のとおりです。 <PCA>ftp 192.168.2.1 Press CTRL+C to abort.

ACLとファイアウォールの状態およびRTAの統計を表示します。上のftpが1回deny条件 に合致したことを示しています(1 times matched)。

[RTA]display acl 3002

Advanced IPv4 ACL 3002, 2 rules,

ACL's step is 5

rule 0 deny tcp source 192.168.0.2 0 destination 192.168.1.0 0.0.0.255

destination-port eq ftp (1 times matched)

rule 5 permit ip source 192.168.0.2 0 destination 192.168.2.0 0.0.0.255 (1 times matched)

手順5:一部のパケットはACL 3002ルールにヒットします。

パケットフィルタリングファイアウォールがRTAで有効になっている場合は、ACL 3002を 使用して、ポートgigabitEthernet0/0宛てのパケットを照合およびフィルタリングします。 [RTA]display packet-filter interface inbound Interface: GigabitEthernet0/0

Inbound policy:

IPv4 ACL 3002

[RTA]display packet-filter statistics sum inbound 3002

Sum:

Inbound policy:

IPv4 ACL 3002

rule 0 deny tcp source 192.168.0.2 0 destination 192.168.2.0 0.0.0.255

destination-port eq ftp

rule 5 permit ip source 192.168.0.2 0 destination 192.168.2.0 0.0.0.255

Totally 0 packets permitted, 0 packets denied

Totally 0% permitted, 0% denied

手順6(オプション):RTAのACL 3002ルールを削除して、FTPが正しく利用できることを確認し ましょう。

RTAのACL 3002を削除します。

[RTA]undo acl advanced 3002

PCAからRTBに対してftpを実行します。

<PCA>ftp 192.168.2.1

Press CTRL+C to abort.

Connected to 192.168.2.1 (192.168.2.1).

220 FTP service ready.

User (192.168.2.1:(none)): admin

331 Password required for admin.

Password:

230 User logged in.

Remote system type is UNIX.

Using binary mode to transfer files.

ftp> dir

227 Entering Passive Mode (192,168,2,1,166,220)

150 Accepted data connection

| drwxrwxrwx   | 20         | 0  |
|--------------|------------|----|
| -rwxrwxrwx   | 10         | 0  |
| -rwxrwxrwx   | 10         | 0  |
| drwxrwxrwx   | 30         | 0  |
| -rwxrwxrwx   | 10         | 0  |
| drwxrwxrwx   | 20         | 0  |
| -rwxrwxrwx   | 10         | 0  |
| cmw710-boot  | -a7514.bin |    |
| -rwxrwxrwx   | 10         | 0  |
| cmw710-syste | em-a7514.b | in |
| drwxrwxrwx   | 20         | 0  |
| drwxrwxrwx   | 20         | 0  |
| -rwxrwxrwx   | 10         | 0  |
| -rwxrwxrwx   | 10         | 0  |

4096 Nov 21 07:16 diagfile 253 Nov 21 07:42 ifindex.dat 43136 Nov 21 07:16 licbackup 4096 Nov 21 07:16 license 43136 Nov 21 07:16 licnormal 4096 Nov 21 07:16 logfile 0 Nov 21 07:16 msr36-0 Nov 21 07:16 msr36-

4096 Nov 21 07:16 pki 4096 Nov 21 07:16 seclog 2644 Nov 21 07:42 startup.cfg 43964 Nov 21 07:42 startup.mdb

226 12 matches total

ftp> quit

221-Goodbye. You uploaded 0 and downloaded 0 kbytes.

221 Logout.

### 質問:

1. タスク1で、ACL 2001の構成中に、他のパケットの通過を許可するために次のコンテンツを追加する必要がありますか? どうして?

答え:

いいえ、ありません。 デフォルトのACLアクションはpermitです。 そのため、システムは ACLルールに当てはまらないすべてのパケットを転送します。

2. タスク2で、ACLをRTBに適用できますか?

答え:

はい、できます。コンフィギュレーション結果は同じです。ただし、ACLをRTAに適用すると、フローの処理と転送の手順が短縮されます。

補足:

HCLのPCにはftpの機能はありませんので、PCAの代わりにルーターを利用します。

ルーターの設定は以下の通りです:

[PCA]interface GigabitEthernet 0/0

[PCA-GigabitEthernet0/0]ip address 192.168.0.2 255.255.255.0

[PCA-GigabitEthernet0/0]quit

[PCA] ip route-static 0.0.0.0 0 192.168.0.1

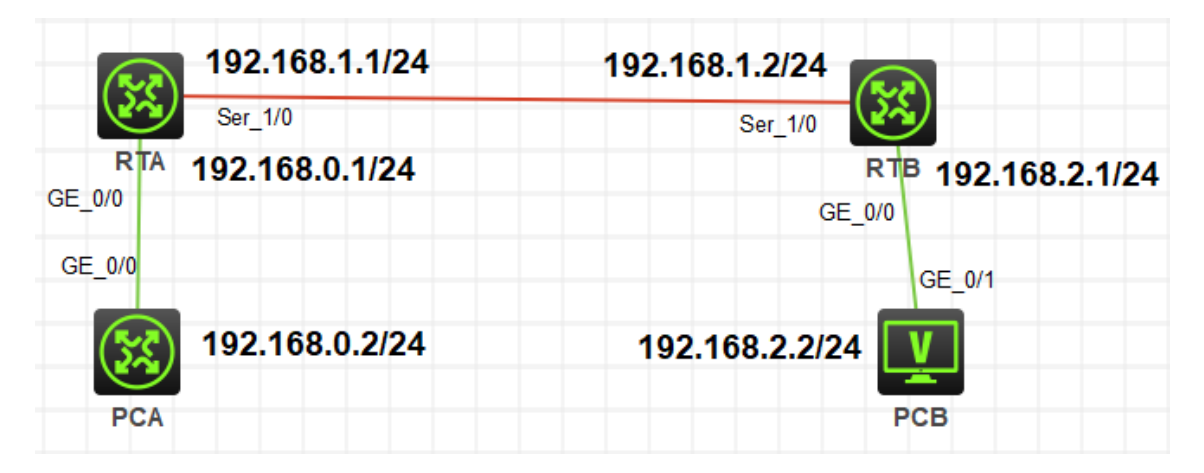

# IPルーティング基礎

### 実習内容と目標

ネットワーク図

このラボでは以下のことを学びます:

- ルーティングテーブルの表示。

#### 192.168.1.0 192.168.1.1/24 Ser 3/0 DTE<----- V.35 ----->DCE Ser\_3/0 192.168.1,2/24 RTB 192.168.2.1/24 192,168.0.1/24 RTA GE 0/0 GE\_0/0 192.168.0.0 192.168.2.0 GE 0/1 GE\_0/1 192.168.0.2/24 192.168.2.2/24 GW:192.168.0.1 GW:192.168.2.1 D0 PCB 図 10.1 実習ネットワーク

# 実習装置

| 本実験に必要な主な設備機材<br>実験装置名前とモデル番号 | バージョン      | 数量 | 特記事項        |  |
|-------------------------------|------------|----|-------------|--|
| MSR36-20                      | Version7.1 | 2  | なし          |  |
| V.35 DCEシリアル                  |            | 1  |             |  |
| ケーブル                          | -          | 1  |             |  |
| V.35 DTEシリアル                  |            | 1  |             |  |
| ケーブル                          |            | 1  |             |  |
| PC                            | Windows    | 1  | +>1         |  |
|                               | 7          |    | <i>、</i> なし |  |

| ネットワークケーブ |       |    |
|-----------|-------|----|
| ルの接続      | <br>2 | なし |

### 実習手順

タスク1:ルーティングテーブルを表示する

このタスクでは、ルーティングテーブルの表示法、ルーティングエントリーの項目を確認します。

手順1:PCとルーターをケーブルで接続する

図10.1のようにルーターとPC間のケーブルを接続します。

RTA、RTBの設定がデフォルトであることを確実にするにはreset saved-

configurationコマンドでデフォルトのコンフィギュレーションへ戻します。

<RTA>reset saved-configuration

The saved configuration file will be erased. Are you sure? [Y/N]:y

Configuration file in flash: is being cleared.

Please wait ...

Configuration file is cleared.

<RTA>reboot

Start to check configuration with next startup configuration file, please

wait.....DONE!

Current configuration may be lost after the reboot, save current configuration? [Y/N]:n

Please input the file name(\*.cfg)[flash:/startup.cfg]

(To leave the existing filename unchanged, press the enter key):y

.....

手順2:ルーティングテーブルを表示します

### RTAのルーティングテーブルを表示します。

<RTA>display ip routing-table

| Destinations : 8   | Ro       | utes | : 8    |           |           |
|--------------------|----------|------|--------|-----------|-----------|
| Destination/Mask   | Proto    | Pre  | e Cost | NextHop   | Interface |
| 0.0.0/32           | Direct   | 0    | 0      | 127.0.0.1 | InLoop0   |
| 127.0.0.0/8        | Direct   | 0    | 0      | 127.0.0.1 | InLoop0   |
| 127.0.0.0/32       | Direct   | 0    | 0      | 127.0.0.1 | InLoop0   |
| 127.0.0.1/32       | Direct   | 0    | 0      | 127.0.0.1 | InLoop0   |
| 127.255.255.255/32 | 2 Direct | 0    | 0      | 127.0.0.1 | InLoop0   |
| 224.0.0.0/4        | Direct   | 0    | 0      | 0.0.0.0   | NULL0     |

| 224.0.0.0/24       | Direct   | 0 | 0 | 0.0.0.0   | NULL0   |
|--------------------|----------|---|---|-----------|---------|
| 255.255.255.255/32 | 2 Direct | 0 | 0 | 127.0.0.1 | InLoop0 |

この結果は、ルーターが8つのダイレクトルートを持ち、1つのループバックアドレス 127.0.0.0と1つの別のループバックアドレス 127.0.0.1を持っています。

| 装置  | インタフェース | IPアドレス         | ゲートウェイ      |
|-----|---------|----------------|-------------|
| RTA | S3/0    | 192.168.1.1/24 | -           |
|     | G0/0    | 192.168.0.1/24 | -           |
| RTB | S3/0    | 192.168.1.2/24 | -           |
|     | G0/0    | 192.168.2.1/24 | -           |
| PCA |         | 192.168.0.2/24 | 192.168.0.1 |
| PCB |         | 192.168.2.2/24 | 192.168.2.1 |

表10-1 IPアドレス割り当てスキーマ

スキーマ毎にIPアドレスを割り当てます。

RTAをコンフィギュレーションします。

[RTA]interface GigabitEthernet 0/0

[RTA-GigabitEthernet0/0]ip address 192.168.0.1 24

[RTA-GigabitEthernet0/0]quit

[RTA]interface Serial 3/0

[RTA-Serial3/0]ip address 192.168.1.1 24

[RTA-Serial3/0]quit

RTBをコンフィギュレーションします。

[RTB]interface GigabitEthernet 0/0

[RTB-GigabitEthernet0/0]ip address 192.168.2.1 24

[RTB-GigabitEthernet0/0]quit

[RTB]interface Serial 3/0

[RTB-Serial3/0]ip address 192.168.1.2 24

[RTB-Serial3/0]quit

### RTAのルーティングテーブルを表示します。

<RTA>display ip routing-table Destinations : 17 Routes : 17

| Destination/Mask   | Proto    | Pr | e Cost | NextHop     | Interface |
|--------------------|----------|----|--------|-------------|-----------|
| 0.0.0/32           | Direct   | 0  | 0      | 127.0.0.1   | InLoop0   |
| 127.0.0.0/8        | Direct   | 0  | 0      | 127.0.0.1   | InLoop0   |
| 127.0.0.0/32       | Direct   | 0  | 0      | 127.0.0.1   | InLoop0   |
| 127.0.0.1/32       | Direct   | 0  | 0      | 127.0.0.1   | InLoop0   |
| 127.255.255.255/32 | 2 Direct | 0  | 0      | 127.0.0.1   | InLoop0   |
| 192.168.0.0/24     | Direct   | 0  | 0      | 192.168.0.1 | GE0/0     |
| 192.168.0.0/32     | Direct   | 0  | 0      | 192.168.0.1 | GE0/0     |
| 192.168.0.1/32     | Direct   | 0  | 0      | 127.0.0.1   | InLoop0   |
| 192.168.0.255/32   | Direct   | 0  | 0      | 192.168.0.1 | GE0/0     |
| 192.168.1.0/24     | Direct   | 0  | 0      | 192.168.1.1 | Ser3/0    |
| 192.168.1.0/32     | Direct   | 0  | 0      | 192.168.1.1 | Ser3/0    |
| 192.168.1.1/32     | Direct   | 0  | 0      | 127.0.0.1   | InLoop0   |
| 192.168.1.2/32     | Direct   | 0  | 0      | 192.168.1.2 | Ser3/0    |
| 192.168.1.255/32   | Direct   | 0  | 0      | 192.168.1.1 | Ser3/0    |
| 224.0.0.0/4        | Direct   | 0  | 0      | 0.0.0.0     | NULL0     |
| 224.0.0.0/24       | Direct   | 0  | 0      | 0.0.0       | NULL0     |
| 255,255,255,255/32 | 2 Direct | 0  | 0      | 127.0.0.1   | InLoop0   |

出力は、RTAに宛先192.168.0.0/24、192.168.0.1/32、192.168.1.0/24、192.168.1.1/32、 および192.168.1.2/32への新しい直接ルートがあることを示しています。これらのルートのう ち192.168.0.1/32、192.168.1.1/32、および192.168.1.2/32はサブネットルートです。直接 ルートは、リンク層プロトコルがアップすると検出されます。ポートのリンク層プロトコルがダウ ンすると、それに接続されている直接ルートは削除されます。

#### RTAのGigabitEthernet 0/0をshut downします。

[RTA]interface GigabitEthernet 0/0

[RTA-GigabitEthernet0/0]shutdown

%Nov 5 17:56:32:962 2021 RTA IFNET/3/PHY\_UPDOWN: Physical state on the interface GigabitEthernet0/0 changed to down.

%Nov 5 17:56:32:962 2021 RTA IFNET/5/LINK\_UPDOWN: Line protocol state on the interface GigabitEthernet0/0 changed to down.

[RTA-GigabitEthernet0/0]quit

#### RTAの最新のルーティングテーブルを表示します。

[RTA]display ip routing-table Destinations : 13 Routes : 13

| Destination/Mask   | Proto    | Pr | e Cost | NextHop     | Interface |
|--------------------|----------|----|--------|-------------|-----------|
| 0.0.0/32           | Direct   | 0  | 0      | 127.0.0.1   | InLoop0   |
| 127.0.0.0/8        | Direct   | 0  | 0      | 127.0.0.1   | InLoop0   |
| 127.0.0.0/32       | Direct   | 0  | 0      | 127.0.0.1   | InLoop0   |
| 127.0.0.1/32       | Direct   | 0  | 0      | 127.0.0.1   | InLoop0   |
| 127.255.255.255/32 | 2 Direct | 0  | 0      | 127.0.0.1   | InLoop0   |
| 192.168.1.0/24     | Direct   | 0  | 0      | 192.168.1.1 | Ser3/0    |
| 192.168.1.0/32     | Direct   | 0  | 0      | 192.168.1.1 | Ser3/0    |
| 192.168.1.1/32     | Direct   | 0  | 0      | 127.0.0.1   | InLoop0   |
| 192.168.1.2/32     | Direct   | 0  | 0      | 192.168.1.2 | Ser3/0    |
| 192.168.1.255/32   | Direct   | 0  | 0      | 192.168.1.1 | Ser3/0    |
| 224.0.0.0/4        | Direct   | 0  | 0      | 0.0.0.0     | NULL0     |
| 224.0.0.0/24       | Direct   | 0  | 0      | 0.0.0.0     | NULL0     |
| 255.255.255.255/32 | 2 Direct | 0  | 0      | 127.0.0.1   | InLoop0   |

```
GigabitEthernet 0/0のリンク層プロトコルがdisableになったのでこのポートに接続されてい
るダイレクトルートが削除されます。
```

#### GigabitEthernet 0/0 を元に戻します。

[RTA]interface GigabitEthernet 0/0

[RTA-GigabitEthernet0/0]undo shutdown

[RTA-GigabitEthernet0/0]%Nov 5 17:57:15:834 2021 RTA IFNET/3/PHY\_UPDOWN: Physical state on the interface GigabitEthernet0/0 changed to up.

%Nov 5 17:57:15:835 2021 RTA IFNET/5/LINK\_UPDOWN: Line protocol state on the interface GigabitEthernet0/0 changed to up.

[RTA-GigabitEthernet0/0]quit

リンク層プロトコルがアップした後、GigabitEthernet 0/0のダイレクトルートが追加されます。 タスク2:static routeの設定をします

このタスクではPC間のコミュニケーションを可能にするstatic routeの設定を行います。そ して、どのようにしてルーティングループが発生するかを説明します。

手順1:PCのIPアドレスを設定する

表10-1に従って、PCのIPアドレスとゲートウェイを構成します。次に、WindowsOSからStart > Runをクリックし、テキストボックスにcmdと入力して、OKをクリックし、 ipconfigコマンドを使用して、構成されたIPアドレスとゲートウェイが正しいことを確認します。

接続をテストするために各PCのゲートウェイを使用します。たとえば、PCAでゲート

ウェイ192.168.0.1にpingを実行します。

#### <PCA>ping 192.168.0.1

Ping 192.168.0.1 (192.168.0.1): 56 data bytes, press CTRL\_C to break 56 bytes from 192.168.0.1: icmp\_seq=0 ttl=255 time=1.000 ms 56 bytes from 192.168.0.1: icmp\_seq=1 ttl=255 time=3.000 ms 56 bytes from 192.168.0.1: icmp\_seq=2 ttl=255 time=2.000 ms 56 bytes from 192.168.0.1: icmp\_seq=3 ttl=255 time=0.000 ms 56 bytes from 192.168.0.1: icmp\_seq=4 ttl=255 time=2.000 ms

--- Ping statistics for 192.168.0.1 ---

5 packet(s) transmitted, 5 packet(s) received, 0.0% packet loss round-trip min/avg/max/std-dev = 0.000/1.600/3.000/1.020 ms

お互いのPCへpingを行います。例えば、PCAからPCBへpingします。 [RTA]ping 192.168.2.2 Ping 192.168.2.2 (192.168.2.2): 56 data bytes, press CTRL\_C to break Request time out Request time out Request time out Request time out Request time out

出力は、宛先に到達できないことを示しています。これは、RTAが192.168.2.2のPCBへの ルートを持っていないためです。

### RTAのルーティングテーブルを表示

[RTA]display ip routing-table

| Destinations : 17  | Ro     | utes | : 17   |             |           |
|--------------------|--------|------|--------|-------------|-----------|
| Destination/Mask   | Proto  | Pre  | e Cost | NextHop     | Interface |
| 0.0.0/32           | Direct | 0    | 0      | 127.0.0.1   | InLoop0   |
| 127.0.0.0/8        | Direct | 0    | 0      | 127.0.0.1   | InLoop0   |
| 127.0.0.0/32       | Direct | 0    | 0      | 127.0.0.1   | InLoop0   |
| 127.0.0.1/32       | Direct | 0    | 0      | 127.0.0.1   | InLoop0   |
| 127.255.255.255/32 | Direct | 0    | 0      | 127.0.0.1   | InLoop0   |
| 192.168.0.0/24     | Direct | 0    | 0      | 192.168.0.1 | GE0/0     |

| 192.168.0.0/32     | Direct   | 0 | 0 | 192.168.0.1 | GE0/0   |
|--------------------|----------|---|---|-------------|---------|
| 192.168.0.1/32     | Direct   | 0 | 0 | 127.0.0.1   | InLoop0 |
| 192.168.0.255/32   | Direct   | 0 | 0 | 192.168.0.1 | GE0/0   |
| 192.168.1.0/24     | Direct   | 0 | 0 | 192.168.1.1 | Ser3/0  |
| 192.168.1.0/32     | Direct   | 0 | 0 | 192.168.1.1 | Ser3/0  |
| 192.168.1.1/32     | Direct   | 0 | 0 | 127.0.0.1   | InLoop0 |
| 192.168.1.2/32     | Direct   | 0 | 0 | 192.168.1.2 | Ser3/0  |
| 192.168.1.255/32   | Direct   | 0 | 0 | 192.168.1.1 | Ser3/0  |
| 224.0.0.0/4        | Direct   | 0 | 0 | 0.0.0.0     | NULL0   |
| 224.0.0.0/24       | Direct   | 0 | 0 | 0.0.0.0     | NULL0   |
| 255.255.255.255/32 | 2 Direct | 0 | 0 | 127.0.0.1   | InLoop0 |

出力は、RTAにサブネット192.168.2.0/24へのルートがないことを示しています。この問題 を解決するために、各ルーターに静的ルートを構成できます。

### 手順2:static routeの計画を立てる

ネクストホップが2つのルーターで構成された静的ルートに含まれることを考慮してください。 手順3:static routeを設定する

RTAを設定する。

[RTA]ip route-static 192.168.2.0 24 192.168.1.2

RTBを設定する。

[RTB]ip route-static 192.168.0.0 24 192.168.1.1

RTAのルーティングテーブルを表示する [RTA]display ip routing-table Destinations: 18 Routes: 18

| Destination/Mask   | Proto    | Pre | e Cost | NextHop     | Interface |
|--------------------|----------|-----|--------|-------------|-----------|
| 0.0.0/32           | Direct   | 0   | 0      | 127.0.0.1   | InLoop0   |
| 127.0.0.0/8        | Direct   | 0   | 0      | 127.0.0.1   | InLoop0   |
| 127.0.0.0/32       | Direct   | 0   | 0      | 127.0.0.1   | InLoop0   |
| 127.0.0.1/32       | Direct   | 0   | 0      | 127.0.0.1   | InLoop0   |
| 127.255.255.255/32 | 2 Direct | 0   | 0      | 127.0.0.1   | InLoop0   |
| 192.168.0.0/24     | Direct   | 0   | 0      | 192.168.0.1 | GE0/0     |
| 192.168.0.0/32     | Direct   | 0   | 0      | 192.168.0.1 | GE0/0     |
|                    |          |     |        |             |           |

| 192.168.0.1/32     | Direct   | 0  | 0 | 127.0.0.1   | InLoop0 |
|--------------------|----------|----|---|-------------|---------|
| 192.168.0.255/32   | Direct   | 0  | 0 | 192.168.0.1 | GE0/0   |
| 192.168.1.0/24     | Direct   | 0  | 0 | 192.168.1.1 | Ser3/0  |
| 192.168.1.0/32     | Direct   | 0  | 0 | 192.168.1.1 | Ser3/0  |
| 192.168.1.1/32     | Direct   | 0  | 0 | 127.0.0.1   | InLoop0 |
| 192.168.1.2/32     | Direct   | 0  | 0 | 192.168.1.2 | Ser3/0  |
| 192.168.1.255/32   | Direct   | 0  | 0 | 192.168.1.1 | Ser3/0  |
| 192.168.2.0/24     | Static   | 60 | 0 | 192.168.1.2 | Ser3/0  |
| 224.0.0.0/4        | Direct   | 0  | 0 | 0.0.0.0     | NULL0   |
| 224.0.0.0/24       | Direct   | 0  | 0 | 0.0.0.0     | NULL0   |
| 255.255.255.255/32 | 2 Direct | 0  | 0 | 127.0.0.1   | InLoop0 |

PC間の接続性を確認する。例えば、PCAからPCBへpingする。

<PCA>ping 192.168.2.2

Ping 192.168.2.2 (192.168.2.2): 56 data bytes, press CTRL\_C to break 56 bytes from 192.168.2.2: icmp\_seq=0 ttl=253 time=3.000 ms 56 bytes from 192.168.2.2: icmp\_seq=1 ttl=253 time=5.000 ms 56 bytes from 192.168.2.2: icmp\_seq=2 ttl=253 time=5.000 ms 56 bytes from 192.168.2.2: icmp\_seq=3 ttl=253 time=5.000 ms 56 bytes from 192.168.2.2: icmp\_seq=4 ttl=253 time=6.000 ms

PCAからPCBへtracerouteする(HCLではtracertコマンドは用意されていません) C:¥Users¥PCA>tracert 192.168.2.2 192.168.2.2 へのルートをトレースしています。経由するホップ数は最大 30 です

| 1 | <1 ms | <1 ms | <1 ms | 192.168.0.1 |
|---|-------|-------|-------|-------------|
| 2 | 23 ms | 23 ms | 23 ms | 192.168.1.2 |
| 3 | 28 ms | 27 ms | 28 ms | 192.168.2.2 |

トレースを完了しました。

出力結果はPCAからPCBへの経路がPCA -> RTA -> RTB -> PCBであることを示しています。

手順4:ルーティングループを作成し、ルーターの転送動作を観察します。

ルーティングループを作成するには、ネクストホップがRTAとRTBのそれぞれの他のルータ ーを指すようにデフォルトルートを構成します。 ルーターはシリアルポートを介して接続され ているためです。 ネクストホップはローカルシリアルポートとして設定されます。

RTAを設定します。

[RTA]ip route-static 0.0.0.0 0.0.0.0 s3/0

RTBを設定します。

[RTB]ip route-static 0.0.0.0 0.0.0.0 s3/0

それぞれのルーターのルーティングテーブルを表示します。例えば、RTAのルーティングテー ブルを表示します。

[RTA]display ip routing-table

Destinations : 19 Routes : 19

| Destination/Mask   | Proto    | Pr | e Cost | NextHop     | Interface |
|--------------------|----------|----|--------|-------------|-----------|
| 0.0.0/0            | Static   | 60 | 0      | 0.0.0.0     | Ser3/0    |
| 0.0.0/32           | Direct   | 0  | 0      | 127.0.0.1   | InLoop0   |
| 127.0.0.0/8        | Direct   | 0  | 0      | 127.0.0.1   | InLoop0   |
| 127.0.0.0/32       | Direct   | 0  | 0      | 127.0.0.1   | InLoop0   |
| 127.0.0.1/32       | Direct   | 0  | 0      | 127.0.0.1   | InLoop0   |
| 127.255.255.255/32 | 2 Direct | 0  | 0      | 127.0.0.1   | InLoop0   |
| 192.168.0.0/24     | Direct   | 0  | 0      | 192.168.0.1 | GE0/0     |
| 192.168.0.0/32     | Direct   | 0  | 0      | 192.168.0.1 | GE0/0     |
| 192.168.0.1/32     | Direct   | 0  | 0      | 127.0.0.1   | InLoop0   |
| 192.168.0.255/32   | Direct   | 0  | 0      | 192.168.0.1 | GE0/0     |
| 192.168.1.0/24     | Direct   | 0  | 0      | 192.168.1.1 | Ser3/0    |
| 192.168.1.0/32     | Direct   | 0  | 0      | 192.168.1.1 | Ser3/0    |
| 192.168.1.1/32     | Direct   | 0  | 0      | 127.0.0.1   | InLoop0   |
| 192.168.1.2/32     | Direct   | 0  | 0      | 192.168.1.2 | Ser3/0    |
| 192.168.1.255/32   | Direct   | 0  | 0      | 192.168.1.1 | Ser3/0    |
| 192.168.2.0/24     | Static   | 60 | 0      | 192.168.1.2 | Ser3/0    |
| 224.0.0.0/4        | Direct   | 0  | 0      | 0.0.00      | NULL0     |
| 224.0.0.0/24       | Direct   | 0  | 0      | 0.0.0.0     | NULL0     |

255.255.255.255/32 Direct 0 0 127.0.0.1 InLoop0

PCAから3.3.3.3へTracerouteします(HCLではtracertコマンドは用意されていません)。 C:¥Users¥PCA>tracert 3.3.3.3

3.3.3.3 へのルートをトレースしています。経由するホップ数は最大 30 です

| 1  | <1 ms  | <1 ms  | <1 ms  | 192.168.1.1 |
|----|--------|--------|--------|-------------|
| 2  | 23 ms  | 23 ms  | 23 ms  | 192.168.1.2 |
| 3  | 27 ms  | 27 ms  | 27 ms  | 192.168.1.1 |
| 4  | 31 ms  | 31 ms  | 31 ms  | 192.168.1.2 |
| 5  | 56 ms  | 56 ms  | 56 ms  | 192.168.1.1 |
|    |        |        |        |             |
| 29 | 386 ms | 387 ms | 386 ms | 192.168.1.1 |
| 30 | 409 ms | 409 ms | 409 ms | 192.168.1.2 |

トレースを完了しました。

宛先3.3.3はデフォルトルートと一致するため、宛先3.3.3にアドレス指定されたパケット はRTBに送信されます。その後、RTAに送り返します。 ルーティングループが発生します。 パケットは、TTLが0に低下するまで、2つのルーター間で継続的に送信されます。

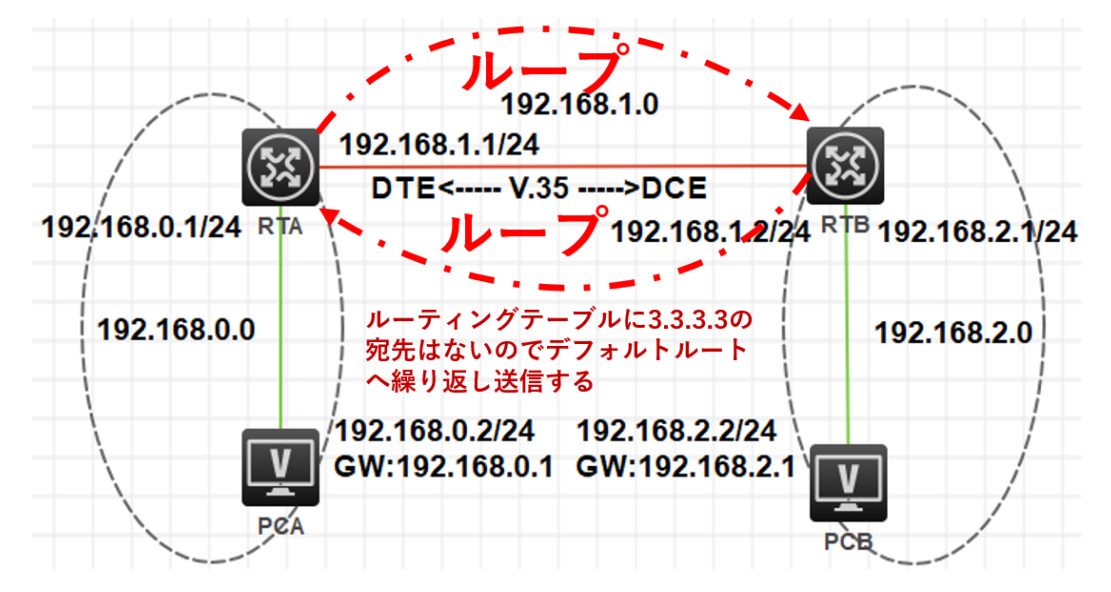

したがって、同じ宛先にアドレス指定され、ネクストホップが2つの接続されたルーター上の他のルーターを指す静的ルートを構成することはできません。 そうしないと、ルーティングループが発生します。

質問:

1. このラボでRTAに静的ルートのみを構成するとします。PCAからPCBへ送信されたパケットはPCBに到達できますか? PCBはPCAからpingできましたか?

答え:

PCAからPCBに送信されたパケットはPCBに到達できます。RTAで設定された静的ルート は、パケットをRTBに転送します。次に、直接サブネットルートを介してパケットをPCBに送信 します。

RTBにはPCAへのルートがないため、PCAからPCBへのping操作は成功せず、PCBからの ping応答パケットはRTBによって破棄されます。

実際には、ほとんどのネットワークアプリケーションは双方向通信を必要とします。たとえば、HTTP、FTP、および電子メールは、双方向接続を確立するTCPを採用しています。

2. PCとルーターの間でルーティングループが発生する可能性はありますか?

答え:

いいえ、できません。PCにはルーティング機能がないため、PC宛てではない着信パケットが 破棄されます。

## **VRRPの**設定

### 実習内容と目標

このラボでは以下のことを学びます:

- VRRP の基本的なコンフィギュレーションを習得します。
- VRRP とOSPF を組み合わせたコンフィギュレーション方法を習得します。
- VRRPの障害時の切り替えの確認をします。

#### 10.1.1.1/24 10.1.3.1/24 GE( 0/0 GE 0/1 VIP: 10.1/1.111/24 GE\_0/2 10.1.1.4/24 10.1.1.5/24 10.1.2.1/24 10.1.3.3/24 10.1.3.5/24 GE 0/1 GE\_0/2 ĠE 0/1 GE 0/4 OSPF area 0 GE 0/3 GE 0/1 SWA GE 0/3 PC SWB GE 0/2 HostB VIP: 10.1.3.111/24 10.1.2.2/24 GE 0/2 GE 0/ GE\_0/0 10.1.1.2/24 10,1.3.2/24 RTB

# ネットワーク図

図 3.1 実習ネットワーク

上の図は、テストトポロジを示しています。2つのMSR3620(RTAとRTB)と、2つの S5820V2(SW1とSW2)、および2つのPC(PC、HostB)です。

PCからHostBへの経路を冗長化するためにVRRPを設定します。この場合、SWAから RTA, RTB間がVRRPにより冗長化され、仮想IPアドレスへ10.1.1.111となります。 また、HostBからPCへの経路を冗長化するためにRTBの右側にもSWBからの経路を冗 長化するためにVRRPを設定します。

RTAのVRRPのプライオリティをRTBより高くしていると図3-2のように仮想IPは両方とも RTAに存在します。

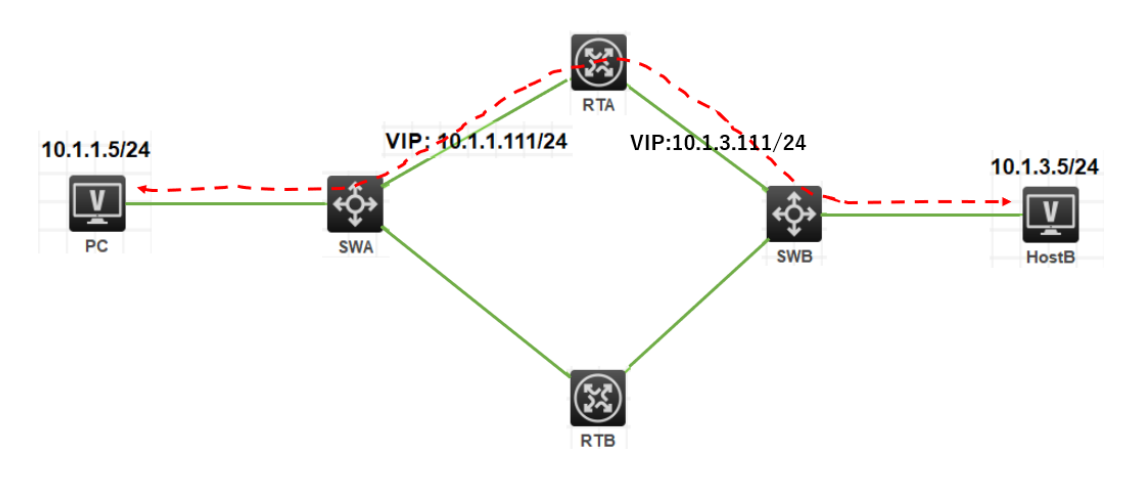

図3-2 RTA, RTBの両側にVRRPを構成

この場合、左側のVRRPでSWAからRTAへの経路に障害が発生しても図3-3のように右 側の経路はSWBからRTAの経路のままです。

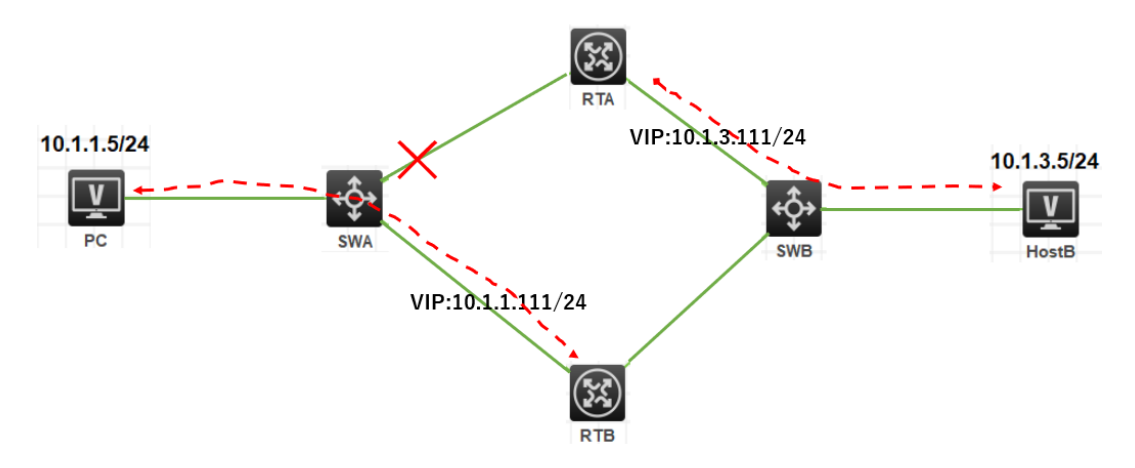

図3-3 SWA, RTA間に障害発生

したがって、PCからHostBへの通信は途切れてしまいます。 これを防ぐためにはRTAとRTBの間にルーティングプロトコルが必要となります。 今回はOSPFを使って、経路障害を検知して正しい経路を選択するようにします。 そうすると図3-4のように正しい迂回経路が選択されます。

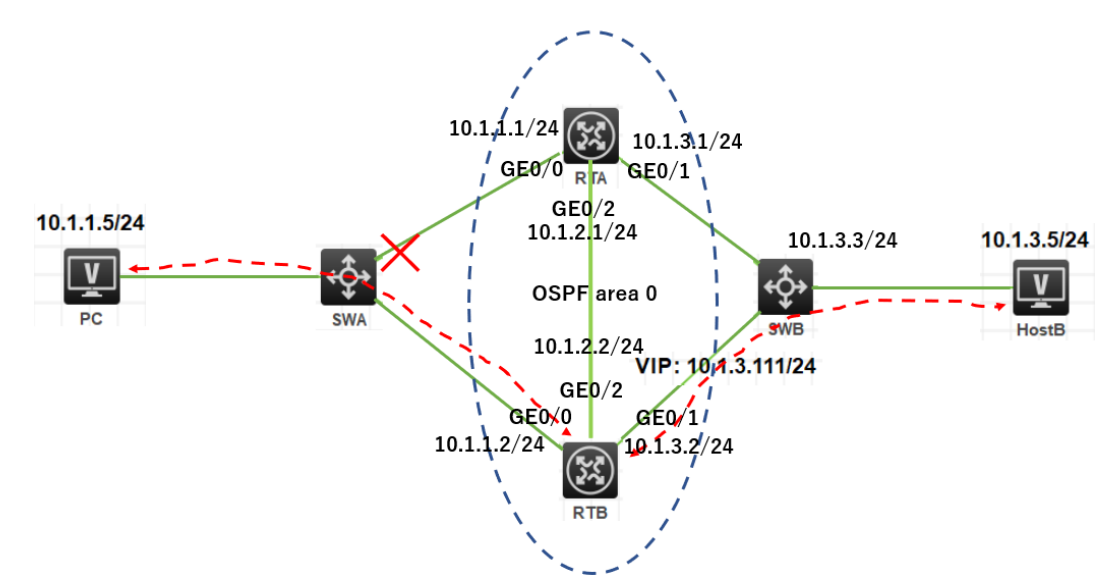

図3-4 OSPFにより経路障害に対応

| 中 | য়য | 壮 | 罟 |
|---|-----|---|---|
| 天 | Ħ   | 衣 | 旦 |

| 本実験に必要な主な設備機材<br>実験装置名前とモデル番号 | バージョン      | 数量 | 特記事項         |  |
|-------------------------------|------------|----|--------------|--|
| MSR36-20                      | Version7.1 | 2  | ルーター         |  |
| S5820V2                       | Version7.1 | 2  | スイッチ         |  |
| DC.                           | Windows    |    | + 7 \        |  |
| ru<br>I                       | 7          | 2  | 小 <b>八</b> 下 |  |
| ネットワークケーブルの接続                 |            | 7  | ストレートケーブル    |  |

## 実習手順

タスク1:それぞれの装置にIPアドレスを設定する 手順1:両PCにIPアドレス、ゲートウェイアドレスを設定する アドレスおよびデフォルトゲートウェイは表3-1に従って設定します。

| 表3-1 I | IPアドレス割り当て |
|--------|------------|
|--------|------------|

| 装置    | インターフェイス | IPアドレス      | ゲートウェイ     |
|-------|----------|-------------|------------|
|       | G0/0     | 10.1.1.1/24 | -          |
| RTA   | G0/1     | 10.1.3.1/24 | -          |
|       | G0/2     | 10.1.2.1/24 |            |
| RTB   | G0/0     | 10.1.1.2/24 | -          |
|       | G0/1     | 10.1.3.2/24 | -          |
|       | G0/2     | 10.1.2.2/24 |            |
| SWA   | VLAN 1   | 10.1.1.4/24 | 10.1.1.111 |
| SWB   | VLAN 1   | 10.1.3.3/24 | 10.1.3.111 |
| PC    |          | 10.1.1.5/24 | 10.1.1.111 |
| HostB |          | 10.1.3.5/24 | 10.1.3.111 |

手順2:SWA, SWBのSTPを無効にする

# SWAのstpを無効にします

[SWA]undo stp global enable

[SWA]%Dec 21 17:55:46:538 2021 SWA STP/6/STP\_DISABLE: STP is now disabled on the device.

# SWBのstpを無効にします

[SWB]undo stp global enable

[SWB]%Dec 21 17:55:46:538 2021 SWB STP/6/STP\_DISABLE: STP is now disabled on the device.

手順3:SWA, SWBにIPアドレス、デフォルトルートを設定する

PC、SWA間、HostB、SWB間にケーブルをつなぎます。そして、以下のように

SWA,SWBにIPアドレスとデフォルトルートを設定します。

# SWAのVLAN 1にIPアドレス10.1.1.4/24を割り当てます。

[SWA]interface Vlan-interface 1

[SWA-Vlan-interface1]ip address 10.1.1.4 24

# RTA, RTBの先にあるネットワークセグメントへのデフォルトゲートウェイ(仮想IPアドレス)を設定します。

[SWA]ip route-static 0.0.0.0 0.0.0.0 10.1.1.111

# SWBのVLAN 1にIPアドレス10.1.3.3/24を割り当てます。

[SWB]interface Vlan-interface 1

[SWB-Vlan-interface1]ip address 10.1.3.3 24

# RTA, RTBの先にあるネットワークセグメントへのデフォルトゲートウェイ(仮想IPアドレス)を設定します。

[SWB]ip route-static 0.0.0.0 0.0.0.0 10.1.3.111

手順4:SWAとRTA間、SWBとRTB間にケーブルを接続しRTA, RTBにIPアドレスを設定する

#RTAにIPアドレスを割り当てます。

[RTA]interface GigabitEthernet 0/0

[RTA-GigabitEthernet0/0]ip address 10.1.1.1 24

[RTA-GigabitEthernet0/0]quit

[RTA]interface GigabitEthernet 0/1

[RTA-GigabitEthernet0/1]ip address 10.1.3.1 24

[RTA-GigabitEthernet0/1]quit

# RTBにIPアドレスを割り当てます。

[RTB]interface GigabitEthernet 0/0

[RTB-GigabitEthernet0/0]ip address 10.1.1.2 24

[RTB-GigabitEthernet0/0]quit

[RTB]interface GigabitEthernet 0/1

[RTB-GigabitEthernet0/1]ip address 10.1.3.2 24

[RTB-GigabitEthernet0/1]quit

タスク2:RTA, RTBにVRRPを設定する

手順1:RTA, RTBにVRRPを設定する

# RTAのVRID 1に仮想IP 10.1.1.111を設定し、VRID 2に仮想IP 10.1.3.111を設定します。

RTAが両VRIDのマスターにするためにプライオリティを110に設定します。

[RTA]interface GigabitEthernet 0/0

[RTA-GigabitEthernet0/0]vrrp vrid 1 virtual-ip 10.1.1.111

[RTA-GigabitEthernet0/0]vrrp vrid 1 priority 110

[RTA-GigabitEthernet0/0]vrrp vrid 1 preempt-mode delay 500

[RTA-GigabitEthernet0/0]quit

[RTA]interface GigabitEthernet 0/1

[RTA-GigabitEthernet0/1]vrrp vrid 2 virtual-ip 10.1.3.111

[RTA-GigabitEthernet0/1]vrrp vrid 2 priority 110

[RTA-GigabitEthernet0/1]vrrp vrid 2 preempt-mode delay 500

[RTA-GigabitEthernet0/1]quit

# RTBのVRID 1に仮想IP 10.1.1.111を設定し、VRID 2に仮想IP 10.1.3.111を設定します。

[RTB]int GigabitEthernet 0/0

[RTB-GigabitEthernet0/0]vrrp vrid 1 virtual-ip 10.1.1.111

[RTB-GigabitEthernet0/0]vrrp vrid 1 priority 100

[RTB-GigabitEthernet0/0]vrrp vrid 1 preempt-mode delay 500

[RTB-GigabitEthernet0/0]quit

[RTB]int GigabitEthernet 0/1

[RTB-GigabitEthernet0/1]vrrp vrid 2 virtual-ip 10.1.3.111

[RTB-GigabitEthernet0/1]vrrp vrid 2 priority 100

[RTB-GigabitEthernet0/1]vrrp vrid 2 preempt-mode delay 500

[RTB-GigabitEthernet0/1]quit

タスク3:RTA, RTBにOSPFを設定する

手順1:RTAとRTB間にケーブルを接続しRTA, RTBにIPアドレスを設定する

# RTAICIPアドレスを割り当てます。

[RTA] interface GigabitEthernet 0/2

[RTA-GigabitEthernet0/2]ip address 10.1.2.1 24

[RTA-GigabitEthernet0/2]quit

#RTBにIPアドレスを割り当てます。

[RTB] interface GigabitEthernet 0/2

[RTB-GigabitEthernet0/2]ip address 10.1.2.2 24

[RTB-GigabitEthernet0/2]quit

手順2:RTA, RTBにOSPFを設定する

# RTAIこOSPFを設定します

[RTA]router id 1.1.1.1

[RTA]ospf 1

[RTA-ospf-1]area 0

[RTA-ospf-1-area-0.0.0.0]network 10.1.1.0 0.0.0.255

[RTA-ospf-1-area-0.0.0.0]network 10.1.2.0 0.0.0.255

[RTA-ospf-1-area-0.0.0.0]network 10.1.3.0 0.0.0.255

[RTA-ospf-1-area-0.0.0.0]quit

[RTA-ospf-1]quit

# RTBにOSPFを設定します

[RTB]router id 2.2.2.2

[RTB]ospf 1

[RTB-ospf-1]area 0

[RTB-ospf-1-area-0.0.0.0]network 10.1.1.0 0.0.0.255

[RTB-ospf-1-area-0.0.0.0]network 10.1.2.0 0.0.0.255

[RTB-ospf-1-area-0.0.0.0]network 10.1.3.0 0.0.0.255

[RTB-ospf-1-area-0.0.0.0]quit

[RTB-ospf-1]quit

タスク4:OSPFの状態を確認する

# RTAのOSPFの状態を確認します。

<RTA>dis ospf peer

OSPF Process 1 with Router ID 1.1.1.1

Neighbor Brief Information

Area: 0.0.0.0

| Router ID | Address  | Pr | i Dead-Time | State   | Interface |
|-----------|----------|----|-------------|---------|-----------|
| 2.2.2.2   | 10.1.1.2 | 1  | 38          | Full/DR | GE0/0     |
| 2.2.2.2   | 10.1.3.2 | 1  | 40          | Full/DR | GE0/1     |
| 2.2.2.2   | 10.1.2.2 | 1  | 39          | Full/DR | GE0/2     |

### # RTBのOSPFの状態を確認します。

#### <RTB>display ospf peer

OSPF Process 1 with Router ID 2.2.2.2

Neighbor Brief Information

```
Area: 0.0.0.0
```

| Router ID | Address  | F | Pri Deac | I-Time State | Interface |
|-----------|----------|---|----------|--------------|-----------|
| 1.1.1.1   | 10.1.1.1 | 1 | 38       | Full/BDR     | GE0/0     |
| 1.1.1.1   | 10.1.3.1 | 1 | 39       | Full/BDR     | GE0/1     |
| 1.1.1.1   | 10.1.2.1 | 1 | 31       | Full/BDR     | GE0/2     |

#RTAのルーティングテーブルを表示します。

# ここで分かるようにVRID 1の仮想IP 10.1.1.111、VRID 2の仮想IP 10.1.3.111の # マスターがRTAにあることが分かります(RTBのルーティングテーブルと比較してみて ください)。

<RTA>dis ip routing-table

Destinations : 18 Routes : 18

| Destination/Mask  | Proto    | Pr | e Cost | NextHop   | Interface |
|-------------------|----------|----|--------|-----------|-----------|
| 0.0.0/32          | Direct   | 0  | 0      | 127.0.0.1 | InLoop0   |
| 10.1.1.0/24       | Direct   | 0  | 0      | 10.1.1.1  | GE0/0     |
| 10.1.1.1/32       | Direct   | 0  | 0      | 127.0.0.1 | InLoop0   |
| 10.1.1.111/32     | Direct   | 1  | 0      | 127.0.0.1 | InLoop0   |
| 10.1.1.255/32     | Direct   | 0  | 0      | 10.1.1.1  | GE0/0     |
| 10.1.2.0/24       | Direct   | 0  | 0      | 10.1.2.1  | GE0/2     |
| 10.1.2.1/32       | Direct   | 0  | 0      | 127.0.0.1 | InLoop0   |
| 10.1.2.255/32     | Direct   | 0  | 0      | 10.1.2.1  | GE0/2     |
| 10.1.3.0/24       | Direct   | 0  | 0      | 10.1.3.1  | GE0/1     |
| 10.1.3.1/32       | Direct   | 0  | 0      | 127.0.0.1 | InLoop0   |
| 10.1.3.111/32     | Direct   | 1  | 0      | 127.0.0.1 | InLoop0   |
| 10.1.3.255/32     | Direct   | 0  | 0      | 10.1.3.1  | GE0/1     |
| 127.0.0.0/8       | Direct   | 0  | 0      | 127.0.0.1 | InLoop0   |
| 127.0.0.1/32      | Direct   | 0  | 0      | 127.0.0.1 | InLoop0   |
| 127.255.255.255/3 | 2 Direct | 0  | 0      | 127.0.0.1 | InLoop0   |
| 224.0.0.0/4       | Direct   | 0  | 0      | 0.0.0.0   | NULL0     |
| 224.0.0.0/24      | Direct   | 0  | 0      | 0.0.0.0   | NULL0     |
| 255.255.255.255/3 | 2 Direct | 0  | 0      | 127.0.0.1 | InLoop0   |

### # RTBのルーティングテーブルを表示します。

| <rtb>display ip routing-table</rtb> |        |      |        |           |           |  |  |  |
|-------------------------------------|--------|------|--------|-----------|-----------|--|--|--|
| Destinations : 16                   | Ro     | utes | : 16   |           |           |  |  |  |
| Destination/Mask                    | Proto  | Pre  | e Cost | NextHop   | Interface |  |  |  |
| 0.0.0/32                            | Direct | 0    | 0      | 127.0.0.1 | InLoop0   |  |  |  |
| 10.1.1.0/24                         | Direct | 0    | 0      | 10.1.1.2  | GE0/0     |  |  |  |
| 10.1.1.2/32                         | Direct | 0    | 0      | 127.0.0.1 | InLoop0   |  |  |  |
| 10.1.1.255/32                       | Direct | 0    | 0      | 10.1.1.2  | GE0/0     |  |  |  |
| 10.1.2.0/24                         | Direct | 0    | 0      | 10.1.2.2  | GE0/2     |  |  |  |
| 10.1.2.2/32                         | Direct | 0    | 0      | 127.0.0.1 | InLoop0   |  |  |  |
| 10.1.2.255/32                       | Direct | 0    | 0      | 10.1.2.2  | GE0/2     |  |  |  |
| 10.1.3.0/24                         | Direct | 0    | 0      | 10.1.3.2  | GE0/1     |  |  |  |
| 10.1.3.2/32                         | Direct | 0    | 0      | 127.0.0.1 | InLoop0   |  |  |  |
| 10.1.3.255/32                       | Direct | 0    | 0      | 10.1.3.2  | GE0/1     |  |  |  |
| 127.0.0.0/8                         | Direct | 0    | 0      | 127.0.0.1 | InLoop0   |  |  |  |
| 127.0.0.1/32                        | Direct | 0    | 0      | 127.0.0.1 | InLoop0   |  |  |  |

| 127.255.255.255       | i/32 Direct    | 0 0      | 127          | 7.0.0.1 | InLoop0       |  |
|-----------------------|----------------|----------|--------------|---------|---------------|--|
| 224.0.0.0/4           | Direct         | 0 0      | 0.0.         | 0.0     | NULL0         |  |
| 224.0.0.0/24          | Direct         | 0 0      | 0.0.         | 0.0     | NULL0         |  |
| 255.255.255.255       | i/32 Direct    | 0 0      | 127          | 7.0.0.1 | InLoop0       |  |
| 、ク5:VRRPの状態           | を確認する          |          |              |         |               |  |
| # RTAのVRRPの           | )状態を確認         | します。     |              |         |               |  |
| # 先ほどのRTAO            | カルーティン         | グテーブルで   | RTAが仮想       | 引Pのマス   | ターであることが分かり   |  |
| # ましたが、ここで            | でもそれが裏         | 付けられまし   | <i>.t</i> =。 |         |               |  |
| <rta>display vr</rta> | rp             |          |              |         |               |  |
| IPv4 Virtual Rout     | ter Informat   | ion:     |              |         |               |  |
| Running mode          | : Star         | ndard    |              |         |               |  |
| Total number of       | f virtual rout | ters : 2 |              |         |               |  |
| Interface             | VRID           | State    | Runnin       | g Adver | Auth          |  |
| Virtual               |                |          |              |         |               |  |
|                       |                |          | Pri          | Timer   | Туре          |  |
| IP                    |                |          |              |         |               |  |
| GE0/0                 | 1              | Master   | 110          | 100     | Not supported |  |
| 10.1.1.111            |                |          |              |         |               |  |
| GE0/1                 | 2              | Master   | 110          | 100     | Not supported |  |
| 10.1.3.111            |                |          |              |         |               |  |
| # RTBのVRRPの           | )状態を確認         | します。     |              |         |               |  |
| <rtb>display vr</rtb> | rp             |          |              |         |               |  |
| IPv4 Virtual Rout     | ter Informat   | ion:     |              |         |               |  |
| Running mode          | : Star         | ndard    |              |         |               |  |
| Total number of       | f virtual rout | ters : 2 |              |         |               |  |
| Interface             | VRID           | State    | Runnin       | g Adver | Auth          |  |
| Virtual               |                |          |              |         |               |  |
|                       |                |          | Pri          | Timer   | Туре          |  |
| IP                    |                |          |              |         |               |  |
| <br>GE0/0             | 1              | Backup   | 100          | 100     | Not supported |  |
| 10.1.1.111            |                |          |              |         |               |  |
| GE0/1                 | 2              | Backup   | 100          | 100     | Not supported |  |
| 10.1.3.111            |                |          |              |         |               |  |

### タスク6:PCとHostB間の疎通確認をします

現状は下図の通りです。

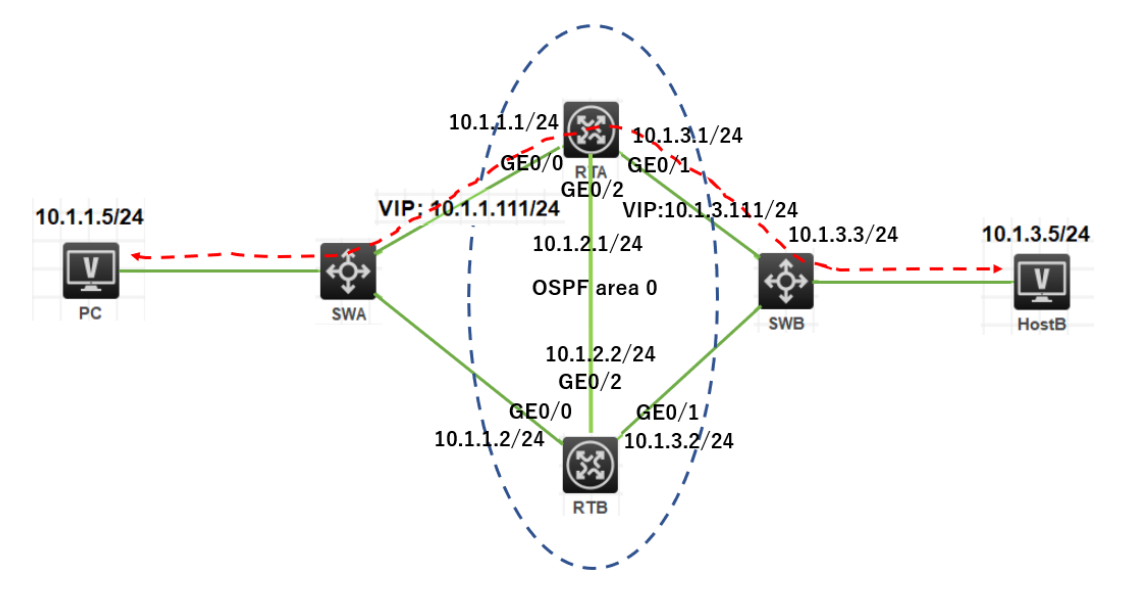

# PCからHostBへpingします。

<PC>ping 10.1.3.5

Ping 10.1.3.5 (10.1.3.5): 56 data bytes, press CTRL\_C to break 56 bytes from 10.1.3.5: icmp\_seq=0 ttl=254 time=3.000 ms 56 bytes from 10.1.3.5: icmp\_seq=1 ttl=254 time=5.000 ms 56 bytes from 10.1.3.5: icmp\_seq=2 ttl=254 time=7.000 ms 56 bytes from 10.1.3.5: icmp\_seq=3 ttl=254 time=4.000 ms 56 bytes from 10.1.3.5: icmp\_seq=4 ttl=254 time=7.000 ms

```
# HostBからPCへpingします。
```

```
<HostB>ping 10.1.1.5
```

Ping 10.1.1.5 (10.1.1.5): 56 data bytes, press CTRL\_C to break

```
56 bytes from 10.1.1.5: icmp_seq=0 ttl=254 time=3.000 ms
```

56 bytes from 10.1.1.5: icmp\_seq=1 ttl=254 time=7.000 ms

56 bytes from 10.1.1.5: icmp\_seq=2 ttl=254 time=7.000 ms

```
56 bytes from 10.1.1.5: icmp_seq=3 ttl=254 time=7.000 ms
```

```
56 bytes from 10.1.1.5: icmp_seq=4 ttl=254 time=7.000 ms
```

```
タスク7:VRID 1のマスターに接続されているSWAのポートをshutdownして切り替えの状態
を確認します。
```

```
手順1:PCからHostBへpingを続けます
```

```
手順2:SWAのG1/0/2をshutdownする
```

# SWAのG1/0/2をshutdownします。

[SWA]interface GigabitEthernet 1/0/2

[SWA-GigabitEthernet1/0/2]shutdown

[SWA-GigabitEthernet1/0/2]%Dec 21 16:38:04:456 2021 SWA

IFNET/3/PHY\_UPDOWN: Physical state on the interface GigabitEthernet1/0/2 changed to down.

%Dec 21 16:38:04:456 2021 SWA IFNET/5/LINK\_UPDOWN: Line protocol state on the interface GigabitEthernet1/0/2 changed to down.

手順3:PCからHostBへのpingの状態を確認します

# 手順1でG1/0/2をshutdownした直後に2つパケットが欠落しましたが、すぐにVRRPと OSPFにより代替ルートが用意されました。

<PC>ping -c 5000 10.1.3.5

Ping 10.1.3.5 (10.1.3.5): 56 data bytes, press CTRL\_C to break

56 bytes from 10.1.3.5: icmp\_seq=0 ttl=254 time=3.000 ms

56 bytes from 10.1.3.5: icmp\_seq=1 ttl=254 time=8.000 ms

56 bytes from 10.1.3.5: icmp\_seq=2 ttl=254 time=8.000 ms

56 bytes from 10.1.3.5: icmp\_seq=3 ttl=254 time=7.000 ms

56 bytes from 10.1.3.5: icmp\_seq=4 ttl=254 time=7.000 ms

56 bytes from 10.1.3.5: icmp\_seq=5 ttl=254 time=6.000 ms

56 bytes from 10.1.3.5: icmp\_seq=67 ttl=254 time=7.000 ms

56 bytes from 10.1.3.5: icmp\_seq=68 ttl=254 time=7.000 ms

56 bytes from 10.1.3.5: icmp\_seq=69 ttl=254 time=7.000 ms

Request time out

Request time out

56 bytes from 10.1.3.5: icmp\_seq=72 ttl=253 time=8.000 ms

56 bytes from 10.1.3.5: icmp\_seq=73 ttl=253 time=7.000 ms

56 bytes from 10.1.3.5: icmp\_seq=74 ttl=253 time=7.000 ms

56 bytes from 10.1.3.5: icmp\_seq=72 ttl=253 time=8.000 ms

56 bytes from 10.1.3.5: icmp\_seq=73 ttl=253 time=7.000 ms

56 bytes from 10.1.3.5: icmp\_seq=74 ttl=253 time=7.000 ms

手順4:RTA, RTBのルーティングテーブルを表示します

# RTAのルーティングテーブルを表示します。RTAのルーティングテーブルから分かるこ とは、仮想IP 10.1.1.111はRTBに移りましたが、仮想IP 10.1.3.111は相変わらずRTA にあります。そのためOSPFは経路障害後にRTBに到着した10.1.3.0宛のパケットを RTAに転送するルートを構築しました(VRRPによりRTBからSWBの経路は閉じているこ とを思い出してください)。

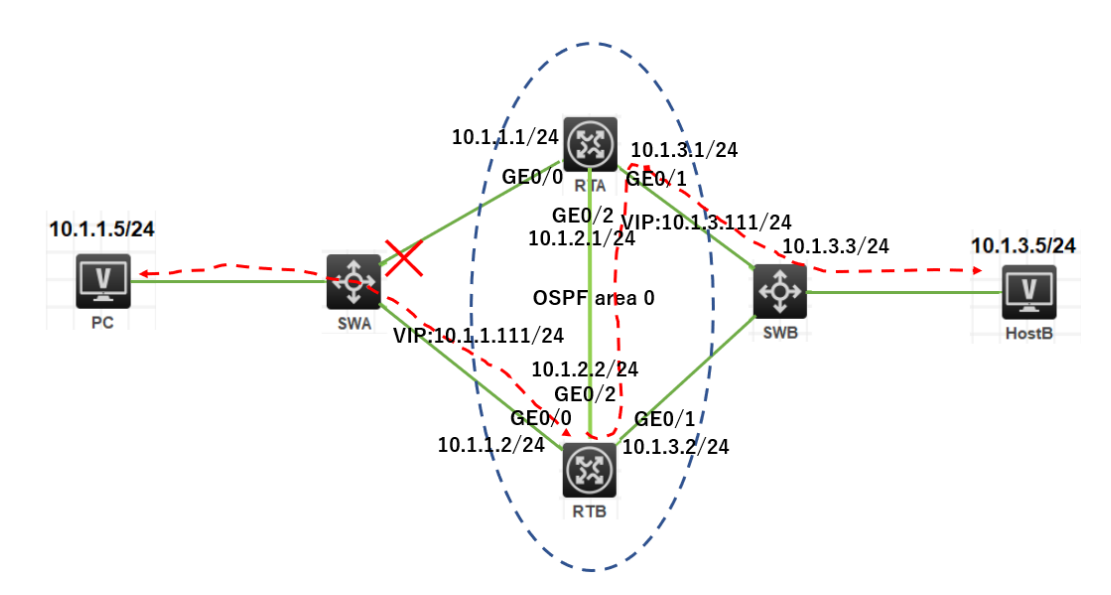

<RTA>dis ip routing-table

| Destinations : 15  | Ro       | utes  | : 16   |           |           |
|--------------------|----------|-------|--------|-----------|-----------|
| Destination/Mask   | Proto    | Pre   | e Cost | NextHop   | Interface |
| 0.0.0/32           | Direct   | 0     | 0      | 127.0.0.1 | InLoop0   |
| 10.1.1.0/24        | O_INT    | RA 10 | 02     | 10.1.2.2  | GE0/2     |
|                    | O_IN1    | RA ´  | 10 2   | 10.1.3.2  | GE0/1     |
| 10.1.2.0/24        | Direct   | 0     | 0      | 10.1.2.1  | GE0/2     |
| 10.1.2.1/32        | Direct   | 0     | 0      | 127.0.0.1 | InLoop0   |
| 10.1.2.255/32      | Direct   | 0     | 0      | 10.1.2.1  | GE0/2     |
| 10.1.3.0/24        | Direct   | 0     | 0      | 10.1.3.1  | GE0/1     |
| 10.1.3.1/32        | Direct   | 0     | 0      | 127.0.0.1 | InLoop0   |
| 10.1.3.111/32      | Direct   | 1     | 0      | 127.0.0.1 | InLoop0   |
| 10.1.3.255/32      | Direct   | 0     | 0      | 10.1.3.1  | GE0/1     |
| 127.0.0.0/8        | Direct   | 0     | 0      | 127.0.0.1 | InLoop0   |
| 127.0.0.1/32       | Direct   | 0     | 0      | 127.0.0.1 | InLoop0   |
| 127.255.255.255/32 | 2 Direct | 0     | 0      | 127.0.0.1 | InLoop0   |
| 224.0.0.0/4        | Direct   | 0     | 0      | 0.0.0.0   | NULL0     |
| 224.0.0.0/24       | Direct   | 0     | 0      | 0.0.0.0   | NULL0     |
| 255.255.255.255/32 | 2 Direct | 0     | 0      | 127.0.0.1 | InLoop0   |

# RTBのルーティングテーブルを表示します <RTB>display ip routing-table Destinations: 17 Routes: 17 Destination/Mask Proto Pre Cost

NextHop

Interface

|    | 0.0.0/32                            | Direct   | 0      | 0    | 1   | 27.0.0.1  |       | InLoop0  |  |
|----|-------------------------------------|----------|--------|------|-----|-----------|-------|----------|--|
|    | 10.1.1.0/24                         | Direct   | 0      | 0    |     | 10.1.1.2  |       | GE0/0    |  |
|    | 10.1.1.2/32                         | Direct   | 0      | 0    |     | 127.0.0.1 |       | InLoop0  |  |
|    | 10.1.1.111/32                       | Direct   | 1      | 0    |     | 127.0.0.1 |       | InLoop0  |  |
|    | 10.1.1.255/32                       | Direct   | 0      | 0    |     | 10.1.1.2  |       | GE0/0    |  |
|    | 10.1.2.0/24                         | Direct   | 0      | 0    |     | 10.1.2.2  |       | GE0/2    |  |
|    | 10.1.2.2/32                         | Direct   | 0      | 0    |     | 127.0.0.1 |       | InLoop0  |  |
|    | 10.1.2.255/32                       | Direct   | 0      | 0    |     | 10.1.2.2  |       | GE0/2    |  |
|    | 10.1.3.0/24                         | Direct   | 0      | 0    |     | 10.1.3.2  |       | GE0/1    |  |
|    | 10.1.3.2/32                         | Direct   | 0      | 0    |     | 127.0.0.1 |       | InLoop0  |  |
|    | 10.1.3.255/32                       | Direct   | 0      | 0    |     | 10.1.3.2  |       | GE0/1    |  |
|    | 127.0.0.0/8                         | Direct   | 0      | 0    |     | 127.0.0.1 |       | InLoop0  |  |
|    | 127.0.0.1/32                        | Direct   | 0      | 0    |     | 127.0.0.1 |       | InLoop0  |  |
|    | 127.255.255.255/32                  | 2 Direct | 0      | 0    |     | 127.0.0.1 |       | InLoop0  |  |
|    | 224.0.0.0/4                         | Direct   | 0      | 0    | (   | 0.0.0.0   |       | NULL0    |  |
|    | 224.0.0.0/24                        | Direct   | 0      | 0    | (   | 0.0.0.0   |       | NULL0    |  |
|    | 255.255.255.255/32                  | 2 Direct | 0      | 0    |     | 127.0.0.1 |       | InLoop0  |  |
| 手顺 | [5:RTA, RTBØvrrp0                   | の状態を     | 表示     | します  |     |           |       |          |  |
|    | # RTAのvrrpの状態                       | を表示し     | ます。    | )    |     |           |       |          |  |
|    | <rta>display vrrp</rta>             |          |        |      |     |           |       |          |  |
|    | IPv4 Virtual Router Information:    |          |        |      |     |           |       |          |  |
|    | Running mode : Standard             |          |        |      |     |           |       |          |  |
|    | Total number of virtual routers : 2 |          |        |      |     |           |       |          |  |
|    | Interface                           | VRID     | Sta    | te   | Run | ning Adve | r Au  | uth      |  |
|    | Virtual                             |          |        |      |     |           |       |          |  |
|    |                                     |          |        |      | Pri | Time      | r Ty  | /pe      |  |
|    | IP                                  |          |        |      |     |           |       |          |  |
|    |                                     |          |        |      |     |           | -     |          |  |
|    | GE0/0                               | 1        | Initia | lize | 110 | 100       | Not s | upported |  |
|    | 10.1.1.111                          |          |        |      |     |           |       |          |  |
|    | GE0/1                               | 2        | Mas    | ter  | 110 | 100       | Not s | upported |  |
|    | 10.1.3.111                          |          |        |      |     |           |       |          |  |
|    | # RTBのvrrpの状態                       | を表示し     | ます。    | )    |     |           |       |          |  |
|    | <rtb>display vrrp</rtb>             |          |        |      |     |           |       |          |  |
|    | IPv4 Virtual Router                 | Informa  | tion:  |      |     |           |       |          |  |
|    | Running mode : Standard             |          |        |      |     |           |       |          |  |

Total number of virtual routers : 2 Interface VRID State Running Adver Auth Virtual Pri Timer Type IP GE0/0 100 100 Not supported 1 Master 10.1.1.111 GE0/1 2 Backup 100 100 Not supported 10.1.3.111 タスク8:VRID 2のマスターに接続されているSWAのポートをshutdownして切り替えの状態 を確認します。 手順1:SWAのG1/0/2をundo shutdownする 手順2:PCからHostBへpingを続けます 手順3:SWAのG1/0/3をshutdownする # SWAのG1/0/3をshutdownします。 [SWA]interface GigabitEthernet 1/0/3 [SWA-GigabitEthernet1/0/3]shutdown [SWA-GigabitEthernet1/0/3]%Dec 21 16:38:04:456 2021 SWA IFNET/3/PHY\_UPDOWN: Physical state on the interface GigabitEthernet1/0/3 changed to down. %Dec 21 16:38:04:456 2021 SWA IFNET/5/LINK\_UPDOWN: Line protocol state on the interface GigabitEthernet1/0/3 changed to down. 手順4:PCからHostBへpingのpingの状態を確認します # 手順2でG1/0/2をshutdownしましたが、すぐにVRRPとOSPFにより代替ルートが用 意されパケットの欠落はみられませんでした。 <PC>ping -c 5000 10.1.3.5 Ping 10.1.3.5 (10.1.3.5): 56 data bytes, press CTRL\_C to break 56 bytes from 10.1.3.5: icmp\_seq=0 ttl=254 time=3.000 ms 56 bytes from 10.1.3.5: icmp seg=1 ttl=254 time=8.000 ms 56 bytes from 10.1.3.5: icmp\_seq=2 ttl=254 time=8.000 ms 56 bytes from 10.1.3.5: icmp\_seq=0 ttl=254 time=3.000 ms 56 bytes from 10.1.3.5: icmp\_seq=1 ttl=254 time=8.000 ms 56 bytes from 10.1.3.5: icmp\_seq=2 ttl=254 time=8.000 ms 手順5:RTA, RTBのルーティングテーブルを表示します #RTAのルーティングテーブルを表示します

- # ここで分かるようにVRID 1の仮想IP 10.1.1.111、VRID 2の仮想IP 10.1.3.111の # マスターがRTAに戻ったことが分かります(RTBのルーティングテーブルと
- # 比較してみてください)。

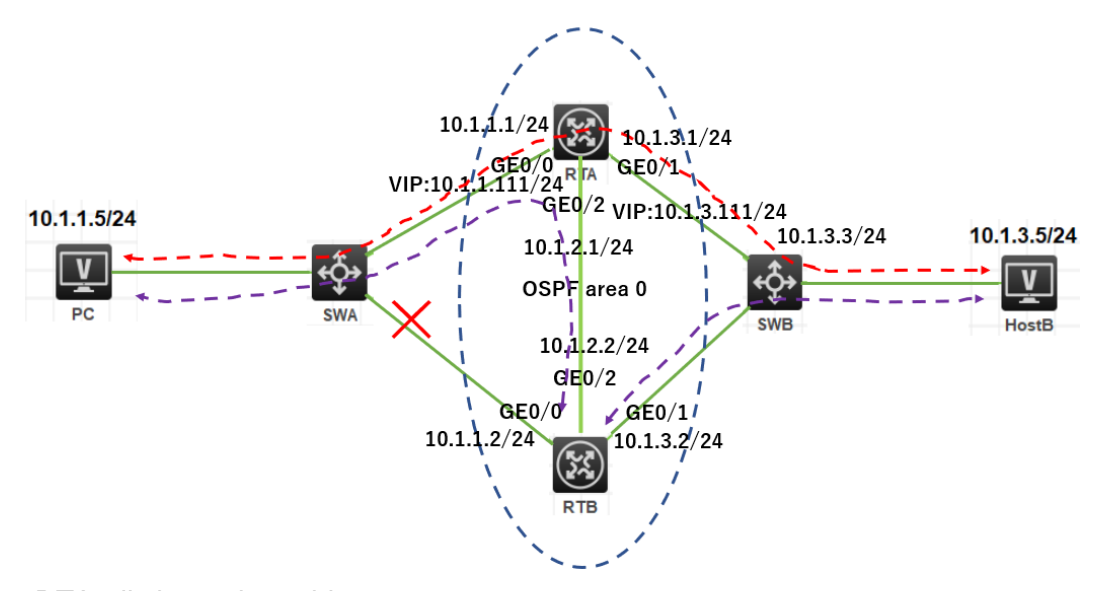

<RTA>dis ip routing-table

| Destinations : 18 Rou |          | utes | s : 18 |           |           |
|-----------------------|----------|------|--------|-----------|-----------|
| Destination/Mask      | Proto    | Pr   | e Cost | NextHop   | Interface |
| 0.0.0/32              | Direct   | 0    | 0      | 127.0.0.1 | InLoop0   |
| 10.1.1.0/24           | Direct   | 0    | 0      | 10.1.1.1  | GE0/0     |
| 10.1.1.1/32           | Direct   | 0    | 0      | 127.0.0.1 | InLoop0   |
| 10.1.1.111/32         | Direct   | 1    | 0      | 127.0.0.1 | InLoop0   |
| 10.1.1.255/32         | Direct   | 0    | 0      | 10.1.1.1  | GE0/0     |
| 10.1.2.0/24           | Direct   | 0    | 0      | 10.1.2.1  | GE0/2     |
| 10.1.2.1/32           | Direct   | 0    | 0      | 127.0.0.1 | InLoop0   |
| 10.1.2.255/32         | Direct   | 0    | 0      | 10.1.2.1  | GE0/2     |
| 10.1.3.0/24           | Direct   | 0    | 0      | 10.1.3.1  | GE0/1     |
| 10.1.3.1/32           | Direct   | 0    | 0      | 127.0.0.1 | InLoop0   |
| 10.1.3.111/32         | Direct   | 1    | 0      | 127.0.0.1 | InLoop0   |
| 10.1.3.255/32         | Direct   | 0    | 0      | 10.1.3.1  | GE0/1     |
| 127.0.0.0/8           | Direct   | 0    | 0      | 127.0.0.1 | InLoop0   |
| 127.0.0.1/32          | Direct   | 0    | 0      | 127.0.0.1 | InLoop0   |
| 127.255.255.255/3     | 2 Direct | 0    | 0      | 127.0.0.1 | InLoop0   |
| 224.0.0.0/4           | Direct   | 0    | 0      | 0.0.0.0   | NULL0     |
| 224.0.0.0/24          | Direct   | 0    | 0      | 0.0.0.0   | NULL0     |
|                       |          |      |        |           |           |

|    | 255.255.255.255/32         | 2 Direc  | ct 0  | 0      |     | 127     | .0.0.1  | InLoop0       |
|----|----------------------------|----------|-------|--------|-----|---------|---------|---------------|
|    | #RTBのルーティング                | ブテーフ     | ブルを   | ₽表示    | します |         |         |               |
|    | <rtb>display ip ro</rtb>   | utina-t  | able  |        |     |         |         |               |
|    | Destinations : 14          | F        | Route | es : 1 | 5   |         |         |               |
|    | Destination/Mask           | Proto    | o F   | Pre C  | ost | Nex     | tHop    | Interface     |
|    | 0.0.0/32                   | Direc    | t O   | 0      |     | 127.    | 0.0.1   | InLoop0       |
|    | 10.1.1.0/24                | O_IN     | TRA   | 10     | 2   | 10      | ).1.2.1 | GE0/2         |
|    |                            | 0_1      | NTR   | A 10   | 2   | 1       | 10.1.3. | .1 GE0/1      |
|    | 10.1.2.0/24                | Direc    | t O   | 0      |     | 10.1    | .2.2    | GE0/2         |
|    | 10.1.2.2/32                | Direc    | t O   | 0      |     | 127.    | 0.0.1   | InLoop0       |
|    | 10.1.2.255/32              | Direc    | t 0   | 0      |     | 10.1    | .2.2    | GE0/2         |
|    | 10.1.3.0/24                | Direc    | t O   | 0      |     | 10.1    | .3.2    | GE0/1         |
|    | 10.1.3.2/32                | Direc    | t O   | 0      |     | 127.    | 0.0.1   | InLoop0       |
|    | 10.1.3.255/32              | Direc    | ct 0  | 0      |     | 10.1    | .3.2    | GE0/1         |
|    | 127.0.0.0/8                | Direc    | t O   | 0      |     | 127.    | 0.0.1   | InLoop0       |
|    | 127.0.0.1/32               | Direc    | t 0   | 0      |     | 127.    | .0.0.1  | InLoop0       |
|    | 127.255.255.255/32         | 2 Direc  | ct 0  | 0      |     | 127     | .0.0.1  | InLoop0       |
|    | 224.0.0.0/4                | Direc    | t O   | 0      |     | 0.0.0   | 0.0     | NULL0         |
|    | 224.0.0.0/24               | Direc    | t 0   | 0      |     | 0.0.0   | 0.0     | NULL0         |
|    | 255.255.255.255/32         | 2 Direc  | ct 0  | 0      |     | 127     | .0.0.1  | InLoop0       |
| 手順 | 手順6:RTA, RTBのvrrpの状態を表示します |          |       |        |     |         |         |               |
|    | # RTAのvrrpの状態を表示します。       |          |       |        |     |         |         |               |
|    | <rta>display vrrp</rta>    |          |       |        |     |         |         |               |
|    | IPv4 Virtual Router        | Inform   | natio | n:     |     |         |         |               |
|    | Running mode               | : St     | tand  | ard    |     |         |         |               |
|    | Total number of vi         | rtual ro | outer | s : 2  |     |         |         |               |
|    | Interface                  | VRI      | D S   | State  |     | Running | g Adve  | r Auth        |
|    | Virtual                    |          |       |        |     |         |         |               |
|    |                            |          |       |        |     | Pri     | Time    | er Type       |
|    | IP                         |          |       |        |     |         |         |               |
|    |                            |          |       |        |     |         |         |               |
|    | GE0/0                      | 1        | Mas   | ter    | 110 | 100     | )       | Not supported |
|    | 10.1.1.111                 |          |       |        |     |         |         |               |
|    | GE0/1 2                    | 2        | Mas   | ter    | 110 | 100     | )       | Not supported |
|    | 10.1.3.111                 |          |       |        |     |         |         |               |

| # RTBのvrrpの状態を表示します。 |           |        |          |     |         |         |           |
|----------------------|-----------|--------|----------|-----|---------|---------|-----------|
| <rtb>dis vrrp</rtb>  | )         |        |          |     |         |         |           |
| IPv4 Virtual Ro      | outer Inf | orma   | tion:    |     |         |         |           |
| Running mod          | le        | : Sta  | ndard    |     |         |         |           |
| Total number         | of virtu  | al rou | ters : 2 |     |         |         |           |
| Interface            | ١         | /RID   | State    |     | Running | g Adver | Auth      |
| Virtual              |           |        |          |     |         |         |           |
|                      |           |        |          |     | Pri     | Timer   | Туре      |
| IP                   |           |        |          |     |         |         |           |
|                      |           |        |          |     |         |         |           |
| GE0/0                | 1         | In     | itialize | 100 | 100     | Not     | supported |
| 10.1.1.111           |           |        |          |     |         |         |           |
| GE0/1                | 2         | Ba     | ckup     | 100 | 100     | Not     | supported |
| 10.1.3.111           |           |        |          |     |         |         |           |

#### NATの 設定

### 実習内容と目標

このラボでは以下のことを学びます:

- NAT の基本的なコンフィギュレーションを習得します。
- NAPT のコンフィギュレーション方法を習得します。
- Easy IP のコンフィギュレーション方法を習得します。
- NAT Server のコンフィギュレーション方法を習得します。

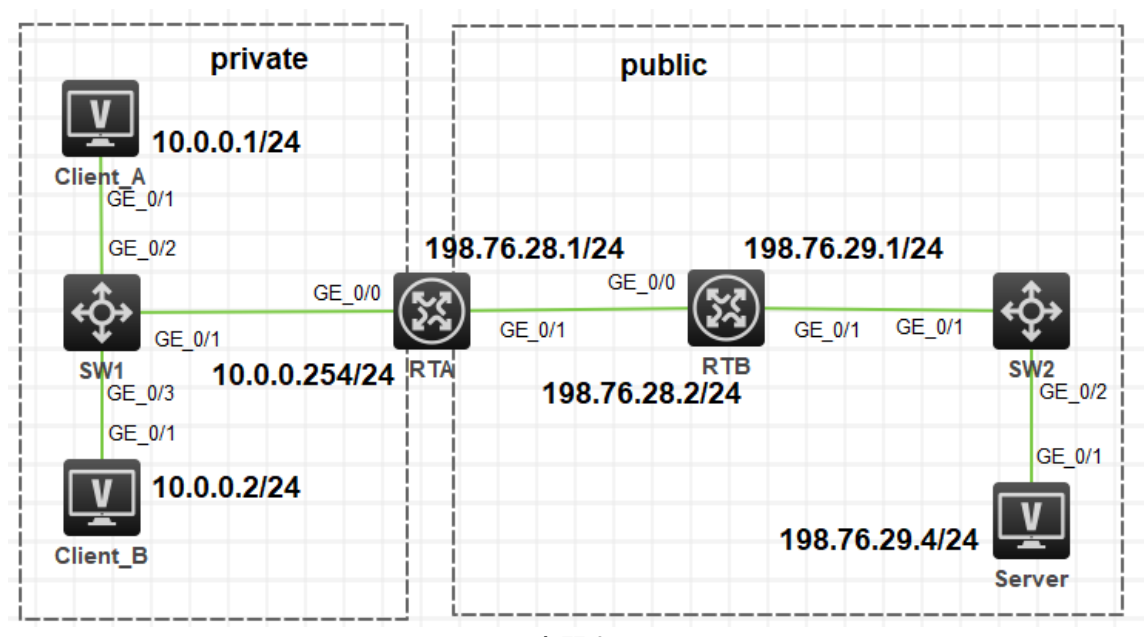

ネットワーク図

図 14.1 実習ネットワーク

上の図は、テストトポロジを示しています。2つのMSR3620(RTAとRTB)、2つの S5820V2(SW1とSW2)、および3つのPC(Client\_A、Client\_BとServer)です。

Client\_AとClient\_Bはプライベートネットワーク上にあり、RTAはゲートウェイとNATデバ イスとして機能し、1つのプライベートネットワークポート(G0/0)と1つのパブリックネットワ ークを持ち、RTBがゲートウェイとして機能します。

トポロジには、いくつかのNATアプリケーションが含まれます。 Easy IPは最も単純で、 主にダイヤルアップアクセスシナリオで使用されます。 基本的なNATはNAPTほど使わ れておりません。 NAPTは、パブリックネットワークIPアドレスの使用を改善でき、パブリ ックサーバーシナリオへのプライベートクライアントアクセスに適用できます。NATサー バーは、プライベートサービスからパブリックネットワークへのシナリオに適用できます。

### 実習装置

| 本実験に必要な主な設備機材  | バージョン      | 数量 | 特記事項         |  |
|----------------|------------|----|--------------|--|
| ▶ 夫験装直名削とモナル番号 |            |    |              |  |
| MSR36-20       | Version7.1 | 2  | ルーター         |  |
| S5820V2        | Version7.1 | 2  | スイッチ         |  |
| PC             | Windows    |    | +71          |  |
| FC             | 7          | 3  | 小 <b>へ</b> ト |  |
| ネットワークケーブルの接続  |            | 6  | ストレートケーブル    |  |

### 実習手順

タスク1:基本的なNATの設定をする

このテストでは、プライベートネットワーククライアントのClient\_AとClient\_Bがパブリック ネットワークサーバーにアクセスする必要があります。RTBはプライベートネットワーク ルートを格納しないため、RTAで基本的なNATを構成して、パブリックネットワークアドレ スをClient\_AとClient\_Bに動的に割り当てます。

手順1:テスト環境を構築する

ラボの図に従ってテスト環境を構築し、RTAおよびRTBポートにIPアドレスを構成しま す。サーバー宛てのパケットをルーティングするには、ネクストホップRTB G0/0を使用 して、RTBを指すようにRTAで静的ルートを構成します。RTAはサーバーにpingを実行 できます。Client\_AのIPアドレスを10.0.0.1/24として、ゲートウェイを10.0.0.254として 構成します。Client\_B IPアドレスを10.0.0.2/24として構成し、ゲートウェイを10.0.0.254 として構成します。

| 装置  | インターフェイス | IPアドレス         | ゲートウェイ |
|-----|----------|----------------|--------|
| RTA | G0/0     | 10.0.0.254/24  | -      |
|     | G0/1     | 198.76.28.1/24 | -      |
| RTB | G0/0     | 198.76.28.2/24 | -      |
|     | G0/1     | 198.76.29.1/24 | -      |

表14-1 IPアドレス割り当てスキーマ

| Client A | 10.0.0.1       | 10.0.0.254     |
|----------|----------------|----------------|
| Client B | 10.0.0.2       | 10.0.0.254     |
| Server   | 198.76.29.4/24 | 198.76.29.1/24 |

手順2:基本的なコンフィギュレーション

IPアドレスとルートを設定します(RTBでは、あえてRTAへのstatic routeを設定しません)。

[RTA]interface GigabitEthernet 0/0

[RTA-GigabitEthernet0/0]ip address 10.0.0.254 24

[RTA-GigabitEthernet0/0]quit

[RTA]interface GigabitEthernet 0/1

[RTA-GigabitEthernet0/1]ip address 198.76.28.1 24

[RTA-GigabitEthernet0/1]quit

[RTA]ip route-static 0.0.0.0 0 198.76.28.2

[RTB]interface GigabitEthernet 0/0

[RTB-GigabitEthernet0/0]ip address 198.76.28.2 24

[RTB-GigabitEthernet0/0]quit

[RTB]interface GigabitEthernet 0/1

[RTB-GigabitEthernet0/1]ip address 198.76.29.1 24

[RTB-GigabitEthernet0/1]quit

手順3:接続性をチェックします

Client\_AとClient\_Bでそれぞれサーバー(IPアドレス198.76.29.4)にpingを実行します。

出力情報は次のとおりです。

<Client\_A>ping 198.76.29.4

Ping 198.76.29.4 (198.76.29.4): 56 data bytes, press CTRL\_C to break

Request time out

Request time out

Request time out

Request time out

Request time out

以前の情報に基づいて、Client\_AとClient\_Bはサーバーにpingを実行できません。

RTBにはプライベートネットワークへのルートがないためです。RTBは、サーバーから 送信されたpingパケットのネットワークセグメント10.0.0の宛てのルートを見つけることが できません。 手順4:Basic NATを設定します

RTAでBasic NATを設定します。

# ACLを使用して、ネットワークセグメント10.0.0.0/24にある送信元アドレスでフローを定 義します。

[RTA]acl basic 2000

[RTA-acl-ipv4-basic-2000]rule 0 permit source 10.0.0.0 0.0.0.255

[RTA-acl-ipv4-basic-2000]quit

# アドレス変換のためのアドレスとして198.76.28.11から198.76.28.20を用意したNAT アドレスプール1を作成します。

[RTA]nat address-group 1

[RTA-address-group-1]address 198.76.28.11 198.76.28.20

[RTA-address-group-1]quit

# インターフェースビューに入り、ACL 2000とNAT アドレスプール1を結び付けて outboundポート経由でアドレスを割り当てます。

[RTA]interface GigabitEthernet 0/1

[RTA-GigabitEthernet0/1]nat outbound 2000 address-group 1 no-pat

[RTA-GigabitEthernet0/1]quit

パブリックネットワークアドレスプールのアドレスグループ1は、RTAで構成され、アドレス 範囲は198.76.28.11-198.76.28.20です。 パラメータno-patは、1対1のアドレス変換を 示します。これは、ポート番号ではなく、アドレス指定されたアドレスを変換することを意 味します。 この場合、RTAは、ACL2000ルールを変更するアウトバウンドパケットのアド レスを変換します。

手順5:接続性をチェックします

Client\_AとClient\_Bでそれぞれサーバー(IPアドレス198.76.29.4)にpingを実行します。 出力情報は次のとおりです。

<H3C>ping 198.76.29.4

Ping 198.76.29.4 (198.76.29.4): 56 data bytes, press CTRL\_C to break

56 bytes from 198.76.29.4: icmp\_seq=0 ttl=253 time=4.000 ms

56 bytes from 198.76.29.4: icmp\_seq=1 ttl=253 time=9.000 ms

56 bytes from 198.76.29.4: icmp\_seq=2 ttl=253 time=9.000 ms

56 bytes from 198.76.29.4: icmp\_seq=3 ttl=253 time=8.000 ms

56 bytes from 198.76.29.4: icmp\_seq=4 ttl=253 time=8.000 ms

手順6:NATエントリーをチェックします

RTAでNATエントリーをチェックします。

[RTA]display nat session

Slot 0:

Initiator:

Source IP/port: 10.0.0.1/172 Destination IP/port: 198.76.29.4/2048 DS-Lite tunnel peer: -VPN instance/VLAN ID/Inline ID: -/-/-Protocol: ICMP(1) Inbound interface: GigabitEthernet0/0 Initiator: Source IP/port: 10.0.0.1/171 Destination IP/port: 198.76.29.4/2048 DS-Lite tunnel peer: -VPN instance/VLAN ID/Inline ID: -/-/-Protocol: ICMP(1) Inbound interface: GigabitEthernet0/0

Total sessions found: 2

[RTA]display nat no-pat Slot 0: Total entries found: 0 [RTA]display nat no-pat Slot 0: Local IP: 10.0.0.1 Global IP: 198.76.28.17 Reversible: N Type : Outbound

Local IP: 10.0.0.2 Global IP: 198.76.28.16 Reversible: N Type : Outbound

Total entries found: 2

以前の情報に基づいて、このICMPパケットの送信元アドレス10.0.0.1は、送信元ポート 番号249および宛先ポート番号2048のパブリックネットワークアドレス192.76.28.12に変 換されました。送信元アドレス10.0.0.2は、 パブリックネットワークアドレス 198.76.28.11、送信元ポート番号210、宛先ポート番号2048。1分後に全体を確認しま
す。最後のネットワークエントリは失われます。4分後、すべてのエントリーが失われま

す。出力情報は次のとおりです。

[RTA]display nat session

Slot 0:

Total sessions found: 0

NATエントリーにはエージングタイム(エージングタイム)があります。 エージング時間が 経過すると、NATは対応するエントリーを削除します。 Display session aging-time stateコマンドを実行して、セッションのデフォルトのエージングタイムを照会します。

[RTA]display session aging-time state

SESSION is not configured.

HCLのルーターではデフォルトのエージングタイムが設定されていないようなので、セッションの状態を確認します。

[RTA]display session statistics

Slot 0:

Current sessions: 4

| TCP sessions:      | 0 |
|--------------------|---|
| UDP sessions:      | 0 |
| ICMP sessions:     | 4 |
| ICMPv6 sessions:   | 0 |
| UDP-Lite sessions: | 0 |
| SCTP sessions:     | 0 |
| DCCP sessions:     | 0 |
| RAWIP sessions:    | 0 |

History average sessions per second:

Past hour: 0

Past 24 hours: 0

Past 30 days: 0

History average session establishment rate:

Past hour: 0/s

Past 24 hours: 0/s

Past 30 days: 0/s

Current relation-table entries: 0

### Session establishment rate: 0/s

| TCP:      | 0/s |
|-----------|-----|
| UDP:      | 0/s |
| ICMP:     | 0/s |
| ICMPv6:   | 0/s |
| UDP-Lite: | 0/s |
| SCTP:     | 0/s |
| DCCP:     | 0/s |
| RAWIP:    | 0/s |

| Received TCP      | : | 0 packets | 0       |
|-------------------|---|-----------|---------|
| bytes             |   |           |         |
| Received UDP      | : | 0 packets | 0       |
| bytes             |   |           |         |
| Received ICMP     | : | 0 packets | 0       |
| bytes             |   |           |         |
| Received ICMPv6   | : | 0 packets | 0       |
| bytes             |   |           |         |
| Received UDP-Lite | : | 0 packets | 0 bytes |
| Received SCTP     | : | 0 packets | 0       |
| bytes             |   |           |         |
| Received DCCP     | : | 0 packets | 0       |
| bytes             |   |           |         |
| Received RAWIP    | : | 0 packets | 0       |
| bytes             |   |           |         |

session aging-time コマンドを使ってNATセッションのエージングタイムを変更してみます。

NATでバッキング情報は以下の通りです:

<RTA>terminal monitor

The current terminal is enabled to display logs.

<RTA>terminal debugging

The current terminal is enabled to display debugging logs.

<RTA>debugging nat packet

<RTA>\*Nov 22 12:09:21:244 2021 RTA NAT/7/COMMON:

PACKET: (GigabitEthernet0/1-out) Protocol: ICMP

10.0.0.2: 0 -198.76.29.4: 0(VPN: 0) ----> 198.76.28.12: 0 -198.76.29.4: 0(VPN: 0) \*Nov 22 12:09:21:247 2021 RTA NAT/7/COMMON: PACKET: (GigabitEthernet0/1-in) Protocol: ICMP 198.76.29.4: 0 -198.76.28.12: 0(VPN: 0) ----> 198.76.29.4: 0 -10.0.0.2: 0(VPN: 0) 以上のデバッキング情報によると、GigabitEthernet G0/1の出力で、ICMP 10.0.0.2の 発信元アドレスのパケットは198.76.28.12に変換されていることが分かります。

ノート:

理論的には、各IPアドレスには65,536個のポートがあります。 占有ポートと予約ポート を除いて、使用可能なポートは理論値よりはるかに少なくなります。

手順7:コンフィギュレーションを元に戻します

RTAのBasic NAT設定を削除します。

# NATアドレスプールを削除します。

[RTA]undo nat address-group 1

# ポートに関連付けられたNATを削除します。

[RTA]interface GigabitEthernet 0/1

[RTA-GigabitEthernet0/1]undo nat outbound 2000

[RTA-GigabitEthernet0/1]quit

タスク2:NAPTの設定をする

プライベートネットワーククライアントclient\_AとClient\_Bは、パブリックネットワークサー バーにアクセスする必要があります。パブリックネットワークアドレスが制限されている ため、RTAで構成されているパブリックネットワークアドレスの範囲は198.76.28.11-

198.76.28.20です。 RTAでNAPTを構成して、パブリックネットワークアドレスとポートを Client AとClient Bに動的に割り当てます。

手順1:テスト環境を構築する

テスト環境を構築します。タスク1のステップ1と2を参照してください。

手順2:接続性をチェックします

Client\_AとClient\_Bでそれぞれサーバー(IPアドレス198.76.29.4)にpingを実行します。 出力情報は次のとおりです。

<Client\_A>ping 198.76.29.4

Ping 198.76.29.4 (198.76.29.4): 56 data bytes, press CTRL\_C to break

Request time out

Request time out

Request time out

Request time out

Request time out

以前の情報に基づいて、Client\_AとClient\_Bはサーバーにpingを実行できません。

手順3:NAPTを設定します

# ACLを使用して、ネットワークセグメント10.0.0.0/24にある送信元アドレスでフローを定 義します。

[RTA]acl basic 2000

[RTA-acl-ipv4-basic-2000]rule 0 permit source 10.0.0.0 0.0.0.255

[RTA-acl-ipv4-basic-2000]quit

# NATアドレスプール1を1つのアドレス198.76.28.11で構成します。

[RTA]nat address-group 1

[RTA-address-group-1]address 198.76.28.11 198.76.28.11

[RTA-address-group-1]quit

# インターフェースビューでNATアドレスをacl 2000にバインドし、アドレスを提供しま

す。

[RTA]interface GigabitEthernet 0/1

[RTA-GigabitEthernet0/1]nat outbound 2000 address-group 1

[RTA-GigabitEthernet0/1]quit

パラメータno-patlは伝送されず、NATがパケット内のポートを変換することを示します。 手順4:接続性をチェックします

Client\_AとClient\_Bでそれぞれサーバー(IPアドレス198.76.29.4)にpingを実行します。 出力情報は次のとおりです。

<Client\_A>ping 198.76.29.4

Ping 198.76.29.4 (198.76.29.4): 56 data bytes, press CTRL\_C to break

56 bytes from 198.76.29.4: icmp\_seq=0 ttl=253 time=5.000 ms

56 bytes from 198.76.29.4: icmp\_seq=1 ttl=253 time=9.000 ms

56 bytes from 198.76.29.4: icmp\_seq=2 ttl=253 time=8.000 ms

56 bytes from 198.76.29.4: icmp\_seq=3 ttl=253 time=8.000 ms

56 bytes from 198.76.29.4: icmp\_seq=4 ttl=253 time=7.000 ms

手順5:NATエントリーをチェックします

RTAのnatエントリーをチェックします。

[RTA]display nat session verbose

Slot 0:

Initiator:

Source IP/port: 10.0.0.1/191

Destination IP/port: 198.76.29.4/2048 DS-Lite tunnel peer: -VPN instance/VLAN ID/Inline ID: -/-/-Protocol: ICMP(1) Inbound interface: GigabitEthernet0/0 Responder: Source IP/port: 198.76.29.4/3 Destination IP/port: 198.76.28.11/0 DS-Lite tunnel peer: -VPN instance/VLAN ID/Inline ID: -/-/-Protocol: ICMP(1) Inbound interface: GigabitEthernet0/1 State: ICMP REPLY Application: OTHER Role: -Failover group ID: -Start time: 2021-11-22 14:55:05 TTL: 22s Initiator->Responder: 0 bytes 0 packets Responder->Initiator: 0 packets 0 bytes Initiator: Source IP/port: 10.0.0.2/227 Destination IP/port: 198.76.29.4/2048 DS-Lite tunnel peer: -VPN instance/VLAN ID/Inline ID: -/-/-Protocol: ICMP(1) Inbound interface: GigabitEthernet0/0 Responder: Source IP/port: 198.76.29.4/2 Destination IP/port: 198.76.28.11/0 DS-Lite tunnel peer: -VPN instance/VLAN ID/Inline ID: -/-/-Protocol: ICMP(1) Inbound interface: GigabitEthernet0/1 State: ICMP\_REPLY Application: OTHER Role: -

Failover group ID: -

| Start time: | 2021-11-22 | 14.54.53 | TTI · 9s |
|-------------|------------|----------|----------|
| Start time. | 2021-11-22 | 14.04.00 | 116.33   |

| Initiator->Responder: | 0 packets | 0 bytes |
|-----------------------|-----------|---------|
| Responder->Initiator: | 0 packets | 0 bytes |

Total sessions found: 2

以前の情報に基づいて、送信元IPアドレス10.0.0.1と10.0.0.2は、同じパブリックネットワ ークアドレス198.76.28.11に変換されます。ただし、10.0.0.1のポートは12289で、 10.0.0.2のポートは12288です。RTAが198.76.28.11宛ての応答パケットを受信すると、 RTAはパケットを変換用に指定されたポートにより10.0.0.1と10.0.0.2のどちらに転送す るかを区別します。NAPTはこのメソッドを使用して、IP層とトランスポート層でパケット を変換します。これにより、パブリックIPアドレスの使用が大幅に改善されます。

手順6:コンフィギュレーションを元に戻します

RTAのNAPT設定を削除します。

# NATアドレスプールを削除します。

- [RTA]undo nat address-group 1
- # ポートに関連付けられたNATを削除します。
- [RTA]interface GigabitEthernet 0/1
- [RTA-GigabitEthernet0/1]undo nat outbound 2000

[RTA-GigabitEthernet0/1]quit

タスク3:Easy IPの設定をする

プライベートネットワーククライアントClient\_AおよびClient\_Bは、パブリックネットワーク サーバーにアクセスする必要があります。 パブリックネットワークポートのIPアドレスを 使用して、パブリックネットワークアドレスとポートをClient\_AとClient\_Bに動的に割り当 てます。

手順1:テスト環境を構築する

テスト環境を構築します。タスク1のステップ1と2を参照してください。

手順2:接続性をチェックします

Client\_AとClient\_Bでそれぞれサーバー(IPアドレス198.76.29.4)にpingを実行します。 出力情報は次のとおりです。

<Client A>ping 198.76.29.4

Ping 198.76.29.4 (198.76.29.4): 56 data bytes, press CTRL\_C to break

Request time out

Request time out

Request time out

Request time out

Request time out

手順3:East IPを設定します

RTAでEasy IPを設定します。

# ACLを使用して、ネットワークセグメント10.0.0.0/24にある送信元アドレスでフローを定 義します。

[RTA]acl basic 2000

[RTA-acl-ipv4-basic-2000]rule 0 permit source 10.0.0.0 0.0.0.255

[RTA-acl-ipv4-basic-2000]quit

# インターフェースビューでNATアドレスをacl 2000にバインドし、アドレスを提供しま

す。

[RTA]interface GigabitEthernet 0/1

[RTA-GigabitEthernet0/1]nat outbound 2000

[RTA-GigabitEthernet0/1]quit

手順4:接続性をチェックします

Client\_AとClient\_Bでそれぞれサーバー(IPアドレス198.76.29.4)にpingを実行します。 出力情報は次のとおりです。

<Client A>ping 198.76.29.4

Ping 198.76.29.4 (198.76.29.4): 56 data bytes, press CTRL\_C to break

56 bytes from 198.76.29.4: icmp\_seq=0 ttl=253 time=5.000 ms

56 bytes from 198.76.29.4: icmp\_seq=1 ttl=253 time=9.000 ms

56 bytes from 198.76.29.4: icmp\_seq=2 ttl=253 time=8.000 ms

56 bytes from 198.76.29.4: icmp\_seq=3 ttl=253 time=8.000 ms

56 bytes from 198.76.29.4: icmp\_seq=4 ttl=253 time=7.000 ms

手順5:NATエントリーをチェックします

RTAでNATエントリーをチェックします。

[RTA]display nat session verbose

Slot 0:

Initiator:

Source IP/port: 10.0.0.1/200

Destination IP/port: 198.76.29.4/2048

DS-Lite tunnel peer: -

VPN instance/VLAN ID/Inline ID: -/-/-

Protocol: ICMP(1)

Inbound interface: GigabitEthernet0/0

Responder:

Source IP/port: 198.76.29.4/5 Destination IP/port: 198.76.28.1/0

DS-Lite tunnel peer: -VPN instance/VLAN ID/Inline ID: -/-/-Protocol: ICMP(1) Inbound interface: GigabitEthernet0/1 State: ICMP REPLY **Application: OTHER** Role: -Failover group ID: -Start time: 2021-11-22 15:56:36 TTL: 15s Initiator->Responder: 0 packets 0 bytes Responder->Initiator: 0 packets 0 bytes Initiator: Source IP/port: 10.0.0.2/238 Destination IP/port: 198.76.29.4/2048 DS-Lite tunnel peer: -VPN instance/VLAN ID/Inline ID: -/-/-Protocol: ICMP(1) Inbound interface: GigabitEthernet0/0 Responder: Source IP/port: 198.76.29.4/4 Destination IP/port: 198.76.28.1/0 DS-Lite tunnel peer: -VPN instance/VLAN ID/Inline ID: -/-/-Protocol: ICMP(1) Inbound interface: GigabitEthernet0/1 State: ICMP\_REPLY Application: OTHER Role: -Failover group ID: -Start time: 2021-11-22 15:56:30 TTL: 9s Initiator->Responder: 0 packets 0 bytes Responder->Initiator: 0 packets 0 bytes Total sessions found: 2 [RTA]display nat session Slot 0: Total sessions found: 0

[RTA]display nat session

Slot 0:

Initiator:

Source IP/port: 10.0.0.1/202

Destination IP/port: 198.76.29.4/2048

DS-Lite tunnel peer: -

VPN instance/VLAN ID/Inline ID: -/-/-

Protocol: ICMP(1)

Inbound interface: GigabitEthernet0/0

Initiator:

Source IP/port: 10.0.0.2/239

Destination IP/port: 198.76.29.4/2048

DS-Lite tunnel peer: -

VPN instance/VLAN ID/Inline ID: -/-/-

Protocol: ICMP(1)

Inbound interface: GigabitEthernet0/0

Total sessions found: 2

以前の情報に基づいて、10.0.0.1および10.0.0.2にアドレス指定された送信元IPは、

RTAのアウトバウンドポートアドレス198.76.28.1に変換されました。

NAT構成後、Client\_Aがサーバーにpingを実行できる場合、サーバーはClient\_Aに pingを実行できますか? 出力情報は次のとおりです。

<Server>ping 10.0.0.1

Ping 10.0.0.1 (10.0.0.1): 56 data bytes, press CTRL\_C to break

Request time out

Request time out

Request time out

Request time out

Request time out

RTAには10.0.0/24へのルートがありません。そのため、サーバーはClient\_Alcping を実行できません。サーバーのICMP応答パケットはサーバーアドレス198.76.29.4を 送信元アドレスとして使用し、RTAアウトバウンドアドレス198.76.28.1を宛先アドレスとし て使用するため、Client\_Alはサーバーにpingを実行できます。Client\_Aの実際のソー スアドレスは10.0.0.1です。つまり、ICMP接続はClient\_Alcよって開始され、RTAがア ドレスを変換してパケットを転送するようにトリガーする必要があります。NATはRTAア ウトバウンドポートGigibitEthernet0/1に対して有効であることに注意してください。その ため、サーバーからクライアントにpingを実行するためにICMPパケットを送信しても、 RTAをトリガーしてアドレスを変換することはできません。

サーバーでClient\_Alcpingを実行する方法を知るには、タスク4に進みます。

手順6:コンフィギュレーションを元に戻します

RTAのEasy IP設定を削除します。

# NATアドレスプールを削除します。

[RTA]undo nat address-group 1

# ポートに関連付けられたNATを削除します。

[RTA]interface GigabitEthernet 0/1

[RTA-GigabitEthernet0/1]undo nat outbound 2000

[RTA-GigabitEthernet0/1]quit

タスク4:NAT Serverの設定をする

Client\_Aは、ICMPサービスを外部に提供する必要があります。 Client\_Aを静的パブリ ックネットワークアドレス198.76.28.11およびRTAのポートにマップします。

手順1:接続性をチェックします

Client\_AとClient\_Bでそれぞれサーバー(IPアドレス198.76.29.4)にpingを実行します。

出力情報は次のとおりです。

<Client\_A>ping 198.76.29.4

Ping 198.76.29.4 (198.76.29.4): 56 data bytes, press CTRL\_C to break

Request time out

Request time out

Request time out

Request time out

Request time out

手順2:NAT Serverを設定します

RTAにNAT Serverを設定します。

[RTA]interface GigabitEthernet 0/1

# アウトバウンドポートのプライベートネットワークサーバーアドレスとパブリックネットワ

ークアドレスに1対1のNATマッピングを実装します。

[RTA-GigabitEthernet0/1]nat server protocol icmp global 198.76.28.11 inside

10.0.0.1

[RTA-GigabitEthernet0/1]quit

手順3:接続性をチェックします

サーバーからClient\_Aネットワークアドレス198.76.28.11にpingを実行します。

サーバーはClient\_Alcpingを実行できます。

<Server>ping 198.76.28.11

Ping 198.76.28.11 (198.76.28.11): 56 data bytes, press CTRL\_C to break

56 bytes from 198.76.28.11: icmp\_seq=0 ttl=253 time=5.000 ms 56 bytes from 198.76.28.11: icmp\_seq=1 ttl=253 time=8.000 ms 56 bytes from 198.76.28.11: icmp\_seq=2 ttl=253 time=8.000 ms 56 bytes from 198.76.28.11: icmp\_seq=3 ttl=253 time=5.000 ms 56 bytes from 198.76.28.11: icmp\_seq=4 ttl=253 time=7.000 ms 56 bytes from 198.76.28.11: icmp\_seq=4 ttl=253 time=7.000 ms

```
RTAでNAT Serverエントリーをチェックします。
```

[RTA]dis nat session verbose

Slot 0:

Initiator:

Source IP/port: 198.76.29.4/191

Destination IP/port: 198.76.28.11/2048

DS-Lite tunnel peer: -

VPN instance/VLAN ID/Inline ID: -/-/-

Protocol: ICMP(1)

Inbound interface: GigabitEthernet0/1

Responder:

Source IP/port: 10.0.0.1/191

Destination IP/port: 198.76.29.4/0

DS-Lite tunnel peer: -

VPN instance/VLAN ID/Inline ID: -/-/-

Protocol: ICMP(1)

Inbound interface: GigabitEthernet0/0

State: ICMP\_REPLY

Application: OTHER

Role: -

Failover group ID: -

Start time: 2021-11-22 16:45:42 TTL: 22s

| Initiator->Responder: | 0 packets |
|-----------------------|-----------|
|                       |           |

Responder->Initiator: 0 packets

Total sessions found: 1

手順5:コンフィギュレーションを元に戻します

RTAでNAT Server設定を削除します。

[RTA]interface GigabitEthernet 0/1

[RTA-GigabitEthernet0/1]undo nat server protocol icmp global 198.76.28.11 # NATアドレスプールを削除します。

0 bytes

0 bytes

[RTA]undo nat address-group 1

# ポートに関連付けられたNATを削除します。

[RTA]interface GigabitEthernet 0/1

[RTA-GigabitEthernet0/1]undo nat outbound 2000

[RTA-GigabitEthernet0/1]quit

NATサーバーは、プライベートネットワークサーバーにアクセスするためのパブリックネッ トワーククライアントの要件を満たす必要があります。NATサーバーは、パブリックネッ トワーククライアントがアクセスするプライベートネットワークアドレス/ポートをマップしま す。実際のアプリケーションでは、プライベートネットワーク内のWebサーバーまたは FTPサーバーがパブリックネットワークの顧客にサービスを提供する必要がある場合、 NATサーバーを使用してパブリックネットワークアドレスをプライベートネットワークサー バーにマップできます。Client\_Aがサーバーにpingを実行した場合、pingは正常に実 行できますか? Client\_Bがサーバーにpingを実行した場合も、pingは正常に実

RTAのNATサーバー構成コマンドに基づいて、Client\_AがFTPサーバーの場合、FTP サービスを外部に提供できますか? 答えはイエスです。NATサーバー構成を変更しま す。NATサーバーの構成は次のとおりです。

[RTA]interface GigabitEthernet 0/1

[RTA-GigabitEthernet0/1]nat server protocol tcp global 198.76.28.11 ftp inside 10.0.0.1 ftp

[RTA-GigabitEthernet0/1]quit

質問:

1. このテストでは、パブリックネットワークアドレスプールにパブリックネットワークポート アドレスが含まれています。別のアドレスセグメントが追加された場合、RTBをどのよう に構成する必要がありますか?

答え:

RTBのパブリックネットワークアドレスプール宛ての静的ルートを追加します。

nat serverコマンドのglobal-addressはインターネットアドレスである必要がありますか?

答え:

いいえ、実際には、グローバルアドレスは内部アドレスを基準にしています。 nat server コマンドを実行して構成されたポートは、グローバルネットワークに接続されます。

# PPPoEの設定

# 実習内容と目標

このラボでは以下のことを学びます:

- PPPoE 接続の基本構成。
- PPPoE CHAP 認証の完全な構成。
- PPPoE の一般的な監視および保守コマンドに関する知識とスキルを理解し、理解 する

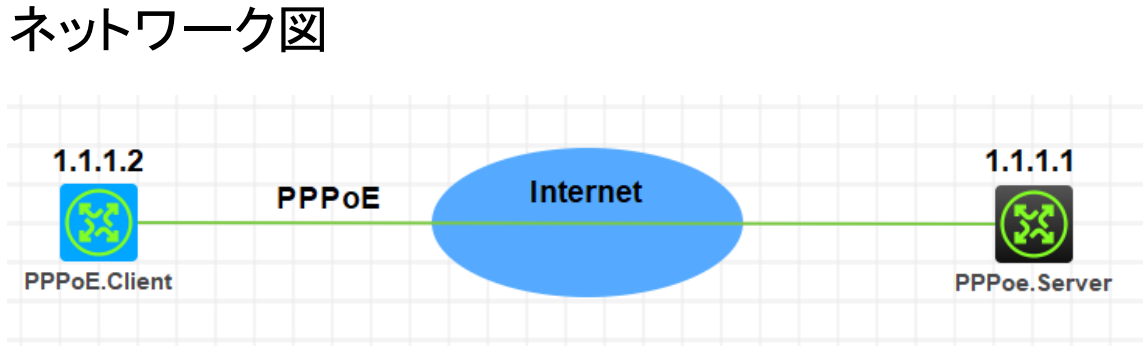

図 5.1 実習ネットワーク

## 実習装置

| 本実験に必要な主な設備機材<br>実験装置名前とモデル番号 | バージョン        | 数量 | 特記事項 |
|-------------------------------|--------------|----|------|
| MSR36-20                      | Version7.1   | 2  | なし   |
| PC                            | Windows<br>7 | 2  | なし   |
| ネットワークケーブ<br>ルの接続             |              | 2  | なし   |

## 実習手順

表5.1はルーターに設定するIPアドレスです。

表5.1 IPアドレス割り当てスキーマ

| 装置           | インターフェース           | IPアドレス        | ゲートウェイ   |
|--------------|--------------------|---------------|----------|
| PPPoE.Server | Virtual template 1 | 1.1.1.1/8     |          |
| PPPoE.Client | dialer 1           | ppp-negotiate | dialer 1 |

タスク1:PPPoEの基本的な設定をします

手順1:ルーター同士をLANケーブルで接続する

図5.1のようにルーター間のケーブルを接続します。

PPPoE Server、PPPoE Clientの設定がデフォルトであることを確実にするにはreset saved-configurationコマンドでデフォルトのコンフィギュレーションへ戻します。

<RTA>reset saved-configuration

The saved configuration file will be erased. Are you sure? [Y/N]:y

Configuration file in flash: is being cleared.

Please wait ...

Configuration file is cleared.

<RTA>reboot

. . . . .

Start to check configuration with next startup configuration file, please

wait.....DONE!

Current configuration may be lost after the reboot, save current configuration? [Y/N]:n

Please input the file name(\*.cfg)[flash:/startup.cfg]

(To leave the existing filename unchanged, press the enter key):y

手順2: PPPoE ServerのWANポートのためのPPPカプセル化の設定とIPアドレスの割り当 て

< H3C> system-view

[H3C] sysname PPPoE.Server

[PPPoE.Server]interface Virtual-Template 1

[PPPoE.Server-Virtual-Template1]ppp authentication-mode chap domain system

[PPPoE.Server-Virtual-Template1]ppp chap user h3c

[PPPoE.Server-Virtual-Template1]ip address 1.1.1.1 255.0.0.0

[PPPoE.Server-Virtual-Template1]remote address 1.1.1.2

[PPPoE.Server -Virtual-Template1]quit [PPPoE.Server]interface GigabitEthernet 0/1 [PPPoE.Server-GigabitEthernet0/1]pppoe-server bind virtual-template 1 [PPPoE.Server-GigabitEthernet0/1]quit

手順3: PPPoE Serverのdomainの認証をppp localにする [PPPoE.Server]domain name system [PPPoE.Server-isp-system]authentication ppp local [PPPoE.Server-isp-system]quit 手順4: PPPoEのローカルユーザーを作成する [PPPoE.Server]local-user h3c class network New local user added. [PPPoE.Server -luser-network-h3c]password simple h3c [PPPoE.Server -luser-network-h3c]service-type ppp [PPPoE.Server -luser-network-h3c]authorization-attribute user-role network-operator

[PPPoE.Server -luser-network-h3c]quit

PPPカプセル化後にLCPの情報を確認するためにdisplay interface virtual-Template 1コマンドを実行します。

<PPPoE.Server>display interface Virtual-Template 1 Virtual-Template1 Current state: DOWN Line protocol state: DOWN Description: Virtual-Template1 Interface Bandwidth: 100000 kbps Maximum transmission unit: 1454 Hold timer: 10 seconds, retry times: 5 Internet address: 1.1.1.1/8 (primary) Link layer protocol: PPP LCP: initial Physical: None, baudrate: 10000000 bps Output queue - Urgent queuing: Size/Length/Discards 0/100/0 Output queue - FIFO queuing: Size/Length/Discards 0/500/0 タスク2: PPP CHAPの設定をします

テストをする前に、タスク1のようにルーターを初期状態に戻します。

手順1:PPPoE ClientのWANポートのためのPPPカプセル化の設定とIPアドレスの設定

< H3C> system-view

[H3C] sysname PPPoE.Client

[PPPoE.Client]interface Dialer 1

[PPPoE.Client]ppp chap user h3c

[PPPoE.Client]ppp chap password simple h3c

[PPPoE.Client]dialer bundle enable

[PPPoE.Client]dialer timer idle 0

[PPPoE.Client]dialer timer autodial 60

[PPPoE.Client]ip address ppp-negotiate

[PPPoE.Client]quit

[PPPoE.Client]interface GigabitEthernet 0/1

[PPPoE.Client -GigabitEthernet0/1]pppoe-client dial-bundle-number 1

%Mar 31 16:30:01:358 2022 H3C IFNET/5/LINK\_UPDOWN: Line protocol state on the interface Dialer1 changed to down.

[PPPoE.Client -GigabitEthernet0/1]quit

%Mar 31 16:31:07:856 2022 H3C IFNET/5/LINK\_UPDOWN: Line protocol state on the interface Dialer1 changed to up.

手順2: PPPoE Clientでデフォルトゲートウェイの設定をします

[PPPoE.Client]ip route-static 1.1.1.1 32 Dialer 1

- [PPPoE.Client]quit
- < PPPoE.Client>

#### ルーティングテーブルを表示します。

<PPPoE.Client>display ip routing-table

| Destinations : 10  | Ro       | utes | : 10   |           |           |
|--------------------|----------|------|--------|-----------|-----------|
| Destination/Mask   | Proto    | Pre  | e Cost | NextHop   | Interface |
| 0.0.0/32           | Direct   | 0    | 0      | 127.0.0.1 | InLoop0   |
| 1.1.1.1/32         | Direct   | 0    | 0      | 1.1.1.1   | Dia1      |
| 1.1.1.2/32         | Direct   | 0    | 0      | 127.0.0.1 | InLoop0   |
| 127.0.0.0/8        | Direct   | 0    | 0      | 127.0.0.1 | InLoop0   |
| 127.0.0.0/32       | Direct   | 0    | 0      | 127.0.0.1 | InLoop0   |
| 127.0.0.1/32       | Direct   | 0    | 0      | 127.0.0.1 | InLoop0   |
| 127.255.255.255/32 | 2 Direct | 0    | 0      | 127.0.0.1 | InLoop0   |

| 224.0.0.0/4        | Direct   | 0 | 0 | 0.0.0.0   | NULL0   |
|--------------------|----------|---|---|-----------|---------|
| 224.0.0.0/24       | Direct   | 0 | 0 | 0.0.0.0   | NULL0   |
| 255.255.255.255/32 | 2 Direct | 0 | 0 | 127.0.0.1 | InLoop0 |

手順3: PPPoE ServerでPPPoEセッションのデバッグをします

<PPPoE.Server>debugging pppoe-server all <PPPoE.Server>debugging dialer all DDR is not configured. <PPPoE.Server>display pppoe-server session summary Total PPPoE sessions: 1 Local PPPoE sessions: 1

Ethernet interface: GE0/1 PPP index: 0x140000085 Remote MAC: b238-66d3-0206

0106

Service VLAN: N/A

State: OPEN Local MAC: b224-7e8e-

Customer VLAN: N/A

Session ID: 1

<PPPoE.Server>display pppoe-server session packet

Total PPPoE sessions: 1

Local PPPoE sessions: 1

Ethernet interface: GE0/1Session ID: 1InPackets: 79OutPackets: 82InBytes: 825OutBytes: 875InDrops: 0OutDrops: 0<PPPoE.Server>reset pppoe-server all

<PPPoE.Server>display pppoe-server session summary

<PPPoE.Server>display pppoe-server session packet

<PPPoE.Server>ping 1.1.1.2

Ping 1.1.1.2 (1.1.1.2): 56 data bytes, press CTRL\_C to break

Request time out

Request time out

--- Ping statistics for 1.1.1.2 ---

3 packet(s) transmitted, 0 packet(s) received, 100.0% packet loss

<PPPoE.Server>%Mar 31 16:39:18:830 2022 H3C PING/6/PING\_STATISTICS:

Ping statistics for 1.1.1.2: 3 packet(s) transmitted, 0 packet(s) received, 100.0%

packet loss.

```
手順4: PPPoE ClientからPPPoE ServerのIPアドレスに対しpingをします
<PPPoE.Client>ping 1.1.1.1
Ping 1.1.1.1 (1.1.1.1): 56 data bytes, press CTRL_C to break
56 bytes from 1.1.1.1: icmp seq=0 ttl=255 time=0.000 ms
56 bytes from 1.1.1.1: icmp_seq=1 ttl=255 time=1.000 ms
56 bytes from 1.1.1.1: icmp_seq=2 ttl=255 time=1.000 ms
56 bytes from 1.1.1.1: icmp_seq=3 ttl=255 time=0.000 ms
56 bytes from 1.1.1.1: icmp_seq=4 ttl=255 time=0.000 ms
--- Ping statistics for 1.1.1.1 ---
5 packet(s) transmitted, 5 packet(s) received, 0.0% packet loss
round-trip min/avg/max/std-dev = 0.000/0.400/1.000/0.490 ms
%Mar 31 16:38:37:675 2022 H3C IFNET/5/LINK_UPDOWN: Line protocol state on the
手順5: PPPoE ClientでPPPoE Serverとの接続を確認します
    <PPPoE.Client>debugging pppoe-client all
    <PPPoE.Client>debugging dialer all
    <PPPoE.Client>display pppoe-client session summary
                             VA
    Bundle ID
                 Interface
                                            RemoteMAC
                                                              LocalMAC
    State
                                VA0
    1
           1
                 GE0/1
                                              b224-7e8e-0106 b238-66d3-0206
    SESSION
    <PPPoE.Client>display pppoe-client session packet
    Bundle:
               1
                                      Interface: GE0/1
    InPackets: 5
                                     OutPackets: 4
    InBytes:
              230
                                      OutBytes:
                                                  78
    InDrops:
               0
                                      OutDrops:
                                                  0
    <PPPoE.Client>display dialer
    Dialer1
      Dialer Route:
      Dialer number:
      Dialer Timers(in seconds):
        Auto-dial: 60
                            Compete: 20
                                                    Enable: 5
                            Wait-for-Carrier: 60
        Idle: 0
      Total Channels: 1
      Free Channels: 0
```

手順6: PPPoE ServerでPPPoE Clientとの接続を確認します <PPPoE.Server>debugging pppoe-server all <PPPoE.Server >debugging dialer all DDR is not configured. <PPPoE.Server>display pppoe-server session summary Total PPPoE sessions: 1 Local PPPoE sessions: 1

Ethernet interface: GE0/1Session ID: 1PPP index: 0x140000085State: OPENRemote MAC: b238-66d3-0206Local MAC: b224-7e8e-0106Service VLAN: N/ACustomer VLAN: N/A<PPPoE.Server>display pppoe-server session packetTotal PPPoE sessions: 1Local PPPoE sessions: 1

Ethernet interface: GE0/1 Session ID: 1 InPackets: 214 OutPackets: 217 InBytes: 3239 OutBytes: 3509 InDrops: 0 OutDrops: 0 <PPPoE.Server>ping 1.1.1.2 Ping 1.1.1.2 (1.1.1.2): 56 data bytes, press CTRL\_C to break 56 bytes from 1.1.1.2: icmp\_seq=0 ttl=255 time=1.000 ms 56 bytes from 1.1.1.2: icmp\_seq=1 ttl=255 time=0.000 ms 56 bytes from 1.1.1.2: icmp\_seq=2 ttl=255 time=2.000 ms 56 bytes from 1.1.1.2: icmp\_seq=3 ttl=255 time=1.000 ms 56 bytes from 1.1.1.2: icmp\_seq=4 ttl=255 time=0.000 ms <PPPoE.Server>

## 基本的なBGPの設定

### 実習内容と目標

このラボでは以下のことを学びます:

● 基本的な BGP の設定を習得します。

## ネットワーク図

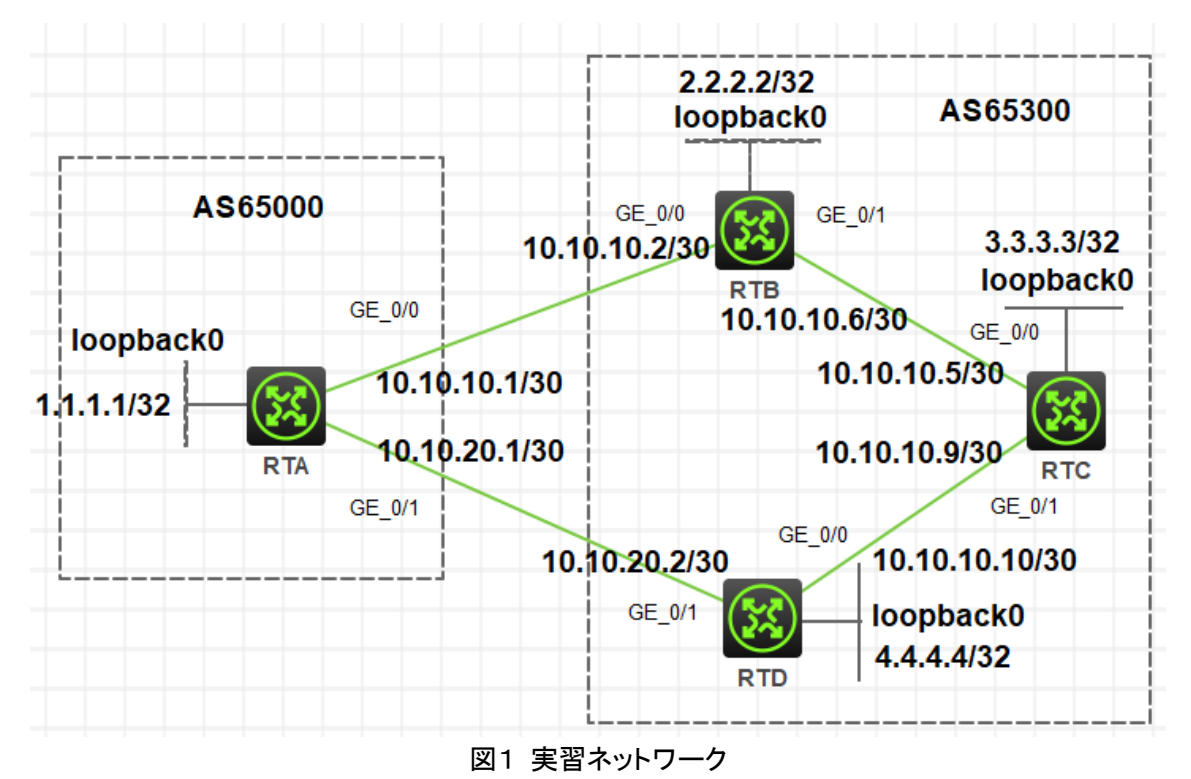

### 実習装置

| 本実験に必要な主な設備機材 | バージョン      | 数量 | 特記事項      |
|---------------|------------|----|-----------|
| 実験装置名前とモデル番号  |            |    |           |
| MSR36-20      | Version7.1 | 4  | ルーター      |
| ネットワークケーブルの接続 |            | 4  | ストレートケーブル |

# IP アドレス割り当て

### 表-1 IPアドレス割り当て

| 装置  | インターフェイス  | IPアドレス         | ゲートウェイ |
|-----|-----------|----------------|--------|
|     | G0/0      | 10.10.10.1/30  | -      |
| RTA | G0/1      | 10.10.20.1/30  | -      |
|     | Loopback0 | 1.1.1/32       |        |
|     | G0/0      | 10.10.10.2/30  | -      |
| RTB | G0/1      | 10.10.10.6/30  | -      |
|     | Loopback0 | 2.2.2.2/32     |        |
|     | G0/0      | 10.10.10.5/30  |        |
| RTC | G0/1      | 10.10.10.9/30  |        |
|     | Loopback0 | 3.3.3.3/32     |        |
|     | G0/0      | 10.10.10.10/30 |        |
| RTD | G0/1      | 10.10.20.2/30  |        |
|     | Loopback0 | 4.4.4.4/32     |        |

## 実習手順

手順1:4つのルーターにIPアドレスを設定する

PCに表-1のようにIPアドレスを設定します。

手順2:RTAからRTBへpingする

[RTA]ping 10.10.10.2

Ping 10.10.10.2 (10.10.10.2): 56 data bytes, press CTRL\_C to break 56 bytes from 10.10.10.2: icmp\_seq=0 ttl=255 time=1.000 ms 56 bytes from 10.10.10.2: icmp\_seq=1 ttl=255 time=1.000 ms 56 bytes from 10.10.10.2: icmp\_seq=2 ttl=255 time=1.000 ms 56 bytes from 10.10.10.2: icmp\_seq=3 ttl=255 time=3.000 ms 56 bytes from 10.10.10.2: icmp\_seq=4 ttl=255 time=1.000 ms

手順3:eBGP peerを設定する

RTAで設定する

[RTA]bgp 65000

[RTA-bgp-default]peer 10.10.10.2 as-number 65300

[RTA-bgp-default]peer 10.10.20.2 as-number 65300 [RTA-bgp-default]address-family ipv4 unicast [RTA-bgp-default-ipv4]peer 10.10.10.2 enable [RTA-bgp-default-ipv4]peer 10.10.20.2 enable [RTA-bgp-default-ipv4]quit [RTA-bgp-default]quit

RTBで設定する [RTB]bgp 65300 [RTB-bgp-default]peer 10.10.10.1 as-number 65000 [RTB-bgp-default]address-family ipv4 unicast [RTB-bgp-default-ipv4]peer 10.10.10.1 enable [RTB-bgp-default-ipv4]quit [RTB-bgp-default]quit

RTDで設定する

| [RTD]bgp 65300                                   |  |
|--------------------------------------------------|--|
| [RTD-bgp-default]peer 10.10.20.1 as-number 65000 |  |
| [RTD-bgp-default]address-family ipv4 unicast     |  |
| [RTD-bgp-default-ipv4]peer 10.10.20.1 enable     |  |
| [RTD-bgp-default-ipv4]quit                       |  |
| [RTD-bgp-default]quit                            |  |
| 手順4:BGP peer情報を表示する                              |  |
| <rta>display bgp peer ipv4</rta>                 |  |
|                                                  |  |
| BGP local router ID: 1.1.1.1                     |  |

Local AS number: 65000 Total number of peers: 2

Peers in established state: 1

\* - Dynamically created peer

| Peer        | AS    | MsgRcvd | MsgSen | t Out | Q PrefRcv Up/Down |
|-------------|-------|---------|--------|-------|-------------------|
| State       |       |         |        |       |                   |
| 10.10.10.2  | 65300 | 17      | 16     | 0     | 0 00:13:26        |
| Established |       |         |        |       |                   |
| 10.10.20.2  | 65300 | 0       | 0      | 0     | 0 00:17:22        |

### Connect

<RTA>display bgp routing-table ipv4 Total number of routes: 0 手順5:networkコマンドでローカルネットワークをアドバタイズする [RTA]bgp 65000 [RTA-bgp-default]address-family ipv4 [RTA-bgp-default-ipv4]network 1.1.1.1 255.255.255.255 [RTA-bgp-default-ipv4]quit [RTA-bgp-default]quit [RTB]bgp 65300

[RTB-bgp-default]address-family ipv4 [RTB-bgp-default-ipv4]network 2.2.2.2 255.255.255.255 [RTB-bgp-default-ipv4]quit [RTB-bgp-default]quit

[RTD]bgp 65300 [RTD-bgp-default]address-family ipv4 [RTD-bgp-default-ipv4]network 4.4.4.4 255.255.255.255 [RTD-bgp-default-ipv4]quit [RTD-bgp-default]quit 手順6: RTAのBGPルーティングテーブルを表示する [RTA]display bgp routing-table ipv4

Total number of routes: 3

BGP local router ID is 1.1.1.1 Status codes: \* - valid, > - best, d - dampened, h - history s - suppressed, S - stale, i - internal, e - external a - additional-path Origin: i - IGP, e - EGP, ? - incomplete

| Network  | NextHop | MED | LocPrf | PrefVal |
|----------|---------|-----|--------|---------|
| Path/Ogn |         |     |        |         |

| * > 1.1.1.1/32  | 127.0.0.1  | 0 | 32768 i |
|-----------------|------------|---|---------|
| * >e 2.2.2.2/32 | 10.10.10.2 | 0 | 0       |
| 65300i          |            |   |         |
| * >e 4.4.4.4/32 | 10.10.20.2 | 0 | 0       |
| 65300i          |            |   |         |

### RTAからRTDへの接続テスト

[RTA]ping 4.4.4.4

Ping 4.4.4.4 (4.4.4.4): 56 data bytes, press CTRL\_C to break 56 bytes from 4.4.4.4: icmp\_seq=0 ttl=255 time=2.000 ms 56 bytes from 4.4.4.4: icmp\_seq=1 ttl=255 time=0.000 ms 56 bytes from 4.4.4.4: icmp\_seq=2 ttl=255 time=0.000 ms 56 bytes from 4.4.4.4: icmp\_seq=3 ttl=255 time=0.000 ms 56 bytes from 4.4.4.4: icmp\_seq=4 ttl=255 time=0.000 ms 56 bytes from 4.4.4.4: icmp\_seq=4 ttl=255 time=0.000 ms

[RTB]bgp 65300

[RTB-bgp-default]peer 4.4.4.4 as-number 65300

[RTB-bgp-default]peer 4.4.4.4 connect-interface LoopBack 0

[RTB-bgp-default]address-family ipv4 unicast

[RTB-bgp-default-ipv4]peer 4.4.4.4 enable

[RTB-bgp-default-ipv4]quit

[RTB-bgp-default]quit

[RTD]bgp 65300

[RTD-bgp-default]peer 2.2.2.2 as-number 65300

[RTD-bgp-default]peer 2.2.2.2 connect-interface LoopBack 0

[RTD-bgp-default]address-family ipv4 unicast

[RTD-bgp-default-ipv4]peer 2.2.2.2 enable

[RTD-bgp-default-ipv4]quit

[RTD-bgp-default]quit

#### 手順3:iBGP peer情報を表示する

[RTD]display bgp peer ipv4

BGP local router ID: 4.4.4.4 Local AS number: 65300

| Total number of peers: 2 |                    |                   | Peers in established state: 1 |               |         |           |       |     |
|--------------------------|--------------------|-------------------|-------------------------------|---------------|---------|-----------|-------|-----|
| *                        | - Dynamically c    | reated peer       |                               |               |         |           |       |     |
| F                        | Peer               | AS                | MsgRcvd                       | MsgSent       | OutQ    | PrefRcv L | Jp/Do | wn  |
| Sta                      | ite                |                   |                               |               |         |           |       |     |
| 2                        | 2.2.2.2            | 65300             | 0                             | 0             | 0       | 0 00:0    | 1:11  |     |
| Co                       | nnect              |                   |                               |               |         |           |       |     |
| 1                        | 0.10.20.1          | 65000             | 11                            | 11            | 0       | 1 00:0    | )5:51 |     |
| Est                      | ablished           |                   |                               |               |         |           |       |     |
| 手順4:E                    | 3GP ルーティング         | 「テーブルを表           | 示する                           |               |         |           |       |     |
| [R1                      | D]display bgp ro   | outing-table ipv  | /4                            |               |         |           |       |     |
| То                       | otal number of ro  | outes: 2          |                               |               |         |           |       |     |
| B                        | GP local router II | D is 4.4.4.4      |                               |               |         |           |       |     |
| St                       | atus codes: * - v  | alid, > - best, o | d - dampene                   | ed, h - histo | ory     |           |       |     |
|                          | s -                | suppressed, S     | S - stale, i -                | internal, e   | - exter | nal       |       |     |
|                          | a -                | additional-pat    | h                             |               |         |           |       |     |
|                          | Origin: i - IC     | 6P, e - EGP, ?    | - incomplet                   | е             |         |           |       |     |
|                          | Network            | NextH             | ор                            | MED           | Lo      | ocPrf     | Pref  | Val |
| Pat                      | th/Ogn             |                   |                               |               |         |           |       |     |
| * >                      | e 1.1.1.1/32       | 10.10.20          | .1 0                          |               |         | 0         |       |     |
| 650                      | 000i               |                   |                               |               |         |           |       |     |
| * >                      | 4.4.4.4/32         | 127.0.0.          | 0.0.1 0 32768                 |               |         | i         |       |     |
| [R1                      | D]display ip rou   | ting-table        |                               |               |         |           |       |     |
| De                       | stinations : 18    | Routes :          | 18                            |               |         |           |       |     |
| De                       | stination/Mask     | Proto Pre         | Cost                          | NextHop       | )       | Interfa   | ace   |     |
| 0.0                      | .0.0/32            | Direct 0 0        | )                             | 127.0.0.1     |         | InLoop0   | )     |     |
| 1.1                      | .1.1/32            | BGP 255           | 50                            | 10.10.2       | 20.1    | GE0/      | 1     |     |

| 4.4.4/32           | Direct   | 0 | 0 | 127.0.0.1   | InLoop0 |
|--------------------|----------|---|---|-------------|---------|
| 10.10.10.8/30      | Direct   | 0 | 0 | 10.10.10.10 | GE0/0   |
| 10.10.10.8/32      | Direct   | 0 | 0 | 10.10.10.10 | GE0/0   |
| 10.10.10.10/32     | Direct   | 0 | 0 | 127.0.0.1   | InLoop0 |
| 10.10.10.11/32     | Direct   | 0 | 0 | 10.10.10.10 | GE0/0   |
| 10.10.20.0/30      | Direct   | 0 | 0 | 10.10.20.2  | GE0/1   |
| 10.10.20.0/32      | Direct   | 0 | 0 | 10.10.20.2  | GE0/1   |
| 10.10.20.2/32      | Direct   | 0 | 0 | 127.0.0.1   | InLoop0 |
| 10.10.20.3/32      | Direct   | 0 | 0 | 10.10.20.2  | GE0/1   |
| 127.0.0.0/8        | Direct   | 0 | 0 | 127.0.0.1   | InLoop0 |
| 127.0.0.0/32       | Direct   | 0 | 0 | 127.0.0.1   | InLoop0 |
| 127.0.0.1/32       | Direct   | 0 | 0 | 127.0.0.1   | InLoop0 |
| 127.255.255.255/32 | 2 Direct | 0 | 0 | 127.0.0.1   | InLoop0 |
| 224.0.0.0/4        | Direct   | 0 | 0 | 0.0.0.0     | NULL0   |
| 224.0.0.0/24       | Direct   | 0 | 0 | 0.0.0.0     | NULL0   |
| 255.255.255.255/32 | 2 Direct | 0 | 0 | 127.0.0.1   | InLoop0 |